# ServerConductor

# **Description and Reference Guide**

Intel Order Number D71473-003

#### Disclaimer

Information in this document is provided in connection with Intel® products. No license, express or implied, by estoppel or otherwise, to any intellectual property rights is granted by this document. Except as provided in Intel's Terms and Conditions of Sale for such products, Intel assumes no liability whatsoever, and Intel disclaims any express or implied warranty, relating to sale and/or use of Intel products including liability or warranties relating to fitness for a particular purpose, merchantability, or infringement of any patent, copyright or other intellectual property right. Intel products are not designed, intended or authorized for use in any medical, life saving, or life sustaining applications or for any other application in which the failure of the Intel product could create a situation where personal injury or death may occur. Intel may make changes to specifications and product descriptions at any time, without notice.

Intel server boards contain a number of high-density VLSI and power delivery components that need adequate airflow for cooling. Intel's own chassis are designed and tested to meet the intended thermal requirements of these components when the fully integrated system is used together. It is the responsibility of the system integrator that chooses not to use Intel developed server building blocks to consult vendor datasheets and operating parameters to determine the amount of airflow required for their specific application and environmental conditions. Intel Corporation can not be held responsible if components fail or the server board does not operate correctly when used outside any of their published operating or non-operating limits.

Intel, Intel Pentium, and Intel Xeon are trademarks or registered trademarks of Intel Corporation or its subsidiaries in the United States and other countries.

\* Other names and brands may be claimed as the property of others.

Copyright © 2007, Intel Corporation. All Rights Reserved

## **About this Manual**

Thank you for purchasing and using Intel<sup>®</sup> server products.

This manual is written for system technicians who are responsible for managing the Intel<sup>®</sup> Server System SR9000MK4U. This document provides an overview of the ServerConductor features, and installation and use guidelines. For the latest version of this manual, see http://support.intel.com/support/motherboards/server/SR9000MK4U/.

## **Manual Organization**

Chapter 1 provides a brief overview of the ServerConductor features. In this chapter, you will find a description of ServerConductor components and information that is managed by ServerConductor.

Chapter 2 discuses the different ways to configure your environment for ServerConductor.

Chapter 3 provides instructions on installing and uninstalling ServerConductor, and using the Environment Settings Utility.

Chapter 4 provides an overview of the console service and describes how to start and stop the console service; it also describes the console service's window configuration.

Chapter 5 describes the asset management procedures and describes the inventory information that can be managed.

Chapter 6 describes failure management functions. When a failure occurs on a host, the details of the failure are sent as an alert to the manager service. Alerts can be viewed from the console service, sent to the system administrator by email or pager, and sent to the SNMP manager.

Chapter 7 describes how to perform host power operations remotely, such as performing host power-on, power-off, forced power-on, reboot, shutdown, and forced reset from a remote location.

**Note:** The ServerConductor server management software is used on multiple product lines, including blade servers. Some screen shots and iconic indicators in this manual and in the software might not accurately represent the maximum number of fans, power supplies, or other components available. The status of the components is displayed correctly on your server system.

Chapter 8 describes the settings needed in order to perform remote control operations and explains how to use the remote control functions, including collect maintenance information, sending this information by email, and checking the information for details.

Chapter 9 describes how to group managed hosts and then performing operatings on those group.

Chapter 10 describes performing connection management as systems are added and removed from the environment.

Chapter 11 describes how to remotely view and change information that was configured with the Environment Settings Utility.

Chapter 12 describes how to register and start external programs.

Chapter 13 describes the SNMP translator function provided by the SNMP translator agent service.

Chapter 14 provides notes on a variety of ServerConductor topics. These are items you need to keep in mind when managing your environment.

The appendices provide tables of messages, alerts, and inventory information. The appendices also provide a glossary and information about where to get help.

## **Additional Information and Software**

If you need more information about your Intel<sup>®</sup> Server System SR9000MK4U or information about the accessories that can be used with the server system, use the following resources.

| For this information or software                                               | Use this Document or Software                                                                                                    |
|--------------------------------------------------------------------------------|----------------------------------------------------------------------------------------------------|
| For in-depth technical<br>information about your<br>server product             | Intel <sup>®</sup> Server System SR9000MK4U <i>Technical Product</i><br><i>Specification</i> . See http://support.intel.com/support/motherboards/<br>server/SR9000MK4U/ |
| If you just received your<br>server system and need<br>to install the hardware | Intel <sup>®</sup> Server System SR9000MK4U Quick Start User's Guide in the server system product box                                                                   |
| If you need to install optional peripheral devices                             | Intel <sup>®</sup> Server System SR9000MK4U Product Guide on the CD that came with your server system                                                                   |
| If you need to replace<br>components in your<br>server system                  | Intel <sup>®</sup> Server System SR9000MK4U Product Guide on the CD that came with your server system                                                                   |
| If you need to install your server system into a rack                          | Intel <sup>®</sup> Server System SR9000MK4U Rack Installation Guide that came in the server system product box                                                          |

#### **Table 1. Additional Information and Software**

| For this information or software                          | Use this Document or Software                                            |
|-----------------------------------------------------------|--------------------------------------------------------------------------|
| Processors that have<br>been tested with this<br>product  | See http://support.intel.com/support/motherboards/server/<br>SR9000MK4U/ |
| DIMMs that have been tested with this product             | See http://support.intel.com/support/motherboards/server/<br>SR9000MK4U/ |
| For drivers                                               | See http://support.intel.com/support/motherboards/server/<br>SR9000MK4U/ |
| For firmware and BIOS<br>updates, or for BIOS<br>recovery | See http://support.intel.com/support/motherboards/server/<br>SR9000MK4U/ |

### Table 1. Additional Information and Software

# Contents

| Preface                                                         | iii |
|-----------------------------------------------------------------|-----|
| About this Manual                                               | iii |
| Manual Organization                                             | iii |
| Additional Information and Software                             | iv  |
| Chapter 1: ServerConductor Overview                             | 1   |
| ServerConductor Features                                        | 1   |
| Information Managed by ServerConductor                          | 3   |
| ServerConductor Configuration                                   | 4   |
| Service Configuration                                           | 6   |
| IP Address Settings                                             | 7   |
| Chapter 2: System Configuration                                 | 9   |
| Basic Configuration Overview                                    | 9   |
| Basic Configuration Environment Requirements                    | 10  |
| Basic Configuration and Setup Procedure                         | 11  |
| Multiple Managers Configuration                                 | 15  |
| Multiple Managers, Environment Requirements                     | 16  |
| Multiple Managers Setup Procedure                               | 17  |
| Managing Servers from Multiple Managers                         | 18  |
| Managing from Multiple Servers, Environment Requirements        | 19  |
| Setup Procedure                                                 | 20  |
| Performing Power Control                                        | 21  |
| Power Control Environment Requirements                          | 21  |
| Power Control Setup Procedure                                   | 22  |
| Using SNMP for Linkage                                          | 23  |
| SNMP Translator Environment Requirements                        | 24  |
| SNMP Translator Setup Procedure                                 | 24  |
| Chapter 3: Setup                                                | 25  |
| Services that are Installed                                     | 25  |
| Installing ServerConductor                                      | 27  |
| System Setup Sequence                                           | 27  |
| Installing on a Manager, Management Console, or Windows* Server | 28  |
| Installing on a Linux <sup>*</sup> Server                       | 28  |
| Port Numbers used by ServerConductor                            | 29  |
| Setting an Environment                                          | 30  |
| ServerConductor Security                                        | 30  |
| Using the Environment Settings Utility                          | 31  |
| Service Startup Sequence                                        | 31  |

| Setting the Console Service                                                                                                    |                    |
|----------------------------------------------------------------------------------------------------|--------------------|
| Setting the Manager Service at the Connection Destination (Console S                                                                                                    | Service) 33        |
| Setting Console Service Details                                                                                                    |                    |
| Setting the Manager Service                                                                                                    |                    |
| Setting Passwords (Manager Service)                                                                                                    |                    |
| Setting Manager Service Details                                                                                                    |                    |
| Setting the Windows* Server Agent Service                                                                                                    |                    |
| Setting the Manager Service at the Connection Destination (Agent Service)                                                                                                    | 45                 |
| Setting Site Information                                                                                                    |                    |
| Setting Asset Information                                                                                                    |                    |
| Setting Agent Service Details                                                                                                    | 51                 |
| Setting the Linux* Server Agent Service                                                                                                    | 55                 |
| Using the Environment Setting Command                                                                                                    | 55                 |
| Environment Settings                                                                                                    |                    |
| Starting and Stopping the Agent Service                                                                                                    |                    |
| Setting the BMC Function                                                                                                    |                    |
| Setting the BMC when a Windows* Server is Managed                                                                                                    |                    |
| Setting the BMC when a Linux* Server is Managed                                                                                                    | 64                 |
| Uninstalling ServerConductor                                                                                                    | 67                 |
| Uninstalling ServerConductor Manager, Management Console, from a<br>67                                                                                                    | Windows* Server    |
| Uninstalling ServerConductor from a Linux* Server                                                                                                    |                    |
|                                                                                                    |                    |
| Chapter 4: Console Service Operation                                                                                                    | 69                 |
| Chapter 4: Console Service Operation                                                                                                    | 69                 |
| Chapter 4: Console Service Operation                                                                                                    | 69<br>71<br>71     |
| Chapter 4: Console Service Operation                                                                                                    | 69<br>71<br>71<br> |
| Chapter 4: Console Service Operation<br>Starting and Stopping Console Service                                                                                                    | 69<br>             |
| Chapter 4: Console Service Operation<br>Starting and Stopping Console Service                                                                                                    |                    |
| Chapter 4: Console Service Operation                                                                                                    |                    |
| Chapter 4: Console Service Operation<br>Starting and Stopping Console Service<br>Starting Console Service<br>Stopping Console Service<br>Displaying a List of Hosts<br>Displaying by Site<br>Displaying by Service Organization                                                                                                    |                    |
| Chapter 4: Console Service Operation<br>Starting and Stopping Console Service<br>Starting Console Service<br>Stopping Console Service<br>Displaying a List of Hosts<br>Displaying by Site<br>Displaying by Domain<br>Displaying by Service Organization                                                                                                    |                    |
| Chapter 4: Console Service Operation<br>Starting and Stopping Console Service<br>Starting Console Service<br>Stopping Console Service<br>Displaying a List of Hosts<br>Displaying by Site<br>Displaying by Service Organization<br>Displaying by Service Organization                                                                                                    |                    |
| Chapter 4: Console Service Operation<br>Starting and Stopping Console Service<br>Starting Console Service<br>Stopping Console Service<br>Displaying a List of Hosts<br>Displaying by Site<br>Displaying by Domain<br>Displaying by Service Organization<br>Chapter 5: Asset Management<br>Displaying Inventory Information                                                                                                    |                    |
| Chapter 4: Console Service Operation   Starting and Stopping Console Service   Starting Console Service   Stopping Console Service   Displaying a List of Hosts   Displaying by Site   Displaying by Comain   Displaying by Service Organization   Chapter 5: Asset Management   Displaying a Host's Inventory Information                                                                                                    |                    |
| Chapter 4: Console Service Operation   Starting and Stopping Console Service   Starting Console Service   Stopping Console Service   Displaying a List of Hosts   Displaying by Site   Displaying by Service Organization   Chapter 5: Asset Management   Displaying Inventory Information   Displaying a Host's Inventory Information   Output of Inventory Information in CSV Format                                                                                                    |                    |
| Chapter 4: Console Service Operation   Starting and Stopping Console Service   Starting Console Service   Stopping Console Service   Displaying a List of Hosts   Displaying by Site   Displaying by Service Organization   Chapter 5: Asset Management   Displaying Inventory Information   Displaying a Host's Inventory Information   Output of Inventory Information in CSV Format   Database Management of Inventory Information                                                                                                    |                    |
| Chapter 4: Console Service Operation   Starting and Stopping Console Service   Stopping Console Service   Stopping Console Service   Displaying a List of Hosts   Displaying by Site   Displaying by Service Organization   Chapter 5: Asset Management   Displaying Inventory Information   Displaying a Host's Inventory Information   Output of Inventory Information in CSV Format   Database Management of Inventory Information   Environment Settings (Database Management)                                                                                                    |                    |
| Chapter 4: Console Service Operation   Starting and Stopping Console Service   Starting Console Service   Stopping Console Service   Displaying a List of Hosts   Displaying by Site   Displaying by Service Organization   Chapter 5: Asset Management   Displaying a Host's Inventory Information   Output of Inventory Information in CSV Format   Database Management Settings (Database Management)   Operation                                                                                                    |                    |
| Chapter 4: Console Service Operation                                                                                                    |                    |
| Chapter 4: Console Service Operation<br>Starting and Stopping Console Service<br>Starting Console Service<br>Stopping Console Service<br>Displaying a List of Hosts<br>Displaying by Site<br>Displaying by Domain<br>Displaying by Domain<br>Displaying by Service Organization<br>Chapter 5: Asset Management<br>Displaying Inventory Information<br>Displaying a Host's Inventory Information<br>Output of Inventory Information in CSV Format<br>Database Management of Inventory Information<br>Environment Settings (Database Management)<br>Operation<br>Synchronizing a Database<br>Checking the Hardware Configuration |                    |
| Chapter 4: Console Service Operation                                                                                                    |                    |
| Chapter 4: Console Service Operation   Starting and Stopping Console Service   Starting Console Service   Stopping Console Service   Displaying a List of Hosts   Displaying by Site   Displaying by Service Organization   Chapter 5: Asset Management   Displaying Inventory Information   Displaying a Host's Inventory Information   Output of Inventory Information in CSV Format   Database Management of Inventory Information   Environment Settings (Database Management)   Operation   Synchronizing a Database   Checking the Hardware Configuration   Environment Settings the Console Service                     |                    |
| Chapter 4: Console Service Operation   Starting and Stopping Console Service   Stopping Console Service   Displaying a List of Hosts   Displaying by Site   Displaying by Service Organization   Chapter 5: Asset Management   Displaying a Host's Inventory Information   Output of Inventory Information in CSV Format   Database Management of Inventory Information   Environment Settings (Database Management)   Operation   Synchronizing a Database   Checking the Hardware Configuration   Chapter 6: Failure Management   Failure Management Using the Console Service                                               |                    |

| Displaying Notification Alerts                                 |            |
|----------------------------------------------------------------|------------|
| Displaying Alert Logs                                          | 110        |
| Sending Alerts by Email                                        | 112        |
| Email Alert Notification                                       | 113        |
| Starting a Program Automatically when an Alert is Received     | 115        |
| Setting the Alert Action Service at the Connection Destination | 116        |
| Setting a Program to be Started Automatically                  | 117        |
| Sending Alerts to SNMP Managers                                | 118        |
| Recording Alerts in Log Files                                  | 119        |
| Recording Alerts in the Alert Log                              |            |
| Recording Alerts in the Event Log                              |            |
| Setting an Action at a Server in the Event of an Alert         |            |
| Filtering Alert Notifications                                  |            |
|                                                                |            |
| Filtering in Units of Alerts                                   |            |
| Result of Notifying Flitered Alerts                            |            |
| Reading and Saving Alert Attribute Settings                    | 128        |
| Chapter 7: Power Control                                       |            |
| Controlling Hosts' Power Supply                                |            |
| Controlling the Power Supply                                   |            |
| Chapter 8: Remote Control                                      | 135        |
| Acquiring Maintonance Information                              |            |
| Setting an Environment (Information Acquisition)               | 130<br>138 |
| Acquiring Maintenance Information                              | 130 142    |
|                                                                |            |
| Chapter 9: Group Management                                    |            |
| Classifying Hosts into Groups                                  | 145        |
| Grouping Method                                                | 145        |
| Batch Setting of a Group of Servers                            | 146        |
| Batch Operation of Hosts                                       | 147        |
| Chapter 10: Connection Management                              |            |
| Changing the Hosts to be Managed                               |            |
| Deleting Hosts Being Managed                                   |            |
| Reconnecting an Unmanaged Host                                 |            |
| Registering Hosts                                              |            |
| Checking the Manager Service at a Connection Destination       |            |
| Chanter 11: Catur from the Concele Convice                     | 151        |
|                                                                |            |
| Setting Passwords                                              |            |
| Setting the Manager Service                                    |            |
| Setting the Agent Service                                      |            |
| Seturity the Agent Service                                     |            |
|                                                                |            |

| Alert Information                                                | 156        |
|------------------------------------------------------------------|------------|
| Attribute Information for Each Alert                             | 158        |
| Excess Usage Rate Notification                                   | 159        |
| Chapter 12: Program Linkage                                      | 163        |
| Registering External Programs                                    | 163        |
| Starting External Programs                                       | 164        |
| Chapter 13: SNMP Translator                                      | 165        |
| About the SNMP Translator                                        | 165        |
| SNMP Translator Environment for Windows* Server Management       | 166        |
| About Traps for the SNMP Translator (Windows* Server)            | 166        |
| Traps for Alerts Supported by ServerConductor                    | 166        |
| Traps for Events sent by other DMI-supported Hardware Components | 167        |
| SNMP Translator Environment for Linux* Server Management         | 169        |
| smhaaedit Command Format                                         | 170        |
| About Traps for the SNMP Translator (Linux Server)               | 171        |
| Traps for Alerts Supported by ServerConductor                    | 171        |
| Chapter 14: Usage Notes                                          | 173        |
| Console Service Notes                                            | 173        |
| Alerts                                                           | 173        |
| Inventory                                                        | 173        |
| Server Operation                                                 | 173        |
| Connection Management                                            | 174        |
| Settings                                                         | 174        |
| Multi-connection Configuration                                   | 175        |
| Manager Service Connection Error                                 | 1/5        |
| Alert Notification                                               | 1/6        |
| Grouping                                                         | 170        |
| Deleting Hosts                                                   | 170        |
| Host Search                                                      | 176        |
| Other Notes                                                      | 177        |
| Appendix A: Getting Help                                         | 179        |
| Appendix B: List of Alerts                                       | 205        |
| Appendix C: Managable Inventory Information                      | 211        |
| Inventory Information for Windows* Servers                       | 211<br>211 |
| Basic System Information                                         |            |
| Logical Drive Information                                        |            |
| SCSI Information                                                 |            |
| Extensible Slot Information                                      |            |
| System Resource Information                                      | 219        |
| Assets Information                                               | 220        |

| Inventory Information for Linux Servers | 222 |
|-----------------------------------------|-----|
| Basic System Information                |     |
| File System Information                 | 226 |
| SCSI Information                        | 226 |
| Extensible Slot Information             | 228 |
| System Resource Information             | 229 |
| Assets Information                      | 230 |
| Appendix D: Glossary                    |     |
| Appendix E: Getting Help                |     |
| World Wide Web                          | 235 |
| Telephone                               | 235 |

# **List of Figures**

| Figure 1. ServerConductor System Management                                 | . 2 |
|-----------------------------------------------------------------------------|-----|
| Figure 2. ServerConductor System Configuration                              | . 4 |
| Figure 3. Configuration of ServerConductor Services                         | . 6 |
| Figure 4. ServerConductor Communication Path                                | . 7 |
| Figure 5. Basic ServerConductor Configuration                               | . 9 |
| Figure 6. Basic Configuration for Example Console1                          | 12  |
| Figure 7. Basic Configuration for Example Manager1                          | 13  |
| Figure 8. Basic Configuration for Example Agent1                            | 14  |
| Figure 9. Basic Configuration for Example Agent2                            | 14  |
| Figure 10. Multiple Managers Configuration                                  | 15  |
| Figure 11. Managing Servers from Multiple Managers                          | 18  |
| Figure 12. Power Control Configuration                                      | 21  |
| Figure 13. Setup Procedure for Performing Power Control on a Windows Server | 22  |
| Figure 14. Setup Procedure for Performing Power Control on a Linux Server   | 23  |
| Figure 15. Configuration using an SNMP Translator                           | 23  |
| Figure 16. Relationships Between Installed Programs and Services            | 26  |
| Figure 17. Configuration File Syscfg_SCconf.bmc                             | 27  |
| Figure 18. Sending Timeout                                                  | 35  |
| Figure 19. Command Time-out Period                                          | 37  |
| Figure 20. Keep-alive                                                       | 37  |
| Figure 21. Example of Setting and Displaying Site Information               | 47  |
| Figure 22. System Configuration for Database Management                     | 79  |
| Figure 23. Failure Management (Console Service) 1                           | 07  |
| Figure 24. Alert Notification Using Email Linkage 1                         | 12  |
| Figure 25. Setting Alert Filtering 1                                        | 24  |
| Figure 26. Concept of Information Acquisition 1                             | 35  |
| Figure 27. Example of Multi-connection Configuration 1                      | 75  |
| Figure 28. Display for Multi-connection Configuration 1                     | 75  |

# **List of Tables**

| Table 1. Additional Information and Software                               | iv      |
|----------------------------------------------------------------------------|---------|
| Table 2. Basic Configuration Console1 Environment                          | 10      |
| Table 3. Basic Configuration Manager Environment                           | 10      |
| Table 4. Basic Configuration Agent1 Environment                            | 10      |
| Table 5. Basic Configuration Agent2 Environment                            | 11      |
| Table 6. Multiple Managers Console 1 Environment                           | 16      |
| Table 7. Multiple Managers, Configuration Manager Environment              | 16      |
| Table 8. Multiple Managers, Agent 1, 3, and 4 Environment                  | 17      |
| Table 9. Multiple Managers, Agent 2 Environment                            | 17      |
| Table 10. Multiple Managers Console 1 Environment                          | 19      |
| Table 11. Multiple Managers Agent 1 and 3 Environment                      | 19      |
| Table 12. Multiple Managers Agent 2 Environment                            | 20      |
| Table 13. Agent 1 as Managed Server                                        | 22      |
| Table 14. SNMP Manager Environment                                         | 24      |
| Table 15. SNMP Translator Requirements for Agent1                          | 24      |
| Table 16. Correspondence Between Programs and Services                     | 25      |
| Table 17. Relationships Between Installed Programs and Services            |         |
| Table 18. Port Numbers                                                     | 29      |
| Table 19. Agent Settings Menu                                              | 58      |
| Table 20. Agent Environment Settings Menu                                  | 60      |
| Table 21. Host Functions                                                   | 69      |
| Table 22. Available Inventory Information                                  | 78      |
| Table 23. Search Condition Selections for Windows Items                    | 94      |
| Table 24. Search Condition Selections for Linux Items                      | 97      |
| Table 25. Applicability of Failure Management Functions                    |         |
| Table 26. Power Control Functions                                          | 131     |
| Table 27. Maintenance Information that can be Acquired for a Linux* Server |         |
| Table 28. Trap Alerts                                                      |         |
| Table 29. Event Priorities                                                 |         |
| Table 30. Management Console Error Messages (KASM2nnnn, SASM3nnnn, KAS     | M6nnnn) |
| 179                                                                        |         |
| Table 31. Network Error Messages (KASM4nnnn)                               | 194     |
| Table 32. Manager Service Error Messages (KASM5nnnn)                       | 194     |
| Table 33. Agent Service Error Messages on WIndows Server (KASM6nnnn)       | 197     |
| Table 34. Agent Service Error Messages on Linux Server (KASM6nnnn)         | 198     |
| Table 35. Casing and Power Alerts                                          |         |
| Table 36. System Board Alerts                                              |         |
| Table 37. Extension Slot Alerts                                            |         |
| Table 38. BIOS POST Alerts                                                 |         |
| Table 39. Agent Service Alerts                                             |         |
| Table 40. Manager Service Alerts                                           |         |
| Table 41. System Device Information                                        | 211     |

| Table 42. | Operating System and Network Information | 212 |
|-----------|------------------------------------------|-----|
| Table 43. | Casing Information                       | 212 |
| Table 44. | Power Information                        | 213 |
| Table 45. | Processor Information                    | 214 |
| Table 46. | Memory Information                       | 215 |
| Table 47. | Logical Drive Information                | 216 |
| Table 48. | SCSI Board Information                   | 216 |
| Table 49. | SCSI Device Information                  | 217 |
| Table 50. | PCI Device Information                   | 218 |
| Table 51. | PCI Slot Information                     | 218 |
| Table 52. | Memory Information                       | 219 |
| Table 53. | I/O Port Information                     | 219 |
| Table 54. | DMA Information                          | 219 |
| Table 55. | IRQ Information                          | 219 |
| Table 56. | Device Information                       | 220 |
| Table 57. | Assets Information                       | 220 |
| Table 58. | Administrator Information                | 221 |
| Table 59. | Installation Site / Other Information    | 221 |
| Table 60. | System Device Information                | 222 |
| Table 61. | Operating System and Network Information | 222 |
| Table 62. | Casing Information                       | 223 |
| Table 63. | Power Information                        | 223 |
| Table 64. | Processor Information                    | 224 |
| Table 65. | Memory Information                       | 225 |
| Table 66. | File System Information                  | 226 |
| Table 67. | SCSI Board Information                   | 226 |
| Table 68. | SCSI Device Information                  | 227 |
| Table 69. | PCI Device Information                   | 228 |
| Table 70. | PCI Slot Information                     | 228 |
| Table 71. | Memory Information                       | 229 |
| Table 72. | U/O Port Information                     | 229 |
| Table 73. | DMA Information                          | 229 |
| Table 74. | IRQ Information                          | 229 |
| Table 75. | Device Information                       | 230 |
| Table 76. | Assets Information                       | 230 |
| Table 77. | Administrator Information                | 231 |
| Table 78. | Installation / Other Information         | 231 |

The ServerConductor software provides centralized management of hardware in a network. The functions provided by ServerConductor, such as asset management, failure management, and remote control, enable the user to manage their servers and handle failures in a timely manner.

*Note:* The ServerConductor server management software is used on multiple product lines, including blade servers. Some screen shots and iconic indicators in this manual and in the software might not accurately represent the maximum number of fans, power supplies, or other components available. The status of the components is displayed correctly on your server system.

## ServerConductor Features

As systems increase in size, it becomes more and more important to reduce the costs of system management and to streamline the administrative workload, such as for hardware asset management, operations management, and failure management. As the number of servers increases, time and labor assets become important considerations. In a distributed system, error handling and periodic startup and shutdown of systems in various locations contribute to increases in management costs and administrative workload.

ServerConductor collects information for management, operation, and error handling of servers and centralizes management and operations. Centralized management of a distributed system can ensure efficient system operations management, lowered costs, and reductions in the administrative workloads. The following figure shows an example of system management by ServerConductor.

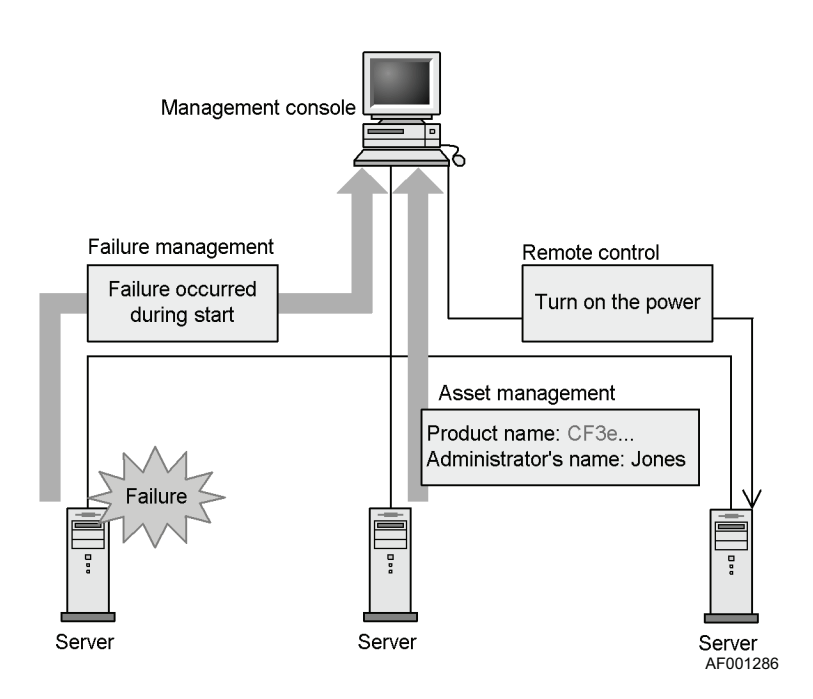

#### Figure 1. ServerConductor System Management

The ServerConductor features are as follows:

- ServerConductor manages the Intel<sup>®</sup> Server System SR9000MK4U.
- Centralized management of assets: ServerConductor can manage hardware and firmware information in servers. Hardware information includes the number of processors and their status. Firmware information includes BIOS version information. ServerConductor manages these assets as follows:
  - Provides a management console to view server asset information as inventory information.
  - Stores the inventory information in the management console's database and retrieves the hosts whose inventory information matches the specified conditions, and periodically conducts searches and sends the results by email.
- Manage failures: ServerConductor can manage error information for servers as well as the information needed for determining the causes of failures. ServerConductor supports sending server alerts and email notifications to the management console in real-time.
- Control power on / off: ServerConductor can manage the power supply for remote servers, such as turning the power on and off. It can also set a power control schedule, such as for turning the power on and off at a Windows\* or Linux\* server on specific dates or at specified times on a weekly schedule.
- Remote control: ServerConductor enables servers to be manipulated from the management console. This makes it possible for a user at the management console to remotely acquire a managed server's operating system information and ServerConductor log information. This data can be transferred to the management console as a file or through email.

# Information Managed by ServerConductor

ServerConductor manages asset information, such as hardware configuration information, and failure information. This section describes the information that can be managed by ServerConductor.

- Asset information: ServerConductor manages hardware and software configuration information.
- Inventory information: ServerConductor enables the user to view information about system devices, such as operating system versions, hardware configuration information, and installation sites.
- Error information: ServerConductor manages information about server errors.
- Alert information: If a failure occurs on a server, details about the error are sent as an alert to the administrator. Filters and threshold values can be set for reporting alerts and the user can implement an alert notification system that is appropriate for the operating environment.
- Alert log function: Alerts are stored as log information at the server. The administrator can view alerts. ServerConductor manages the server alert log.

# ServerConductor Configuration

ServerConductor consists of the systems shown in the following figure:

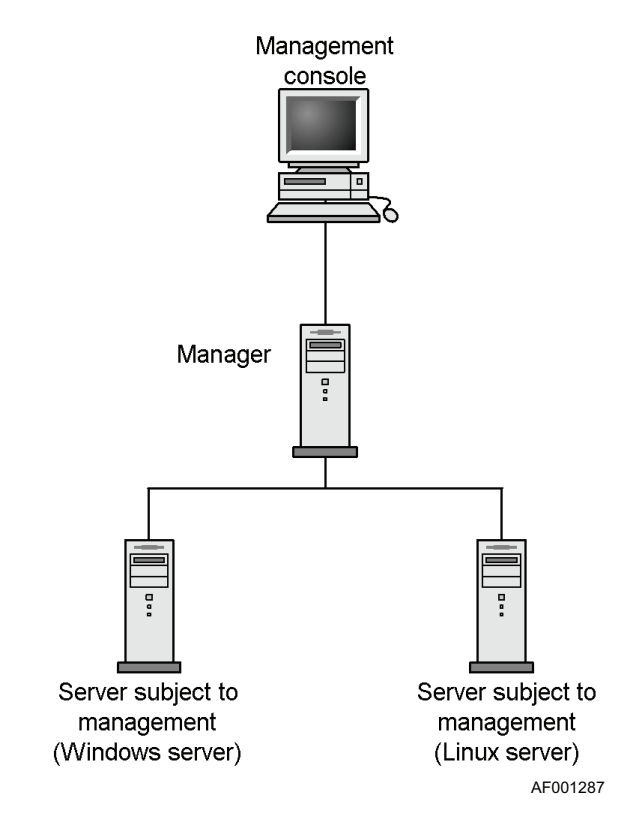

#### Figure 2. ServerConductor System Configuration

#### **Management Console**

The management console is the system that is used to manage the status of servers. By logging on to the manager from the management console, the user can monitor the status of the servers and clients that are being handled by the manager.

You may use either of the following operating systems on the management console:

- Microsoft Windows XP\* (Professional)
- 32-bit Windows Server 2003\* (Standard Edition or Enterprise Edition)

#### Manager

The manager is the system that is used to integrate the management of the entire ServerConductor. It monitors the status of the managed servers and clients, collects information, and makes the information viewable from the management console. At least one manager is required in a ServerConductor management configuration.

You may use either of the following operating systems on the manager:

- Windows XP\*, Professional
- 32-bit Windows Server 2003\*, Standard Edition or Enterprise Edition

#### **Managed Server**

The managed server is the server system that is managed by the manager. You may use either of the following operating system on a managed server:

- Windows Server 2003\* Enterprise Edition with SP1 for Itanium<sup>®</sup>-based systems
- Red Hat\* Enterprise Linux AS 4

In Figure 2 on page 4, "Windows server" refers to a managed Windows Server 2003\* server; "Linux server" refers to a managed Linux\* server.

## **Service Configuration**

You must execute components called services on each system that constitutes the ServerConductor. The following figure provides an overview of the ServerConductor services.

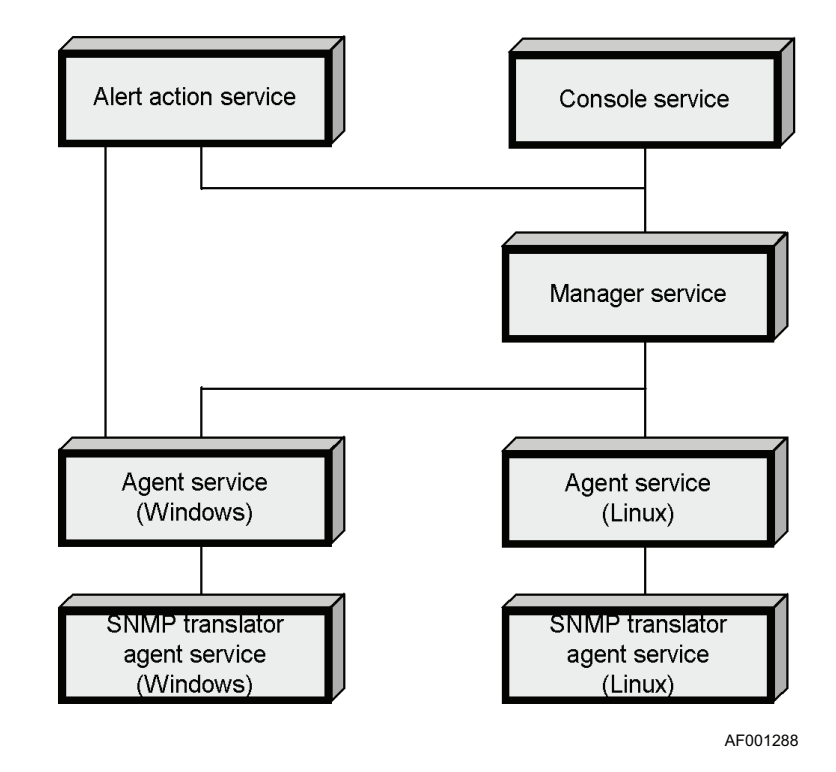

#### Figure 3. Configuration of ServerConductor Services

#### **Console Service**

The console service is executed on the system that is used as the management console. The console service is used to log on to the manager service and to manage the managed servers.

#### **Manager Service**

The manager service is executed on the system used as the manager. The service collects management information from the managed servers, sends this information to the console service, and transmits instructions from the console service to the agent service.

#### **Alert Action Service**

The action alert service starts a program automatically when an alert is received.

#### **Agent Service**

The agent service is executed on a system that is used as a managed server. The agent service is provided in both a Windows\* and a Linux\* version. The agent constantly monitors the server's status and sends the status information to the managed service.

#### **SNMP** Translator Agent Service

The SNMP translator agent service is required to use the SNMP translator function at a Windows\* or Linux\* server. The service converts the alerts sent by ServerConductor to SNMP traps and sends them to the SNMP manager.

## **IP Address Settings**

The management PC on which the Blade Server Manager is installed is connected to the server system management LAN port. The Blade Server Manager issues power on / power off chassis control commands to the server system BMC. The Blade Server Manager communicates with the Server Conductor Agent.

The Management LAN port has separate IP addresses for the operating system and for the BMC. These IP addresses must be different, but they share a MAC address that is stored in the NIC. DHCP is not supported on the management LAN port for ServerConductor. Use the System Setup utility to assign this IP address.

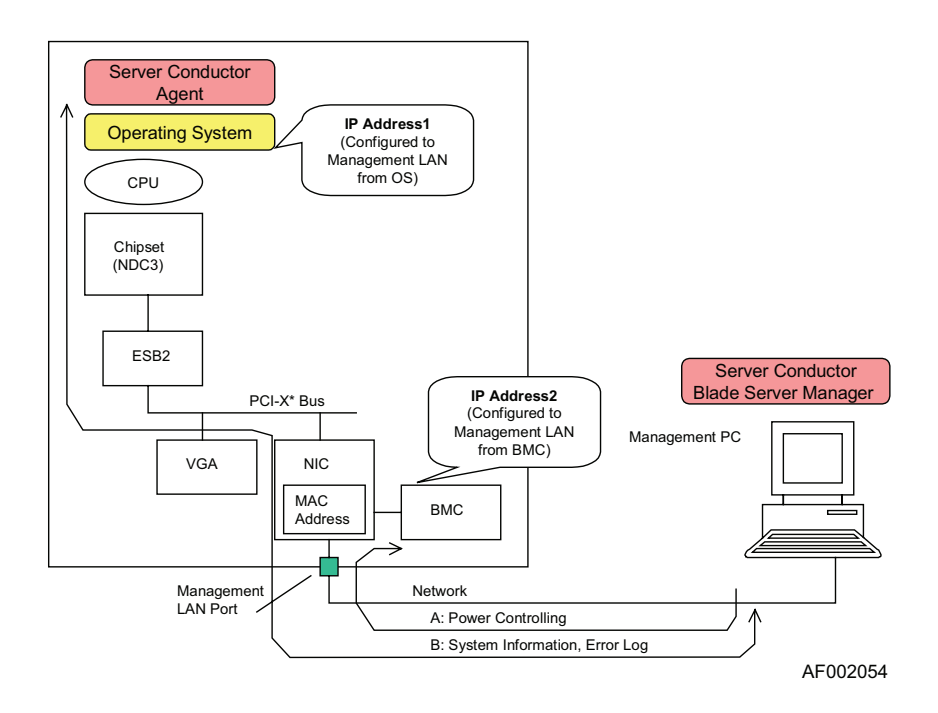

The second IP address is configured in the EFI menu.

Figure 4. ServerConductor Communication Path

There are several ways to configure an environment for ServerConductor use, depending on the purpose, number of servers, and installation sites. This chapter presents several examples of configurations and describes the prerequisites, setup procedures, and settings.

#### Notes:

- This document uses the names Console 1, Manager 1, Agent 1, and Agent 2 to refer to components of an example configuration. These names are used for clarity only. The examples in this manual demonstrate the management of a Windows\* server and a Linux\* server from one manager and one management console.
- You can use the same system as both the management console and the manager. With this scenario, install the console service and the manager service on the same system.

## **Basic Configuration Overview**

With a basic configuration, the manager provides centralized management of several servers. The system administrator works with the managed system from a management console.

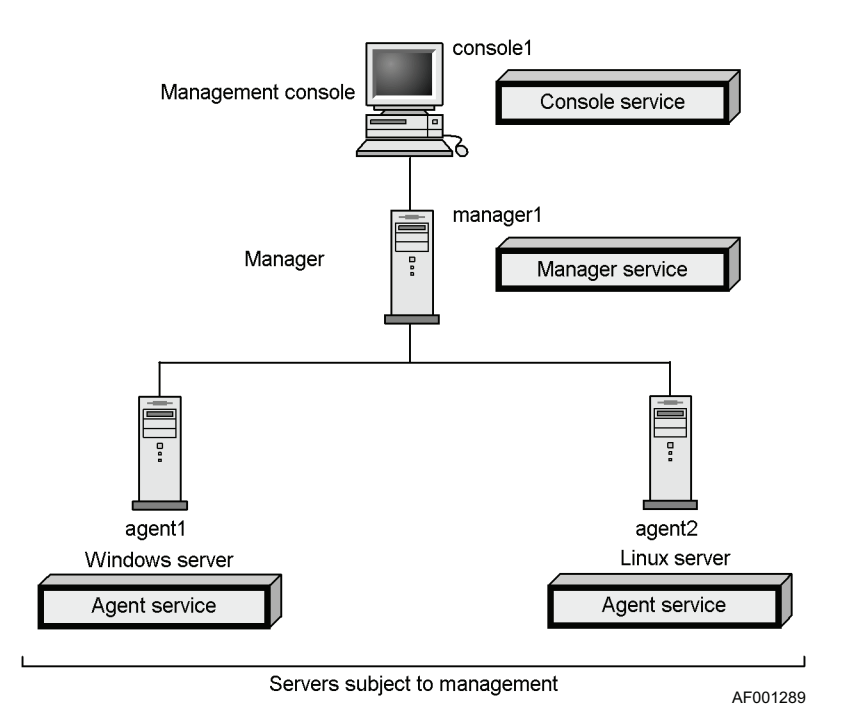

Figure 5. Basic ServerConductor Configuration

## **Basic Configuration Environment Requirements**

## Example Console1 Environment

Referring to Figure 5, to configure console1 as the management console, the following environment is required:

#### Table 2. Basic Configuration Console1 Environment

| Item     | Requirement                                        |
|----------|----------------------------------------------------|
| Programs | BSM: Install the console service                   |
| Settings | IP address or host name of the manager (manager 1) |

### Example Manager1 Environment

Referring to Figure 5, to set manager1 as the manager, the following environment is required:

| Item     | Requirement                      |
|----------|----------------------------------|
| Programs | BSM: Install the manager service |
|          | MSXML 3.0 or higher              |
|          | SNMP service                     |
| Settings | Login password                   |

#### **Table 3. Basic Configuration Manager Environment**

## Example Agent1 Environment (Windows\*)

Referring to Figure 5, to use agent1 as a managed Windows\* server, the following environment is required:

#### Table 4. Basic Configuration Agent1 Environment

| Item     | Requirement                                                                          |
|----------|--------------------------------------------------------------------------------------|
| Programs | Agent (Windows): Install the agent service                                           |
| Settings | IP address or host name of the manager (manager1)<br>Local server's site information |

## Agent2 Environment (Linux\*)

Referring to Figure 5, to use agent2 as a managed Linux\* server, the following environment is required:

| ltem     | Requirement                              |
|----------|------------------------------------------|
| Programs | Agent (Linux): Install the agent service |
| Settings | IP address of the manager (manager1)     |
|          | Local server's device-type information   |
|          | Local server's site information          |

#### **Table 5. Basic Configuration Agent2 Environment**

## **Basic Configuration and Setup Procedure**

Figure 6 through Figure 9 show the the minimum settings for the basic configuration and an outline of the setup procedure for configuring a ServerConductor system with a basic configuration.

## **Console1 Settings**

To configure the minimum settings for console1 as the management console:

- 1. Start the Environment Settings Utility. To do so, from the Start menu, choose Programs | ServerConductor | ServerManager | Environment Settings Utility.
- Set the manager service at the connection destination. To do so, in the Environment Settings Utility window, choose the Console Service tab and then click Register/Delete. When the Register/Delete the Manager Service at the Connection Destination dialog box appears, set the IP address or host name of the manager service at the connection destination, and then click OK.
- 3. Click **OK** in the **Environment Settings Utility** window. The management console is now ready for operation.

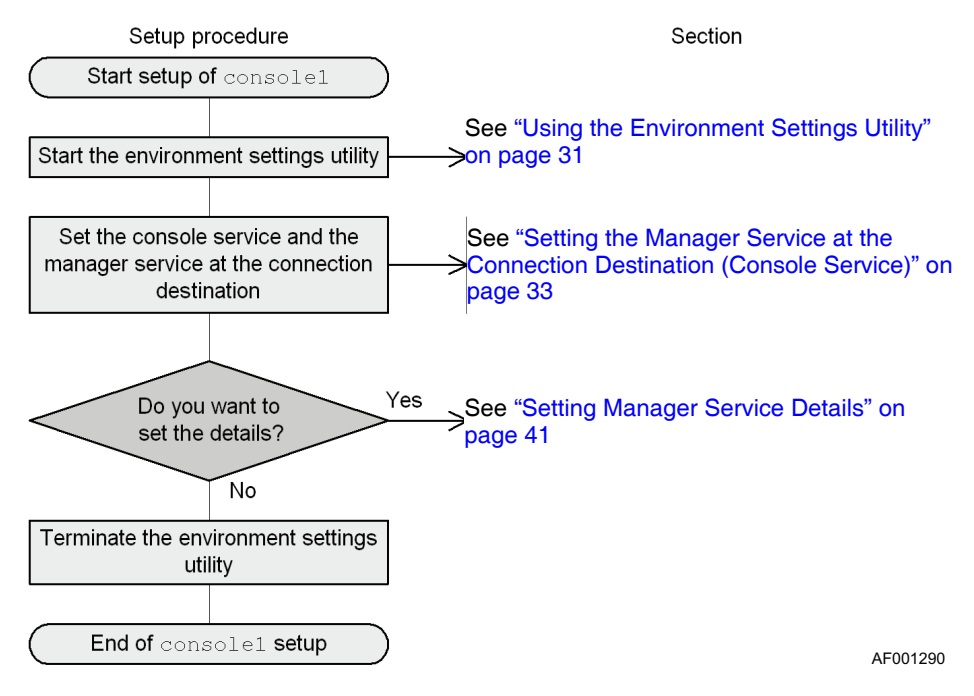

Figure 6. Basic Configuration for Example Console1

## Manager1 Settings

To set the minimum information that is required in order to use manager1 as the manager:

- 1. Start the Environment Settings Utility. To do so, from the **Start** menu, choose **Programs** | **ServerConductor** | **ServerManager** | **Environment Settings Utility**.
- 2. Set a password. To do so, in the Environment Settings Utility window, choose the Manager Service tab. Click Administrators or Sub Administrators and set the password that is to be used to log in to the manager service.
- 3. Click OK in the Environment Settings Utility window.
- 4. Restart the service. The manager is now ready for operation.

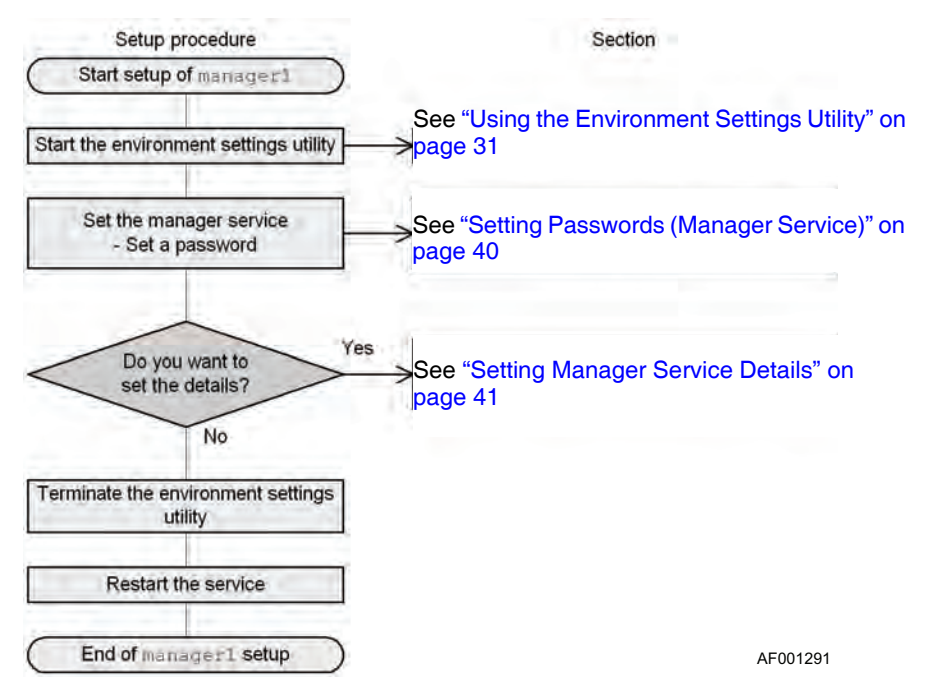

Figure 7. Basic Configuration for Example Manager1

## Agent1 Settings (Windows)

To set the minimum information that is required in order to use agent1 as a managed server:

- 1. Start the Environment Settings Utility. To do so, from the **Start** menu, choose **Programs | ServerConductor | ServerManager | Environment Settings Utility**.
- Set the manager service at the connection destination. To do so, in the Environment Setting Utility window, choose the Agent Service tab and then click Register/Delete. When the dialog box is displayed to Register/Delete the Manager Service at the Connection Destination, set the IP address or host name of the manager service at the connection destination, and then click OK.
- 3. When you finish with the settings, click **OK** in the **Environment Settings Utility** window. The service will be restarted. The Windows\* server can now be managed as a server.

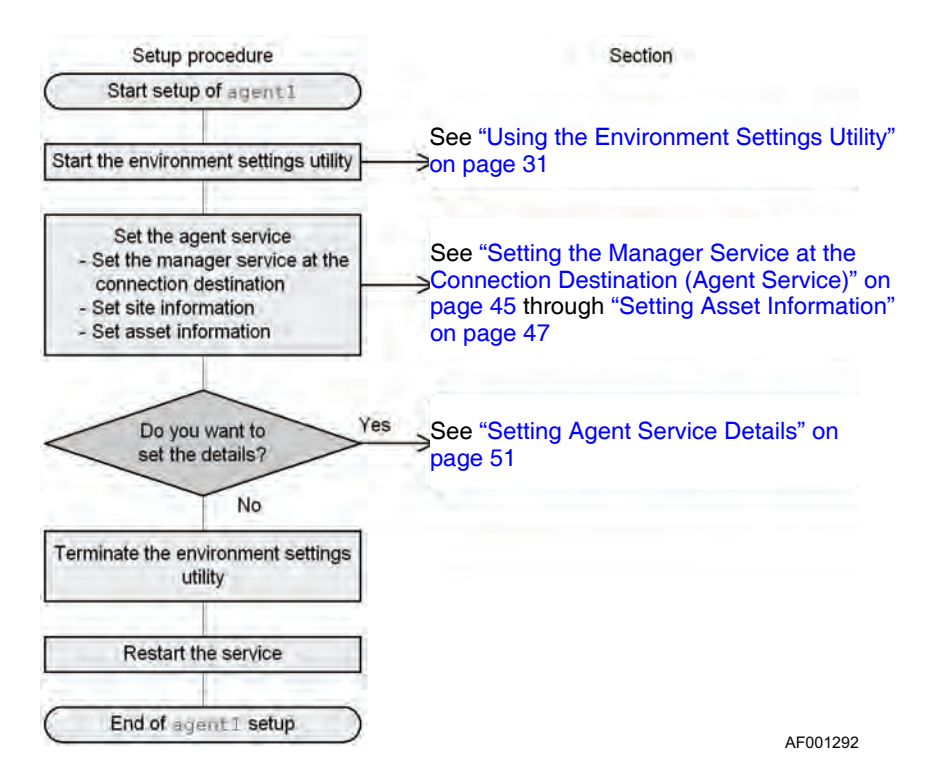

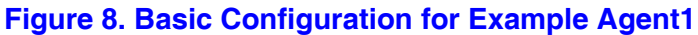

### Agent2 Settings (Linux)

To set the minimum information that is required in order to use agent2 as a managed server, use the environment setting command to create and edit the environment settings file. For details about how to create and edit the environment settings files (agent environment settings file and agent settings file), see "Setting the Linux\* Server Agent Service" on page 55.

The Linux\* server can now be managed as a server.

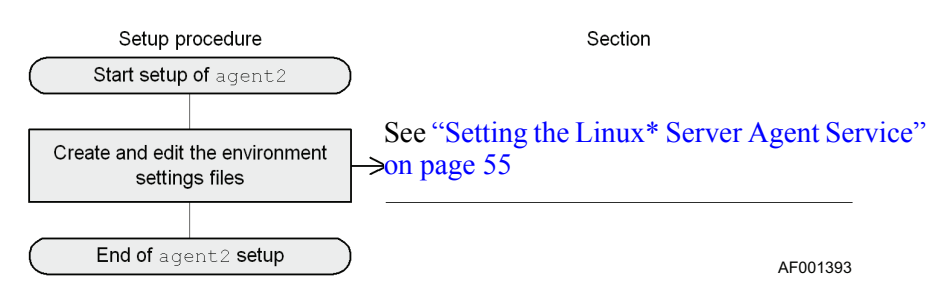

Figure 9. Basic Configuration for Example Agent2

# **Multiple Managers Configuration**

As shown by the figure below, you can install multiple managers and allow simultaneous logins to multiple managers from the management console. This configuration enables a manager to be installed at each site to manage all the hosts at the local site. It also enables the management console to log in to any of these managers. The management console can log into a maximum of 128 managers.

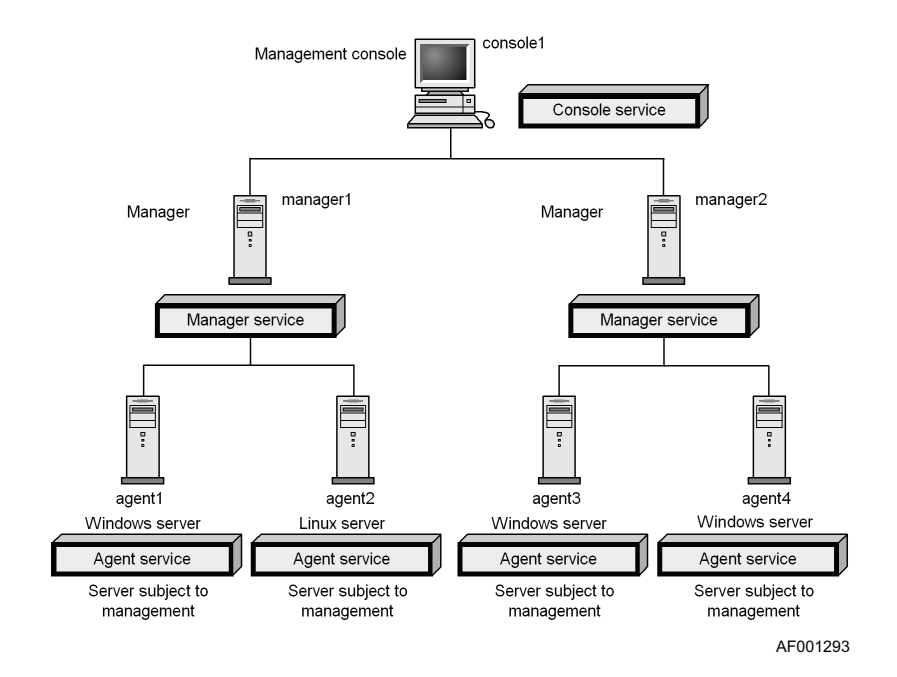

Figure 10. Multiple Managers Configuration

## **Multiple Managers, Environment Requirements**

This section describes the environment required for a multiple-manager configuration.

## Multiple Mangers, Console1 Environment

Referring to Figure 10, to set console1 as the management console, the following environment is required:

#### Table 6. Multiple Managers Console 1 Environment

| Item     | Requirement                                                 |
|----------|-------------------------------------------------------------|
| Programs | BSM: Install the console service                            |
| Settings | IP address or host name of the manager (manager1, manager2) |

## Multiple Managers, Manager1 and Manager2 Environment

Referring to Figure 10, to set manager 1 and and manager 2 as the managers, the following environment is required:

#### Table 7. Multiple Managers, Configuration Manager Environment

| Item     | Requirement                      |
|----------|----------------------------------|
| Programs | BSM: Install the manager service |
|          | MSXML 3.0 or higher              |
|          | SNMP service                     |
| Settings | Login password                   |

## Multiple Managers, Agent1, Agent3, and Agent4 Environment

Referring to Figure 10, to set agent1, agent3, and agent4 as managed servers, the following environment is required.

| ltem     | Requirement                                                     |
|----------|-----------------------------------------------------------------|
| Programs | Agent (Windows): Install the agent service                      |
| Settings | agent1 is the IP address or host name of the manager (manager1) |
|          | agent3 is the IP address or host name of the manager (manager2) |
|          | agent4 is the IP address or host name of the manager (manager2) |
|          | Local server's site information                                 |

#### Table 8. Multiple Managers, Agent 1, 3, and 4 Environment

### Multiple Managers, Agent2 Environment

Referring to Figure 10, to use agent2 as a managed server, the following environment is required.

| Item     | Requirement                              |
|----------|------------------------------------------|
| Programs | Agent (Linux): Install the agent service |
| Settings | IP address of the manager (manager1)     |
|          | Local server's device-type information   |
|          | Local server's site information          |

#### Table 9. Multiple Managers, Agent 2 Environment

## **Multiple Managers Setup Procedure**

The setup procedure is the same as for the basic configuration. See "Basic Configuration and Setup Procedure" on page 11.

# **Managing Servers from Multiple Managers**

As shown by the figure below, you can set multiple managers as connection destinations for the managed servers. If manager1 is shut down, the user can continue managing servers by logging on to manager2. A maximum of four managers can be set as connection destinations. A user can also log in to both manager1 and manager2 at the same time.

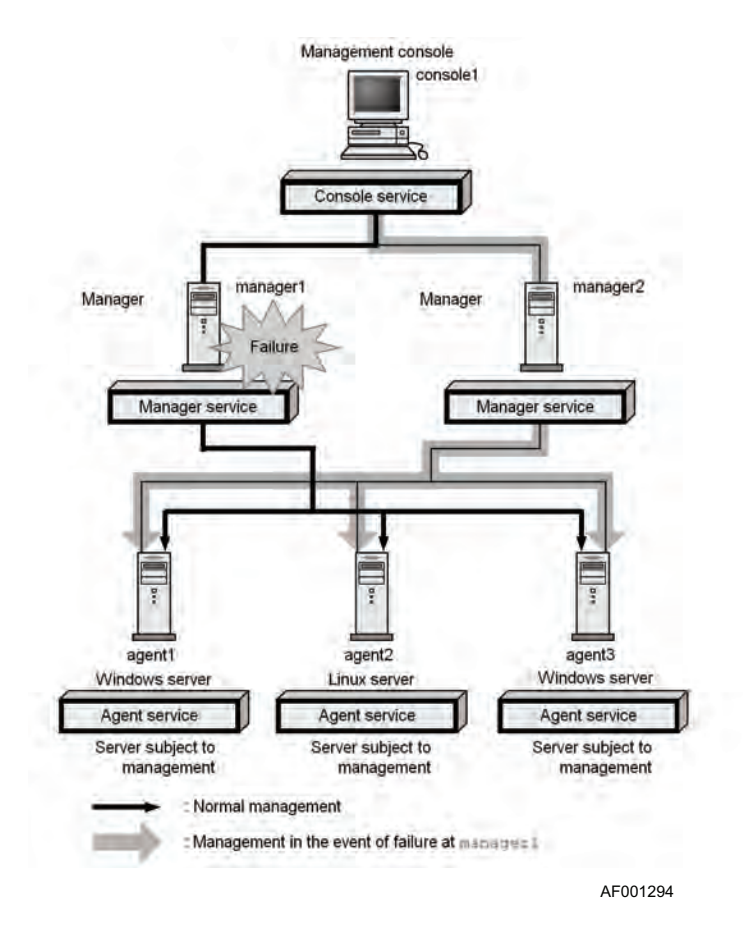

Figure 11. Managing Servers from Multiple Managers

## **Managing from Multiple Servers, Environment Requirements**

This subsection describes the environment required for managing servers from multiple managers.

#### Console1

Referring to Figure 11, to set console1 as the management console, the following environment is required.

#### Table 10. Multiple Managers Console 1 Environment

| Item     | Requirement                                                 |
|----------|-------------------------------------------------------------|
| Programs | BSM: Install the console service                            |
| Settings | IP address or host name of the manager (manager1, manager2) |

## Manager1, Manager2

Referring to Figure 11, for details about the environment required for a manager, see "Multiple Managers, Environment Requirements" on page 16.

## Agent1, Agent3 (Windows)

Referring to Figure 11, to set agent1 and agent3 as managed servers, the following environment is required.

| Item     | Requirement                                                 |
|----------|-------------------------------------------------------------|
| Programs | Agent (Windows): Install the agent service                  |
| Settings | IP address or host name of the manager (manager1, manager2) |
|          | Local server's site information                             |

## Agent2 (Linux)

Referring to Figure 11, to use agent2 as a managed server, the following environment is required.

| Item     | Requirement                                    |
|----------|------------------------------------------------|
| Programs | Agent (Linux): Install the agent service       |
| Settings | IP address of the manager (manager1, manager2) |
|          | Local server's device-type information         |
|          | Local server's site information                |

#### Table 12. Multiple Managers Agent 2 Environment

## **Setup Procedure**

The setup procedure is the same as for the basic configuration. See "Basic Configuration and Setup Procedure" on page 11.
# **Performing Power Control**

This section describes a configuration for turning on and off the power to managed servers from the management console or for setting a power schedule. To perform power control, a Windows\* or Linux\* server must have a LAN adapter that is equipped with a power-on feature.

The following figure shows a configuration for controlling the power on a managed server.

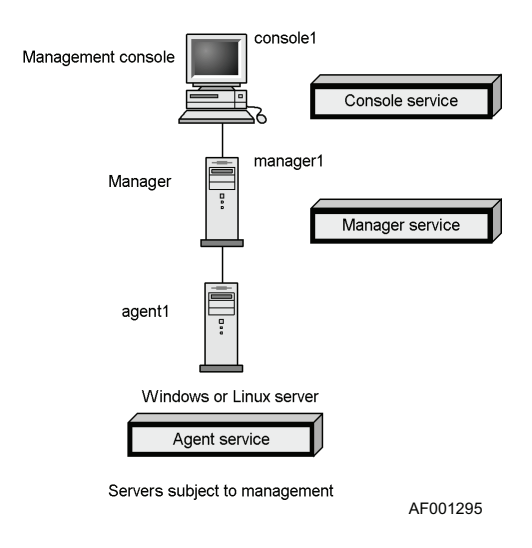

Figure 12. Power Control Configuration

## **Power Control Environment Requirements**

This section describes the environment required for controlling power to the managed servers.

#### Power Control Requirements for Console1, Manager1

For details about the environment required for the manager and management console, see "Basic Configuration Environment Requirements" on page 10.

#### Power Control Requirements for Agent1

To use agent1 as a managed server, the following environment is required:

| Item     | Requirement                                         |
|----------|-----------------------------------------------------|
| Programs | Agent (Windows or Linux): Install the agent service |
| Harware  | LAN adapter equipped with a power-on feature        |
| Settings | IP address or host name of the manager (manager1)   |
|          | Local server's site information                     |

#### Table 13. Agent 1 as Managed Server

#### **Power Control Setup Procedure**

This subsection describes the setup procedure for performing power control on the managed servers. For details about the setup procedure for the manager and management console, see "Basic Configuration and Setup Procedure" on page 11.

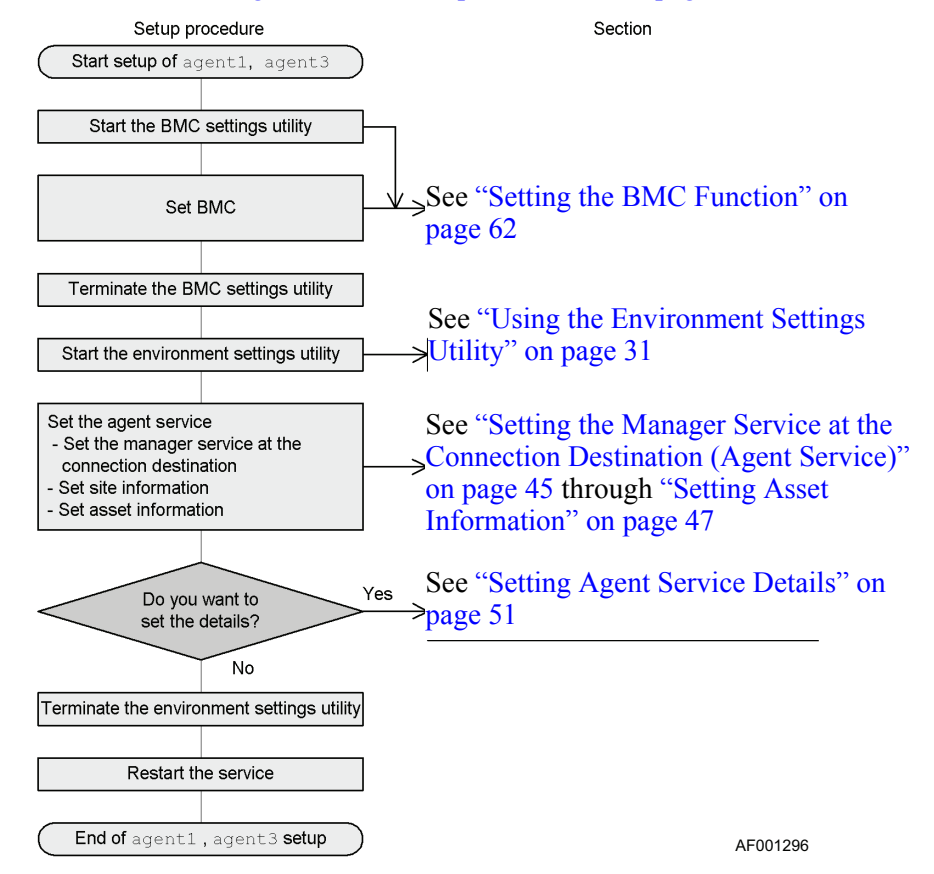

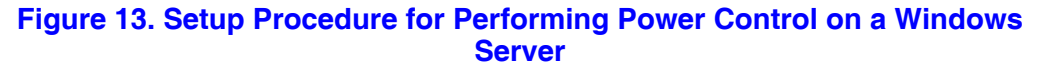

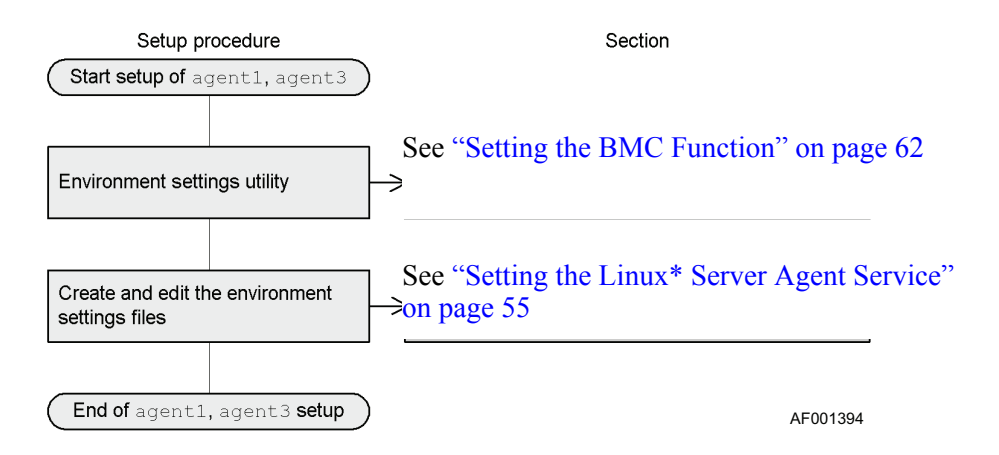

Figure 14. Setup Procedure for Performing Power Control on a Linux Server

# **Using SNMP for Linkage**

This section describes a configuration that enables the SNMP manager to use the SNMP translator to view information managed by ServerConductor's agent service.

The figure below shows a configuration for using an SNMP translator. The SNMP translator provides functionality for converting information that can be managed by the agent service of ServerConductor to MIB, which is a network management database, and then using SNMP to send it. The information sent by SNMP can be viewed with a management software program, called the SNMP manager.

*Note:* Only the Windows\* version can manage machine status by referencing MIB. The Linux\* version cannot reference MIB.

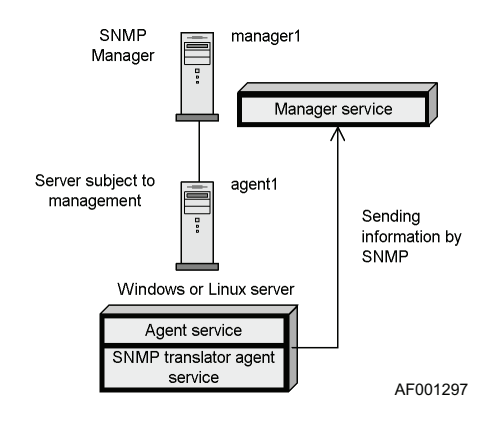

Figure 15. Configuration using an SNMP Translator

## **SNMP Translator Environment Requirements**

This subsection describes the environment, such as the programs, that the configuration requires to use the SNMP translator.

#### SNMP Translator Requirements for Manager1

To set manager 1 as the manager, the following environment is required.

| Item     | Requirement                      |
|----------|----------------------------------|
| Programs | BSM: Install the manager service |
|          | MSXML 3.0 or higher              |
|          | SNMP service                     |
| Settings | Login password                   |

#### **Table 14. SNMP Manager Environment**

#### SNMP Translator Requirements for Agent1 (Windows or Linux)

To set the managed server, the following environment is required.

#### **Table 15. SNMP Translator Requirements for Agent1**

| Item     | Requirement                                                                                                    |
|----------|----------------------------------------------------------------------------------------------------|
| Programs | <ul> <li>Agent (Windows or Linux)</li> <li>Install the agent service.</li> <li>Install the SNMP translator agent service.</li> <li>In the case of a Linux server, set the program in such a manner that the SNMP translator agent service is enabled after installation.</li> <li>SNMP service: Install the Windows or Linux SNMP service</li> </ul> |
| Settings | IP address or host name of the manager (manager1)<br>Local server's site information                                                                                                    |

## **SNMP Translator Setup Procedure**

For details about the setup procedure for linking managed servers and the SNMP manager, see "SNMP Translator" on page 165.

To create a ServerConductor system, programs must be installed on systems for the management console, the manager, and the hosts This chapter describes how to install and set up ServerConductor.

# Services that are Installed

The table below lists the services that can be installed by each ServerConductor program. For details about each service, see "Service Configuration" on page 6.

| Program Name    | Installable Service           | Installable Service                                                                     |
|-----------------|-------------------------------|-----------------------------------------------------------------------------------------|
| BSM             | Console service               | Windows XP* Professional                                                                |
|                 |                               | 32-bit Windows 2003* Standard Edition,<br>Enterprise Edition                            |
|                 | Manager service               | Windows XP Professional                                                                 |
|                 |                               | 32-bit Windows 2003 Standard Edition, Enterprise Edition                                |
|                 | Alert action service          | Windows XP Professional                                                                 |
|                 |                               | 32-bit Windows 2003 Standard Edition, Enterprise Edition                                |
| Agent (Windows) | Agent service                 | Windows Server 2003 Enterprise Edition with SP1 for Itanium <sup>®</sup> -based systems |
|                 | SNMP translator agent service | Windows Server 2003 Enterprise Edition with SP1 for Itanium <sup>®</sup> -based systems |
| Agent (Linux)   | Agent service                 | Red Hat* Enterprise Linux AS 4                                                          |
|                 | SNMP translator agent service | Red Hat Enterprise Linux AS 4                                                           |

Table 16. Correspondence Between Programs and Services

If a ServerConductor system is to be managed as shown in the figure below, then the ServerConductor programs and services listed in Table 17 can be installed on the individual systems.

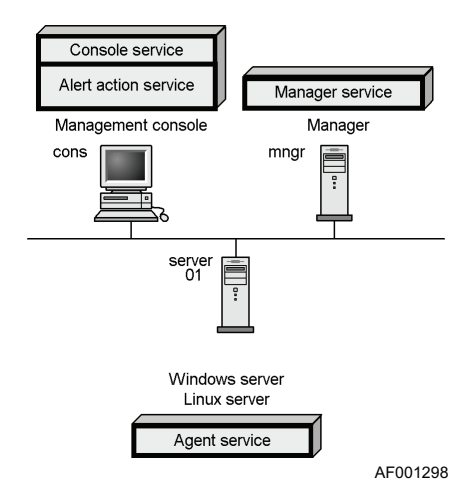

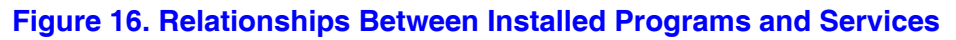

| Host<br>Name | Role               | Programs        | Services             |
|--------------|--------------------|-----------------|----------------------|
| cons         | Management console | BSM             | Console service      |
|              |                    |                 | Alert action service |
| mngr         | Manager            | BSM             | Manager Service      |
| server01     | Windows* server    | Agent (Windows) | Agent service        |
|              | Linux* server      | Agent (Linux)   | Agent service        |

#### Table 17. Relationships Between Installed Programs and Services

# Installing ServerConductor

The installation procedure depends on the operating system. This section describes the following installation procedures:

- Installing ServerConductor programs on a manager, management console, or Windows\* server
- Installing ServerConductor programs on a Linux\* server

#### System Setup Sequence

- 1. Install the operating system onto the server.
- 2. Install the Server Conductor Agent.
- 3. Restart the system and boot to the EFI shell.
- 4. Optional: See the EFI Utility User's Guide if Serial Over LAN is required. Syscfg information is in chapter 2 and SOL configuration information is in Appendix C. Server Conductor uses User ID 10 of the IPMI functions to communicate with the BMC. The User ID is reserved for Server Conductor.
- 5. Use the EFI tool, syscfg, to create IPMI user account for Server Conductor and configure the BMC. Download syscfg from http://support.intel.com/support/ motherboards/server/sr9000mk4u/index.htm. Use the command: syscfg /r syscfg\_SCconf /f

```
[Header]
Syscfg="01-02"
Dataformat="01-01"
[LAN Configuration Parameters 10 BMC-generated ARP control]
ARP responses="disable"
Gratuitous ARPs="enable"
[LAN Configuration Parameters 11 Gratuitous ARP interval]
Gratuitous ARP interval=4
[User Access_1]
Maximum number of User IDs=10
User Restricted to Callback_10=1
link authentication_10="enable"
IPMI Messaging_10="enable"
User Privilege Limit 10=4
```

#### Figure 17. Configuration File Syscfg\_SCconf.bmc

6. Reset the system and boot to the operating system.

### Installing on a Manager, Management Console, or Windows\* Server

Install each service provided by BSM and Agent. A user with Administrator permissions must perform the installation.

#### Notes:

- When you install a new agent service, you must specify the model of the server system. Therefore, you must determine the server's model before you install a new agent service.
- Make sure that you install the programs on the local hard drive.
- If you move the installation window during installation, the dialog box may fall outside of the window, thereby disabling operation. To prevent this, never move the installation window during the installation process.
- The required disk space displayed by the installer is the value required for installation. When each service starts, additional disk space will be needed.

To install ServerConductor programs:

- 1. Insert the CD-ROM disk that contains the ServerConductor programs.
- 2. Execute setup.exe from the CD-ROM. Follow the on-screen instructions to perform the installation.
- 3. Select the service to be installed.
- 4. Set the environment.

At the conclusion of the installation, the Environment Settings Utility starts automatically. To perform setup, see the sections beginning with "Setting an Environment" on page 30.

5. Restart the system.

When each service has been set by the Environment Settings Utility, a message is displayed asking whether or not the system is to be restarted. When you have completed setting the environment, click **Yes** to apply the settings, and then restart the system.

#### Installing on a Linux\* Server

Install each service provided by the Agent on the Linux server. Use the RPM package and installation shell script. A superuser (root) must perform this procedure.

To install ServerConductor programs:

- 1. Insert the CD-ROM disk that contains the ServerConductor programs.
- Mount the CD-ROM. If the CD-ROM is mounted on mnt/cdrom, enter the following command: mount /mnt/CDROM

3. Run install.sh. If the CD-ROM is mounted on mnt/cdrom, enter the following command:

/mnt/cdrom/install.sh

A message appears asking if the installation should be started.

- 4. Press the **Y** key. The installation begins.
- 5. Enter the following command to set up an environment for the agent: /usr/sbin/smhedit
- 6. Enter the following command to set up an environment for the SNMP trap service: /usr/sbin/smhaaedit
- Enter the following command to start the agent service: /etc/rc.d/init.d/hsysmgr start

After you have installed the agent service, starting the Linux server at run level 3 or higher automatically starts the agent service. For details about the agent service settings, see "Setting the Linux\* Server Agent Service" on page 55.

# Port Numbers used by ServerConductor

When ServerConductor programs are installed, the default port numbers listed below are used. You can use the services file to change a port to be used. You must set a port that is not in use by any other application.

| Port Number | Service Name    | Description                                                                                          |
|-------------|-----------------|----------------------------------------------------------------------------------------------------|
| 20075/tcp   | sys_agt_port    | Communication to the agent service                                                                   |
|             |                 | <ul> <li>Manager service to agent service</li> </ul>                                                 |
|             |                 | <ul> <li>Hardware maintenance registration application<br/>(MRegAgt.exe) to agent service</li> </ul> |
| 20076/tcp   | sys_ra_port     | Communication to the manager service                                                                 |
|             |                 | <ul> <li>Agent service to manager service</li> </ul>                                                 |
|             |                 | <ul> <li>Managed client to manager service</li> </ul>                                                |
| 20077/tcp   | sys_gui_port    | Communication to the console                                                                         |
|             |                 | <ul> <li>Manager service to console service</li> </ul>                                               |
| 20079/tcp   | sys_svalt_port  | Communication to the manager service                                                                 |
|             |                 | <ul> <li>For internal processing of the manager service</li> </ul>                                   |
| 20299/tcp   | sys_altact_port | Communication to the alert action service                                                            |
|             |                 | <ul> <li>Manager service to alert action service</li> </ul>                                          |
| 623/udp     | -               | Communication to the BMC                                                                             |
|             |                 | <ul> <li>Manager service to the BMC</li> </ul>                                                       |

#### Table 18. Port Numbers

#### Table 18. Port Numbers

| Port Number | Service Name     | Description              |
|-------------|------------------|--------------------------|
| 22311/tcp   | sys_agtssmp_port | For hardware maintenance |

# **Setting an Environment**

This section provides important information about the ServerConductor security required for an environment, starting the Environment Settings Utility, the service startup sequence, and the Environment Settings Utility.

*Note:* For a Linux\* server, use the environment setting command, not the Environment Settings Utility. For details about setting the environment for a Linux server, see "Setting the Linux\* Server Agent Service" on page 55.

#### ServerConductor Security

ServerConductor's uses passwords for security management. ServerConductor supports two user permissions:

- Administrator: This permission enables the user to access all ServerConductor functions, such as settings for information acquisition and failure notifications.
- Sub-administrator: This permission enables the user to view information that is displayed on the console service, such as acquired information and failure notifications. It does not enable the user to set information.

By setting different passwords for these users, you can protect information on the hosts from being set by any user other than the system administrator. For details about how to set the passwords, see "Setting the Manager Service" on page 40.

## **Using the Environment Settings Utility**

To change an existing ServerConductor environment or to set up a new environment, start the Environment Settings Utility as explained below.

Notes:

- For Windows\*, the Environment Settings Utility must be started by a user with the Windows Administrator permissions.
- The *Apply* button is not enabled on the *Agent Service Settings* dialog box; to apply the settings, click *OK*.
- If the console service and manager service are on the same system, changing a setting for any one of the services restarts all of the services.
- If console service settings are changed by the Environment Settings Utility while the console service is active, the new settings do not take effect until you must restart the console service.

To start the Environment Settings Utility:

- 1. From the Start menu, choose Programs | ServerConductor | Server Manager.
- 2. Choose the **BMC Environment Settings Utility**. The Environment Settings Utility starts.
- 3. Choose the tab for the service that you wish to set up. For details about the settings on each page, see "Setting the Console Service" on page 32.
- 4. Restart the service by following the instructions in the displayed message. A restart is necessary to apply the settings.

#### Service Startup Sequence

When you finish setting each service, start the hosts on which the services have been installed. You must start hosts in the following sequence:

- 1. Hosts on which the manager service has been installed.
- 2. Hosts on which the agent service has been installed.

If the hosts are not started in this order, the managed hosts may not be displayed at the management console. If you mistakenly start an agent service first, see "Changing the Hosts to be Managed" on page 149. Take appropriate action so that the managed hosts are displayed at the console service.

# **Setting the Console Service**

This section describes the information to be set to execute the console service. To set the console service information, execute the Environment Settings Utility on the host where the console service has been installed.

To specify settings for the console service, choose the **Console Service** tab in the **Environment Settings Utility** dialog box.

| address/Host name                             |                                      | _               |
|-----------------------------------------------|--------------------------------------|-----------------|
| Manager at Conne<br>172:XXXXXX<br>172:XXXXXYY | Comments<br>Building-A<br>Building-B | Register/Delete |
| •                                             | ]                                    |                 |

AF001299

# Setting the Manager Service at the Connection Destination (Console Service)

On the **Console Service** page, select the manager service that is to be the connection destination of the console service. You can select multiple manager services.

To register a new manager service as a connection destination or to delete an existing manager service as a connection destination, click **Register/Delete**. The **Register/Delete the Manager Service at the Connection Destination** dialog box appears, as shown below.

| · · · · · · · · · · · · · · · · · · · |                        |             |
|---------------------------------------|------------------------|-------------|
| omments                               |                        |             |
| 3uilding-A                            | 10.00                  |             |
| Add to                                | List                   |             |
| ist of registered Manage              | r Services             |             |
| Manager at Connecti                   | Comments<br>Ruilding A | Delete      |
| 17220000                              | Building-B             | Ug.         |
|                                       |                        | 100 million |
|                                       |                        | Dailim      |

- To register a new manager service as a connection destination: Enter the IP address or host name of the manager service at the connection destination and then click **Add to List**. You can enter a comment, if necessary. A maximum of 128 manager services can be added as connection destinations.
- To delete a manager service as a connection destination:
   From List of Registered Manager Services, select the manager service you wish to delete, and then click Delete.
- When changing the connection order: When multiple services are connected, an attempt is made to establish connection sequentially in the order they are listed on the **List of Registered Manager Services**. To change the priority (connection order), select the applicable manager at the connection destination, and then click **Up** or **Down**.

## **Setting Console Service Details**

You can set the details of the console service. To do this, click **Set Details**. The following subsections describe the details that can be set in the console service.

## Network (Common) Information

You can set information common to the network. To do this, click the **Network(Common)** tab. The **Network(Common)** dialog box appears.

| Network(Common)<br>Set items common | Network[Service] View Popup Notification<br>to the network | n] |
|-------------------------------------|------------------------------------------------------------|----|
| Sending timeo                       | out period 🔟 Seconds                                       |    |
| Specify the I                       | P address used in multi IP address configurations          |    |
| 1                                   |                                                            |    |
|                                     |                                                            |    |
|                                     |                                                            |    |
|                                     |                                                            |    |
|                                     |                                                            |    |
|                                     |                                                            |    |
|                                     |                                                            |    |
|                                     |                                                            |    |

In this dialog box, you can set the following information.

| Item                                                           | Setting                                                                                                    |
|----------------------------------------------------------------|----------------------------------------------------------------------------------------------------|
| Sending timeout period                                         | The sending timeout period is the retry interval for<br>transmission in the event of a transmission error between<br>manager and agent services or between manager and<br>console services. Set the sending timeout time in seconds.<br>The permitted value range is from 1 to 600. The default is 30<br>seconds. See the figure below. |
| Specify the IP address used in multi IP address configurations | When multiple LAN boards have been installed, select this check box and set the IP address to be used.                                                                                                    |

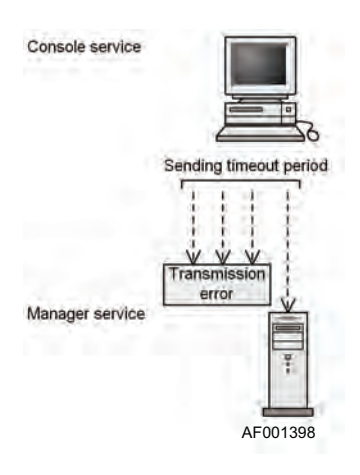

Figure 18. Sending Timeout

#### Network (Service) Information

You can set information about the network service. To do this, in the **Environment** Settings Utility dialog box, click the Network(Service) tab.

| vironment Settings Utility     |                | _                  |
|--------------------------------|----------------|--------------------|
| Network(Common) Network(Ser    | vice) View     | Popup Notification |
| Set the network in the Managem | ent Console    |                    |
| Idle session time 900          | Seconds        |                    |
| Command timeout period 180     | Seconds        |                    |
| Keep alive                     |                |                    |
| Between the management cons    | ole and Manage | er Service         |
| T Keep alive Interv            | al 600 Sept    | nda                |
|                                |                |                    |
| DK Cano                        | el Apr         | Help               |
|                                |                |                    |

In this dialog box, you can set the following information:

| Item                                   | Setting                                                                                                    |
|----------------------------------------|----------------------------------------------------------------------------------------------------|
| Idle session time<br>(console service) | Set the amount of time before the session is to be closed when there is no communication between the console and manager services.                                                                                                    |
|                                        | The permitted value range is from 0 to 7,200 seconds. The default is 900 seconds.                                                                                                    |
|                                        | If there are no charges for the communication line with the manager service because of the network in use (such as a LAN), you can set the value 0. When 0 is set, the session will not be closed.                                                                                                |
| Command timeout period                 | The command timeout period is the amount of time the system is to<br>wait for a response to be returned during communication from the<br>console service to an agent service. Set the wait time (in seconds)<br>for a response to a transmission from the console service to an agent<br>service. |
|                                        | The permitted value range is from 1 to 600. The default is 180 seconds. See Figure 19 on page 37                                                                                                    |
| Keep alive                             | Keep alive is a function for periodically checking the line between services for interruptions.                                                                                                    |
|                                        | Set whether or not the connection between the console service and<br>the manager service is to be kept open. Once you select this check<br>box, you can set a keep-alive interval in seconds.                                                                                                    |
|                                        | The permitted value range for the keep-alive interval is from 1 to 3,600 seconds. The default is that the keep-alive option is not selected. When the keep-alive option is selected, the default keep-alive interval is 600 seconds.                                                              |
| Collect communication log              | Select this check box to collect a communication log.                                                                                                    |

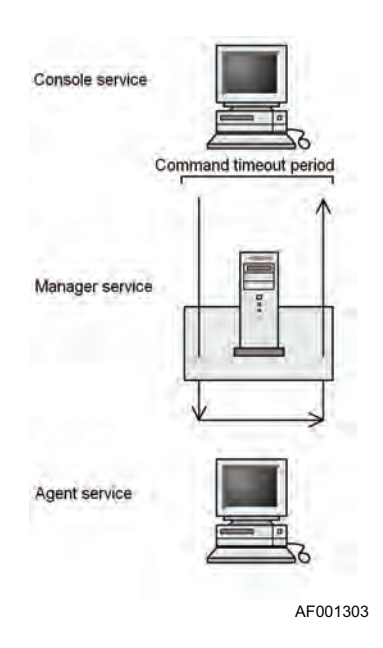

Figure 19. Command Time-out Period

The keep alive periodically checks the line between services for interruptions. With ServerConductor, the keep alive function between the console and agent services is set as shown in the following diagram.

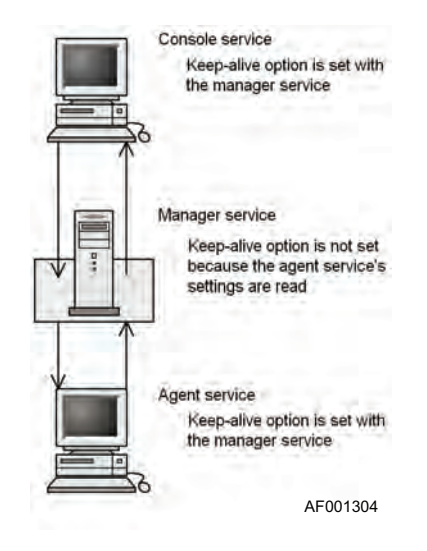

#### Figure 20. Keep-alive

*Note:* When you use a line for which there are charges, such as a telephone line, you should not select the keep-alive option. When you set a keep-alive interval, make sure that the specified value is greater than the command timeout value.

### **View Information**

You can set information about displaying the time difference when the console service is used. To do this, in the **Environment Settings Utility** dialog box, click the **View** tab.

| Vie Vie | w of 1 me D |                                |  |  |
|---------|-------------|--------------------------------|--|--|
| Date    | MM/dd/y     | yyy <u>*</u>                   |  |  |
| C       | Centigrade  | <ul> <li>Fahrenheit</li> </ul> |  |  |
|         |             |                                |  |  |
|         |             |                                |  |  |
|         |             |                                |  |  |
|         |             |                                |  |  |
|         |             |                                |  |  |
|         |             |                                |  |  |
|         |             |                                |  |  |

To display the time difference, select the View of Time Differences check box.

## Popup Notification Information

You can set information about displaying alert or data updating notifications that are sent from hosts to the console service. To do this, in the **Environment Settings Utility** dialog box, click the **Popup Notification** tab.

| Dialog typ                                                                         | e                                                                                                    |                                                                            |                                 |            |
|------------------------------------------------------------------------------------|----------------------------------------------------------------------------------------------------|----------------------------------------------------------------------------|---------------------------------|------------|
| Alert r                                                                            | otification                                                                                                |                                                                            |                                 |            |
| Notify                                                                             | when a host is                                                                                             | started or stopp                                                           | ed                              |            |
| Notify                                                                             | when a host is                                                                                             | added or delete                                                            | d                               |            |
| Passv                                                                              | ord change no                                                                                              | tification                                                                 |                                 |            |
| Group                                                                              | ng data update                                                                                             | notification                                                               |                                 |            |
| Inven                                                                              | ory database u                                                                                             | pdate notificatio                                                          | n                               |            |
| ist of notifi<br>An alert wa<br>The passw<br>The passw<br>Data has b<br>Grouping o | ed dialogs<br>s notified from<br>ord (administrat<br>ord (sub admini<br>een added to th<br>ata of _ has be | or) for _ has been<br>strator) for _ has<br>ne group tree of<br>en updated | en changed.<br>s been chan<br>- | Use<br>ged |

| Item            | Setting                                                                                                    |
|-----------------|----------------------------------------------------------------------------------------------------|
| Dialog box type | Select the types of dialog boxes for which popup notifications are to be<br>sent. To sent popup notifications, select the check boxes for the applicable<br>dialog box types. The default is that the following are selected: |
|                 | <ul> <li>Alert notification</li> <li>Password change notification</li> <li>Grouping data update notification</li> <li>Inventory database update notification</li> </ul>                                                       |

# **Setting the Manager Service**

This section describes the information to be set for the manager service. To set the manager service information, run the Environment Settings Utility on the host where the manager service has been installed (host that is run as the manager), and then click the **Manager Service** tab. The **Manager Service** dialog box appears.

| Console Service  | Manager Service       | Agent Service     | Alert Action | Service |
|------------------|-----------------------|-------------------|--------------|---------|
| Specify authenti | cation settings for I | the Manager Servi | ice.         |         |
| Authentication   | settings              |                   |              |         |
| Administrator    | Sub administr         | tator             |              |         |
| 19               |                       |                   |              |         |
|                  |                       |                   |              |         |
|                  |                       |                   |              |         |
|                  |                       |                   |              |         |
|                  |                       |                   |              |         |
|                  |                       |                   |              |         |
|                  |                       | Se                | t Details    |         |
|                  |                       | Se                | t Details    |         |
|                  |                       | Se                | t Details    |         |

Setting Passwords (Manager Service)

You can set passwords for logging on to the manager service from the management console.

| Item                  | Setting                                                                     |
|-----------------------|-----------------------------------------------------------------------------|
| Administrator         | Click Administrator to set a password for the administrator.                |
| Sub<br>administrators | Click <b>Sub administrator</b> to set a password for the sub-administrator. |

Clicking Administrator or Sub administrator displays the Set Password dialog box if a password has not yet been set. If a password has already been set, the Change Password dialog box appears.

| hange Password        |        |
|-----------------------|--------|
| Set the password      |        |
| Current password      | -      |
| New password          |        |
| New password          | -      |
| Re-enter new password |        |
| ŪK.                   | Cancel |
| 1                     | 450    |

The administrator can monitor the host status and change the settings. The subadministrator can monitor the host status but cannot change the settings. Set a password using 1-16 alphanumeric characters, spaces, and symbols. Setting passwords is mandatory.

## **Setting Manager Service Details**

You can set the details of the manager service. To set the details, click Set Details.

#### Network (Common) Information

You can set information common to the network. To do this, in the **Environment Settings** Utility dialog box, click the Network(Common) tab.

| letwork(Co<br>Set items o | mmon) Ne     | etwork[Servic<br>he network | e)   View  | Popup      | Notification |
|---------------------------|--------------|-----------------------------|------------|------------|--------------|
| Sendin                    | g timeout pe | eriod 🔟                     | Seconds    |            |              |
| F Specif                  | y the IP ad  | ldress used in              | multi IP a | ddress con | figurations  |
|                           |              |                             |            |            |              |
|                           |              |                             |            |            |              |
|                           |              |                             |            |            |              |
|                           |              |                             |            |            |              |

In this dialog box, you can set the following information:

| Item                                                                 | Setting                                                                                                    |
|----------------------------------------------------------------------|----------------------------------------------------------------------------------------------------|
| Sending timeout period                                               | Set the sending timeout time in seconds. The permitted value range is from 1 to 600. The default is 30 seconds. |
| Specify the IP address<br>used in multi IP address<br>configurations | When multiple LAN boards have been installed, select this check box and set the IP address to be used.          |

#### Network (Service) Information

| Network(Common)     | Network(Servi   | ce) Alert Action | Service |
|---------------------|-----------------|------------------|---------|
| Specify the setting | for the Manage  | Service network  | 1000    |
| Command timeo       | ut period 90    | Seconds          |         |
|                     |                 |                  |         |
| Collect the c       | ommunication lo | 9                |         |
|                     |                 |                  |         |
|                     |                 |                  |         |

You can set information about the network service. To do this, in the **Environment** Settings Utility dialog box, click the Network (Service) tab.

In this dialog box, you can set the following information:

| Item                      | Setting                                                                                                    |
|---------------------------|----------------------------------------------------------------------------------------------------|
| Command timeout period    | Set the wait time (in seconds) for a response to a transmission from the manager service to an agent service. The permitted value range is from 1 to 600. The default is 90 seconds. |
| Collect communication log | Select this check box to collect a communication log.                                                                                                    |

For details about the command timeout period, see "Setting the Console Service" on page 32.

#### **BMC Power Control**

You can set information about BMC power control. To do this, in the Environment Settings Utility, click the **BMC Power Control** tab.

In this dialog box, you can set the following information:

| ltem                     | Setting                                                                                                    |
|--------------------------|----------------------------------------------------------------------------------------------------|
| Sending timeout period   | Set the wait time (in seconds) for a response when communicating with the BMC. The permitted value range is from 3 to 60. The default is 15 seconds.       |
| Number of times to retry | Set the retry count in the event of a timeout when waiting for a response from the BMC. The permitted value range is from 1 to 10. The default is 1 retry. |

# Setting the Windows\* Server Agent Service

This section describes the agent service settings information for a Windows\* server. For the agent service settings for a Linux\* server, see "Setting the Linux\* Server Agent Service" on page 55.

On the Windows\* server where you have installed the agent service, start the Environment Settings Utility and choose the **Agent Service** tab. The **Agent Service** dialog box appears.

| Register/Delete management he information for the site display of rerver in the Console Service. Set Site Information t information | Manager af Lonne<br>172 XX XX XX<br>172 XX XX YY | Building-A<br>Building-B            |                       |
|----------------------------------------------------------------------------------------------------|--------------------------------------------------|-------------------------------------|-----------------------|
| management<br>he information for the site display of<br>erver in the Console Service. Set Site Information                          |                                                  |                                     | Register/Delete       |
| COMPTITIE OF T                                                                                                    | s server in the Const<br>iset information        | NE SELVICE.                         |                       |
| want to display asset information in<br>Console Service, set the asset Set Asset Information                                        | you want to display a<br>e Console Service, si   | sset information in<br>et the asset | Set Asset Information |

# Setting the Manager Service at the Connection Destination (Agent Service)

On the **Agent Service** page, select the manager service to which the agent service is to be connected. You can select multiple manager services.

To register a new manager service as a connection destination or to delete an existing manager service as a connection destination, click **Register/Delete**. The **Register/Delete the Manager Service at the Connection Destination** dialog box appears.

| Comments                             |                          |        |
|--------------------------------------|--------------------------|--------|
| Building-A                           |                          |        |
| Add to                               | List                     |        |
| List of registered Manage            | r Services               | Delete |
| 172:XXXXX<br>172:XXXXX<br>172:XXXXYY | Building-A<br>Building-B | Delete |
|                                      |                          |        |

- To register a new manager service as a connection destination Enter the IP address or host name of the manager service at the connection destination, and then click **Add to List**. You can enter a comment, if necessary. A maximum of four manager services can be added as connection destinations.
- To delete a manager service as a connection destination From List of registered Manager Services, select the manager service you wish to delete, and then click Delete.

## **Setting Site Information**

To manage servers by site, you can set site information. This information is required when the console service manages servers by site. To set site information, on the **Agent Service** page, click **Set Site Information**. The **Site Information** dialog box appears.

| Class1: |  |
|---------|--|
| Class2: |  |
| Class3: |  |
| Class4: |  |
| Class5: |  |
| Class6: |  |
| Class7: |  |
| Class8: |  |

In this dialog box, you can set for each site up to eight items of information, which are called classes. We recommend that you set one class at a time, such as the city in class 1, the facility in class 2, and building number, floor, section name, etc., in other classes. The sites can then be classified by accurate site information.

When you set site information for each managed server, the management console can classify the servers by the site information you have set. See Figure 21.

*Note:* You can specify a maximum of 256 characters for each class in the *Site Information* dialog box. Even if the number of characters you specify does not exceed 256, the message Set no more than 256 character per class may be displayed, because the classes are managed by inserting the slash (/) as a delimiter between classes. The following condition must be satisfied:

Total number of characters in class + class - 1 256.

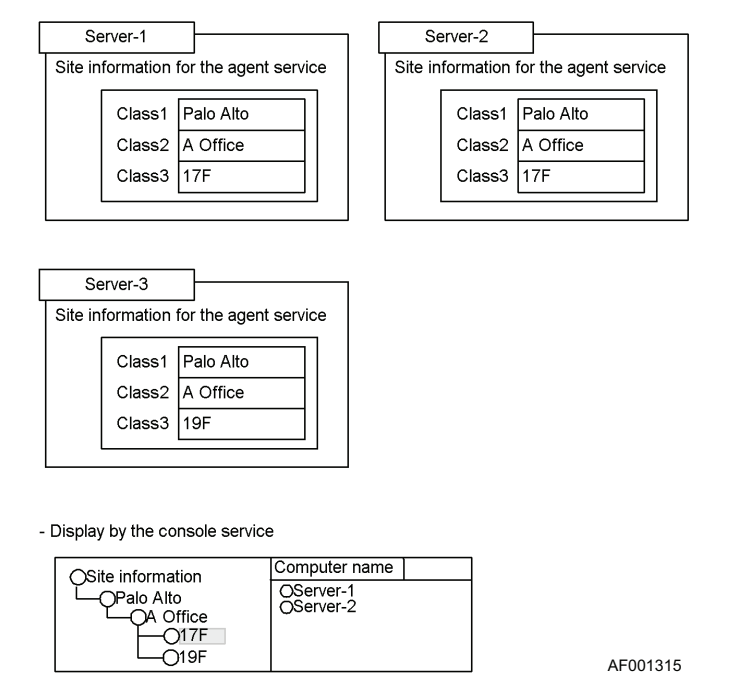

Figure 21. Example of Setting and Displaying Site Information

## **Setting Asset Information**

You can set hardware asset information, such as the location and operations administrator of each managed server. To set asset information, on the **Agent Service** page, click **Set Asset Information**.

| Asset name                         |                                  |
|------------------------------------|----------------------------------|
| Asset number                       |                                  |
| Administrator information          |                                  |
| Group name                         | Group number                     |
| Administrator's name               | Administrator's number           |
| Administrator<br>Details           |                                  |
| Dperation information              |                                  |
| Operation administrator's name     | Operation administrator's number |
| Operation administrator<br>Details |                                  |

An agent service will start even if no asset information is set, but we recommend that you set the asset information because it is required for server operations and management.

The following subsections describe the information to be set as asset information.

#### Management/Operation information

You can set information about system operations and management, such as the server's asset name and management information. Click the **Management/Operation** tab.

| Asset name                         |                                  |
|------------------------------------|----------------------------------|
| Asset number                       |                                  |
| Administrator information          |                                  |
| Group name                         | Group number                     |
| Administrator's name               | Administrator's number           |
| Administrator<br>Details           |                                  |
| Operation information              |                                  |
| Operation administrator's name     | Operation administrator's number |
| Operation administrator<br>Details |                                  |

The following table describes the information to be set in this dialog box:

| ltem                    | Setting                                                                                                    |
|-------------------------|----------------------------------------------------------------------------------------------------|
| Asset name              | Set the name used to manage the server within the company or organization, or the server's product name.                            |
| Asset number            | Set the number associated with the asset name.                                                                                      |
| Group name              | Set the name of the group where the server is installed.                                                                            |
| Group number            | Set the group number if there is one for the group.                                                                                 |
| Administrator's name    | Set the name of the system administrator who manages the server.                                                                    |
| Administrator's number  | Set a number, such as the employee number, that is used to identify the system administrator.                                       |
| Administrator's details | Set details about the manager or any information that is not included<br>in the settings, such as the system administrator's group. |

| Item                                 | Setting                                                                                                    |
|--------------------------------------|----------------------------------------------------------------------------------------------------|
| Operation<br>administrator's name    | Set the name of the operation administrator in the group that handles the server.                                                                   |
| Operation<br>administrator's number  | Set a number, such as the employee number, that is used to identify the operation administrator.                                                    |
| Operation<br>administrator's details | Set details about the operation administrator or any information that is not included in the settings, such as the operation administrator's group. |

### **Contact/Location Information**

You can set the system administrator's contact information and the location of the system. Click the **Contact/Location** tab. The **Contact/Location** dialog box appears.

| Contact information                          | tact/Location | Other Information | _ |  |
|----------------------------------------------|---------------|-------------------|---|--|
| Telephone number                             |               |                   |   |  |
| Mail address                                 |               |                   |   |  |
| Established location<br>Detailed information |               |                   |   |  |
| Device configuration                         |               |                   |   |  |
|                                              |               |                   |   |  |
|                                              |               |                   |   |  |

| Item                                    | Setting                                                                          |
|-----------------------------------------|----------------------------------------------------------------------------------|
| Contact information<br>Telephone number | Set the administrator's telephone number.                                        |
| Contact information<br>Email address    | Set the administrator's email address.                                           |
| Installation site details               | Set details about the server location.                                           |
| Device configuration                    | Set information about the device configuration, such as server's CPU and memory. |

## Other Information

| vironment Settings Utility       |                         |        |       |       |
|----------------------------------|-------------------------|--------|-------|-------|
| Management/Operation Contact/Loc | ation Other Information | 1.     |       |       |
| Purchase date                    |                         |        |       |       |
| Depreciation period              |                         | _      |       |       |
| Notes                            |                         | _      |       |       |
|                                  |                         |        |       |       |
|                                  |                         |        |       |       |
|                                  |                         |        |       |       |
|                                  |                         |        |       |       |
|                                  | OK                      | Cancel | Apply | Help  |
|                                  |                         |        |       | AF001 |

You can set other information, such as the system purchase date and notes. Click the **Other Information** tab. The **Other Information** dialog box appears.

In this dialog box, set the following information:

| ltem                | Setting                                     |
|---------------------|---------------------------------------------|
| Purchase date       | Set the date the server was purchased.      |
| Depreciation period | Set the depreciation period for the server. |
| Note                | Set other asset information, if necessary.  |

## **Setting Agent Service Details**

You can set detailed information about the agent service. To do this, on the **Agent Service** page, click **Set Details**.

The following subsections describe the agent service detailed information that can be set.

#### Network(Common) information

You can set information common to the network. To do this, in the **Environment Settings** Utility dialog box, click the Network(Common) tab.

| etwork(Common)<br>et items common | Network[Service<br>to the network | System Setting      | s Alert      |  |
|-----------------------------------|-----------------------------------|---------------------|--------------|--|
| Sending timeo                     | ut period 30                      | Seconds             |              |  |
| Specify the li                    | P address used in r               | multi IP address co | nfigurations |  |
| -                                 |                                   |                     |              |  |
|                                   |                                   |                     |              |  |
|                                   |                                   |                     |              |  |
|                                   |                                   |                     |              |  |
|                                   |                                   |                     |              |  |
|                                   |                                   |                     |              |  |

In this dialog box, set the following information:

| Item                                                                 | Setting                                                                                                    |
|----------------------------------------------------------------------|----------------------------------------------------------------------------------------------------|
| Sending timeout period                                               | Set the sending timeout time in seconds. The permitted value range is from 1 to 600. The default is 30 seconds. |
| Specify the IP address<br>used in multi IP<br>address configurations | When multiple LAN boards have been installed, select this check box and set the IP address to be used.          |

For details about the sending timeout period, see "Setting the Console Service" on page 32.

## Network(Service) information

You can set information about the network service. To do this, in the **Environment** Settings Utility dialog box, click the Network(Service) tab.

| letwork(Common) Networ      | rk[Service] System Settings Alert |
|-----------------------------|-----------------------------------|
| Set the network for the Age | ent Service                       |
| Idle session time           | 900 Seconds                       |
| Command timeout period      | 90 Seconds                        |
| Keep alive                  |                                   |
| Between the Agent Service   | ce and Manager Service            |
| T Keep alive                | Interval 800 seconds              |
|                             |                                   |
| I Collect the communic      | ation log.                        |

In this dialog box, set the following information:

| Item                                 | Setting                                                                                                    |
|--------------------------------------|----------------------------------------------------------------------------------------------------|
| Idle session time<br>(agent service) | Set the amount of time before the session is to be closed when there is no communication between the console and manager services.                                                                                                  |
|                                      | The permitted value range is from 0 to 7,200 seconds. The default is 900 seconds.                                                                                                    |
|                                      | If there are no charges for the communication line with the manager<br>service because of the network in use (such as a LAN), you can set the<br>value 0. When 0 is set, the session will not be closed.                            |
| Command timeout period               | Set the wait time in seconds for a response to a transmission from the agent service to the manager service.                                                                                                    |
|                                      | The permitted value range is from 1 to 600 seconds. The default is 90 seconds.                                                                                                    |
| Keep alive                           | Set whether or not the connection between the agent and manager<br>services is to be kept open. Once you select this check box, you can set a<br>keep-alive interval in seconds.                                                    |
|                                      | The permitted value range for the keep-alive interval is from 1 to 3,600.<br>The default is that the keep-alive option is not selected. When the keep-<br>alive option is selected, the default keep-alive interval is 600 seconds. |
| Collect communication log            | Select this check box to collect a communication log.                                                                                                    |

For details about the keep-alive option, see "Setting the Console Service" on page 32.

*Note:* When you use a line for which there are cost charges, such as a telephone line, you should not select the keep-alive option. When you set a keep-alive interval, make sure that the specified value is greater than the command timeout value.

#### System Settings

You can specify whether or not power-on/off and reboot requests from the management console are to be accepted. In the **Environment Settings Utility** dialog box, click the **System Settings** tab.

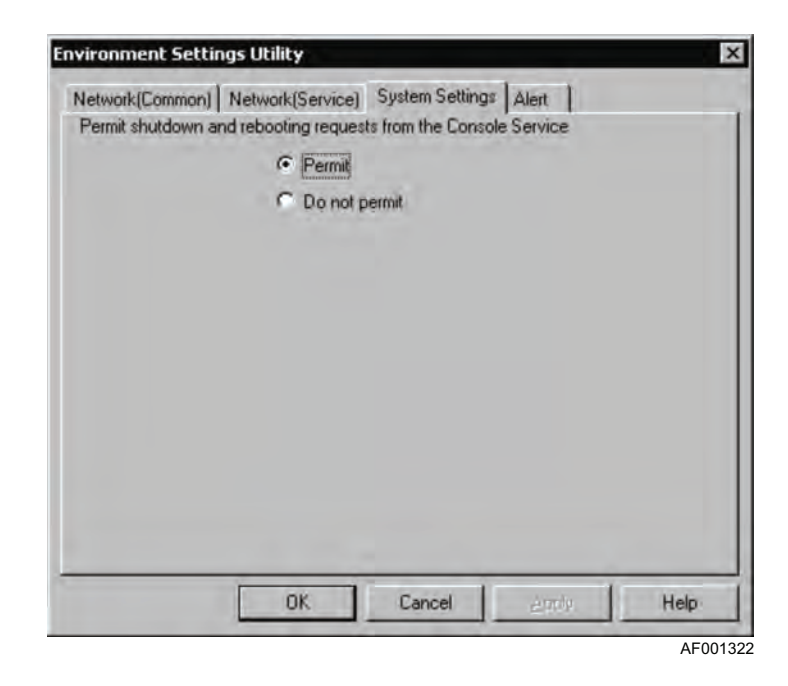

To accept power shutdown and reboot requests from the management console, select **Permit**; otherwise, select **Do not permit**. **Permit** is selected by default.

## **Alert Information**

You can set the alert information that is to be sent by the agent service. To set the alert information, in the **Environment Settings Utility** dialog box, click the **Alert** tab.

| Information                         | Alert log                                        |
|-------------------------------------|--------------------------------------------------|
| I Caution<br>I Warning<br>I Failure | *) Entering 0 indicates unlimited.               |
|                                     | Used disk capacity warning threshold 1024 KB     |
|                                     | "] Entering () indicates no warning.             |
|                                     | Application log                                  |
|                                     | F Recording as an Application log                |
|                                     | ") This can be viewed by using the event viewer. |
|                                     |                                                  |

In this dialog box, set the following information:

| Item                                       | Setting                                                                                                    |
|--------------------------------------------|----------------------------------------------------------------------------------------------------|
| Alert level                                | Select the levels of alerts that the agent service is to send. Select the check boxes for all applicable alert levels; you can select multiple boxes. The supported alerts are as follows: |
|                                            | <ul> <li>Information: Information other than errors</li> </ul>                                                                                                    |
|                                            | <ul> <li>Caution: Warning information</li> </ul>                                                                                                    |
|                                            | <ul> <li>Warning: Normal error information</li> </ul>                                                                                                    |
|                                            | <ul> <li>Failure: Errors that require immediate attention</li> </ul>                                                                                                    |
| Number of days to save                     | Set the number of days alert log files are to be retained.                                                                                                    |
|                                            | The permitted value range is from 0 to 90 days. The default is 30 days.<br>When 0 is set, the alert log files will be retained until deleted by the user.                                  |
| Used disk<br>capacity warning<br>threshold | Set the amount in kilobytes of alert log information that can be stored<br>before a warning is sent to the management console (alert log information<br>is saved as one file per day).     |
|                                            | The permitted value range is from 0 to 1,048,576 kilobytes. The default is 1,024 kilobytes. If 0 is set, no warning will be sent.                                                          |
| Application log                            | Set whether or not alerts sent by the agent service are to be recorded as application log information. The created application log information can be viewed by the Event Viewer.          |

An alert log file is saved with the date as the file name, with an extension of .log, in the log directory under the ServerConductor installation directory. For example, the log file created for December 1, 2006 is saved with the file name 20061201.log.

## Setting the Linux\* Server Agent Service

To use the agent service on a Linux server, the following settings are required:

- Environment settings by the environment setting command
- Startup of the agent service (when the agent service has just been installed)

This section describes how to use the environment setting command, the settings, and how to start and stop the agent service.

#### Using the Environment Setting Command

The command start format is as follows:

```
/usr/sbin/smhedit [-slevels-count] [-g[width][xheight]] [-agent|-misc]
/usr/sbin/smhedit -h
```

This command specifies the number of menu levels to be displayed. When this option is omitted, the number of menu levels is determined by the window size. The permitted values are 1 and 2.

-slevels-count

The command below specifies the window size in characters. The permitted value for the width (-g) is from 10 to 160 and for the height (x) is from 10 to 72. The default is -g80x24. -g[width][xheight]

The command below specifies the **Environment Settings** menu to be edited. To edit agent settings, specify -agent, in which case the **Agent Settings** menu is displayed. To edit agent environment settings, specify -misc, in which case the **Agent Environment Settings** menu is displayed. If neither option is specified, the **Configuration Main Menu** is displayed, enabling the user to select one of the settings. -agent and -misc are mutually exclusive.

```
-agent, -misc
```

The command below provides information about how to use the environment setting command.

-h

#### **Selections for Menus**

Selections for menus include numeric values (1 to n) and character strings. At the menu prompt, the permitted value range or character strings are displayed. For character string selections, you can select upper case or lower case. You can also select only the upper-case letters in the displayed character string. The following shows an example: Quit

This selection can be entered as any of the following: QUIT, quit, Q, or q.

#### **Configuration Main Menu**

When the smhedit command is started with neither the -agent nor the -misc option specified, the following **Configuration Main Menu** is displayed:

```
#### Configuration Main Menu ####
    1.Agent Configuration
    2.Agent Environment Configuration
    Command(1-2/Ouit)>
```

The three permissible selections are 1, 2, and Quit.

- When 1 is selected, the **Agent Configuration** menu is displayed for editing the agent settings.
- When 2 is selected, the Agent Environment Configuration menu is displayed for editing the agent environment settings.
- When **Quit** is selected, the smhedit command is terminated.

#### Agent Settings Menu and Agent Environment Settings Menu

The agent settings menu is displayed when the smhedit is started with the -agent option specified or when 1 is selected from the **Configuration Main Menu**.

The following shows an example of the Agent Configuration menu:

```
#### Agent Configuration ####
   1.CommandTimeout [90]
   2.Keepalive [False]
   .....omitted.....
Command(1-11/Menu/Quit)>
```
The **Agent Environment Configuration** menu is displayed when the smhedit is started with the -misc option specified or when 2 is selected from the **Configuration Main Menu**.

The following shows an example of the Agent Environment Configuration menu:

```
#### Agent Environment Configuration ####
   1.ManagerAddress ->   18.AdministratorID [KANRI-ID]
   2.SendTimeout [80]   19. AdministratorInfo [KANRISH...]
   .....omitted.....
Command(1-23/Menu/Quit)>
```

Permissible selections include item setting numbers, **Menu**, and **Quit**. The number of items that can be set depends on the agent service and operating system version.

- When Menu is chosen, the Agent Configuration menu or the Agent Environment Configuration menu is displayed.
- When **Quit** is chosen, the **Configuration Main Menu** is displayed again or the smhedit command is terminated. If you have changed the value of a setting item and then you choose **Quit**, the command asks if the new value is to be applied.
- When you choose the number of a setting item, the command enables the corresponding item to be set. The four types of setting entries are integers, logical values, IP addresses, and character strings. The following rules apply to these types of entries:
  - Integer: The entered value is regarded as being in octal if it begins with 0 and in hexadecimal if it begins with 0x. If only a line feed is entered, the setting remains unchanged.
  - Logical value: The value must be either True or False. A value must be set for such an item. The entered value is not case sensitive. If only a line feed is entered, the setting remains unchanged.
  - IP address: The value must be entered in decimal in the format xxx.yyy.zzz.aaa. If only a line feed is entered, the setting remains unchanged.
  - Character string: An entered character string cannot contain a double quotation mark ("). If only a line feed is entered, the setting remains unchanged. If only the Ctrl + D keys are pressed, the null character string is set.
  - Site information: Site information can contain neither the " nor the /. You can define a maximum of eight classes of site information and enter a value for each class. To skip all subsequent classes, press the Ctrl + D keys. If only a line feed is entered, the existing setting is used as is. If there is no existing value for a class, entering the line feed terminates the entry for that class.
  - Target system information: In the case of target system information, the command displays a list of the available target systems, the currently selected target system, and a prompt. The list of target systems consists of 20 systems per window.

- At the prompt, enter a numeric value (1 to n) or a character string. Available character string selections are **Previous**, **Next**, and **Quit**. To select the target system, select the corresponding number from the list.
- To display the previous window, choose Previous; to display the next window, choose Next. Note that when the beginning of the list is displayed, Previous cannot be chosen. Similarly, when the end of the list is displayed, Next cannot be chosen. When Quit is chosen, the command displays the settings menu again without changing the settings.
- Multiple settings: For some items, you can set multiple values. When you select an item that accepts multiple values, the command displays a list of the existing values and a prompt. To change an existing value, select it from the list. To delete an existing value, select it from the list and press the Ctrl + D keys only. To add a value, choose New. If the number of existing values has already reached the maximum, New cannot be chosen. Choosing Quit displays the settings menu again.

# **Environment Settings**

### Settings on the Agent Settings Menu

The **Agent Settings** menu is used to set information communication and alerts for the agent service. The table below describes the setting items on the **Agent Settings** menu. The setting items displayed on the menu depend on the version of the agent service and the operating system.

| Item              | Default | Setting                                                                                                    |
|-------------------|---------|----------------------------------------------------------------------------------------------------|
| CommandTimeout    | 90      | Set the wait time in seconds for a response to a transmission from the manager service to the agent service.                                                                               |
|                   |         | The permitted value range is from 1 to 600.                                                                                                    |
| Keepalive         | False   | Set whether or not the keep-alive option between the agent<br>service and the manager service is to be enabled. To<br>enable the keep-alive option, set True.                              |
| KeepaliveInterval | 600     | When the keep-alive option is enabled, specify a keep-<br>alive interval in seconds. The permitted value range is from<br>1 to 3,600.                                                      |
|                   |         | When you set a keep-alive interval, make sure that the specified value is greater than the command timeout value (setting item: CommandTimeout).                                           |
| ShutdownDemand    | True    | Set whether or not a shutdown request from the console service is to be accepted. To accept such requests, set True.                                                                       |
| InformationAlert  | False   | Set True to send information alerts (other than errors). In<br>the server alert log, information about the alerts that have<br>occurred is recorded whether this setting is True or False. |

### Table 19. Agent Settings Menu

| Item          | Default | Setting                                                                                                    |
|---------------|---------|----------------------------------------------------------------------------------------------------|
| CautionAlert  | True    | Set True to send caution alerts (warning level information).<br>In the server alert log, information about the alerts that<br>have occurred is recorded whether this setting is True or<br>False.                                                                            |
| WarningAlert  | True    | Set True to send warning alerts (normal error information).<br>In the server alert log, information about the alerts that<br>have occurred is recorded whether this setting is True or<br>False.                                                                             |
| ObstacleAlert | True    | Set True to send failure alerts (error information requiring immediate attention) to the console service. In the server alert log, information about the alerts that have occurred is recorded whether this setting is <b>True</b> or <b>False</b> .                         |
| AlertKeepDays | 30      | Set the number of days alert log files are to be retained.                                                                                                    |
|               |         | The permitted value range is from 0 to 90 days. When 0 is set, the alert log files will be retained until deleted by the user.                                                                                                    |
| AlertCapacity | 1,024   | Set the amount in kilobytes of alert log information that can<br>be stored before a warning is to be sent to the<br>management console. Alert log information is saved as<br>one file per day.                                                                               |
|               |         | The permitted value range is from 0 to 1,048,576 kilobytes.<br>The default is 1,024 kilobytes.                                                                                                    |
|               |         | If 0 is set, no warning will be sent. An alert log file is saved<br>with the date as the file name and .log as the file extension,<br>in the /var/opt/htcsma directory. For example, the log file<br>created for December 1, 2004, is saved under file name<br>20041201.log. |
| SyslogOutput  | False   | Set True to send to syslog the alerts that are to be sent to<br>the console service. Only the alerts that are reported to the<br>console service are output.                                                                                                    |

## Table 19. Agent Settings Menu

## Agent Environment Settings Menu

This menu is used to set the manager service at the connection destination as well as the hardware installation and asset information. The table below describes the setting items on the **Agent Environment Settings** menu. The setting items displayed on the menu depend on the version of the agent service and operating system.

| ltem           | Default             | Setting                                                                                                    |
|----------------|---------------------|----------------------------------------------------------------------------------------------------|
| Target Machine | None<br>(mandatory) | Set the type of server on which Agent has been installed.                                                                                                    |
| ManagerAddress | None<br>(mandatory) | Set the IP address of the manager service at the connection destination.<br>You can register a maximum of four manager                                                                                      |
| SendTimeout    | 80                  | Set the sending timeout period in seconds. The permitted value range is from 1 to 3,600.                                                                                                    |
| SessionTimeout | 900                 | Set the amount of time before the session is to be<br>closed when there is no communication between<br>the agent and manager services.                                                                      |
|                |                     | The permitted value range is from 0 to 7,200 seconds. The default is 900 seconds.                                                                                                    |
|                |                     | If there are no charges for the communication line<br>with the manager service because of the network in<br>use (such as a LAN), you can set the value 0.<br>When 0 is set, the session will not be closed. |
| SITE           |                     | Set a maximum of eight classes of site information.<br>The information items that can be specified are<br>defined sequentially as class 1, class 2, class 3,<br>and so on.                                  |
|                |                     | Following SITE=, each class can be entered as a<br>separate line, or all the classes can be entered<br>continuously, delimited by the / character.                                                          |
|                |                     | Each class must consist of no more than 256 characters including the delimiter (/) and must satisfy the following condition:                                                                                |
|                |                     | Total number of characters per $class + class - 1$ 256                                                                                                    |
|                |                     | The recommendation is to set one class at a time,<br>such as the city in class 1, the facility in class 2, and<br>building name, floor, section name, and so on, in<br>other classes.                       |
|                |                     | If erroneous site information is specified, the site<br>may be classified incorrectly when it is displayed at<br>the management console.                                                                    |

#### Table 20. Agent Environment Settings Menu

| Item              | Default | Setting                                                                                                    |
|-------------------|---------|----------------------------------------------------------------------------------------------------|
| PropertyName      |         | Set the name used to manage the server within the company or organization, or the server's product name.                                                  |
| PropertyID        |         | Set the number associated with the asset name.                                                                                                    |
| PostName          |         | Set the name of the group where the server is installed.                                                                                                  |
| PostID            |         | Set the group number if there is one for the group.                                                                                                    |
| AdministratorName |         | Set the name of the system administrator who manages the server.                                                                                          |
| AdministratorID   |         | Set a number, such as the employee number, that is used to identify the system administrator.                                                             |
| AdministratorInfo |         | Set details about the manager or any information that is not included in the settings, such as the system administrator's group.                          |
| OperatorName      |         | Set the name of the operation administrator in the group that handles the server.                                                                         |
| OperatorID        |         | Set a number, such as employee number, that is used to identify the operation administrator.                                                              |
| OperatorInfo      |         | Set details about the operation administrator or any<br>information that is not included in the settings, such<br>as the operation administrator's group. |
| TelephoneNumber   |         | Set the administrator's telephone number.                                                                                                    |
| MailAddress       |         | Set the administrator's email address.                                                                                                    |
| LocationInfo      |         | Set details about the server location.                                                                                                    |
| Structure         |         | Set information about the device configuration, such as the server's CPU and memory.                                                                      |
| PurchaseDate      |         | Set the date the server was purchased.                                                                                                    |
| DescriptionDate   |         | Set the depreciation period for the server.                                                                                                    |
| Note              |         | Enter any notes.                                                                                                    |
| CompressCommand   | None    | Set the command line character string for starting the compression command. See Table 27 on page 136.                                                     |

## Table 20. Agent Environment Settings Menu

## **Starting and Stopping the Agent Service**

A Linux server's agent service does not start automatically when Agent is installed. An agent service starts after you set its environment with the environment setting command and then execute the command.

### Starting the Agent Service

To start an inactive agent service, enter the following command: /etc/rc.d/init.d/hsysmgr start

From then on, starting the Linux server at run level 3 or higher automatically executes this command, thereby starting the agent service.

### Stopping the Agent Service

To stop the active agent service, enter the following commands in this order: /etc/rc.d/init.d/hsysmgr stop /etc/rc.d/init.d/hsysmgr.mod stop

# **Setting the BMC Function**

This section describes how to set the BMC function that is needed for server power control.

## Setting the BMC when a Windows\* Server is Managed

When a Windows\* server is being managed, set the BMC according to the User's Guide provided with the server system. Only failure monitoring is set using the BMC Environment Settings Utility.

To set failure monitoring by using the BMC Environment Settings Utility:

- 1. From the Start menu, choose Programs.
- 2. Choose ServerConductor, Server Manager, and then the BMC Environment Settings Utility.

The BMC Environment Settings Utility starts.

|                       | J              |             |     |         |
|-----------------------|----------------|-------------|-----|---------|
| Monitoring Cycle: 5   | -<br>Minutes   |             |     |         |
| Processing when a fai | ure occurs:    | Do noth     | ing | 2       |
| Power-off monitori    | ig(E) Time     | out period) | 10  | Minute  |
| Reboot monitoring     | <b>B)</b> Time | oul period) | 10  | Miautos |
|                       | DK ]           | Cano        | el  |         |

| Item                             | Default                        | Setting                                                                                                    |
|----------------------------------|--------------------------------|----------------------------------------------------------------------------------------------------|
| Monitoring errors                | Monitor failures<br>(selected) | Set if failures are to be monitored.                                                                                                    |
| Monitoring cycle                 | 5 minutes                      | Set the interval in minutes at which the server<br>is to be monitored for fatal errors, such as a<br>server hang-up or operating system<br>shutdown. Failures are detected at the<br>specified interval.<br>The permitted value range is from 3 to 60.                                                                                                    |
| Processing when a failure occurs | Do nothing                     | <ul> <li>Set the processing to be executed automatically in the event of a server failure.</li> <li>You can set one of the following:</li> <li>Do nothing <ul> <li>Do nothing when a failure occurs.</li> </ul> </li> <li>Reset <ul> <li>Perform the same processing as when the server's reset button is pressed.</li> <li>The server may not be reset successfully depending on the nature of the failure.</li> </ul> </li> <li>Power off <ul> <li>Turn off the power when a failure occurs.</li> </ul> </li> <li>Power off and then on <ul> <li>Turn off the power when a failure occurs and then immediately turn it back on.</li> </ul> </li> </ul> |

| Item                 | Default                       | Setting                                                                                                    |
|----------------------|-------------------------------|----------------------------------------------------------------------------------------------------|
| Power-off monitoring | Do not monitor, 10<br>minutes | If power-off processing fails, use this item to<br>set whether the power-off processing is to be<br>retried within a specified time. To retry the<br>power-off processing, select this check box. |
|                      |                               | The permitted value range is from 10 to 60 minutes.                                                                                                    |
| Reboot monitoring    | Do not monitor, 10<br>minutes | If rebooting fails, use this item to set whether<br>rebooting is to be retried within a specified<br>time. To retry rebooting, select this check box.                                             |
|                      |                               | The permitted value range is from 10 to 60 minutes.                                                                                                    |

# Setting the BMC when a Linux\* Server is Managed

When a Linux server is being managed, use the environment setting command, smhaaedit, to set the BMC.

### Setting by Using the Environment Setting Command (smhaaedit)

To set the BMC:

- 1. Execute the smhaaedit command. The Configuration Main Menu appears.
- 2. Select a desired item and then configure it.

### smhaaedit Command Format

The command start format is as follows:

```
/usr/sbin/smhaaedit [-slevels-count] [-g[width][xheight]] [-bmc]
/usr/sbin/smhaaedit -h
```

The following command specifies the number of menu levels to be displayed. When this option is omitted, the number of menu levels is determined by the window size. The permitted value is 1 or 2.

```
-slevels-count
```

The following command specifies the window size in characters. The permitted value for the width (-g) is from 10 to 160 and for the height (x) is from 10 to 72. The default is -g80x24.

```
-g[width][xheight]
```

When the following option is specified, the failure monitoring settings menu is displayed. -bmc

The following option provides usage information.  $-{\rm h}$ 

### Configuration Main Menu of the Environment Setting Command

The following shows the **Configuration Main Menu** of the environment setting command:

```
#### Configuration Main Menu ####
1. Agent Configuration
2. SNMP Configuration
3. BMC Configuration
Command (1-3/Quit)>
```

Four selections are available: 1, 2, 3, and Quit.

- When Quit is chosen, the smhaaedit command terminates.
- When 1 is chosen, the Agent Configuration menu is displayed. This menu provides the following setting items:

| Item                       | Default  | Setting                                                     |
|----------------------------|----------|-------------------------------------------------------------|
| SNMPTranslatorAgentService | Disabled | Set whether the SNMP function is to be enabled or disabled. |
| BMCAgentService            | Enabled  | Set whether the BMC function is to be enabled or disabled.  |

- When 2 is chosen, the SNMP settings menu is displayed for editing the SNMP settings.
- When **3** is chosen, the **failure monitoring settings** menu is displayed. This menu provides the following setting items:

| Item                    | Default | Setting                                                                                                    |
|-------------------------|---------|----------------------------------------------------------------------------------------------------|
| ErrorWatching           | Enabled | <ul> <li>Set whether failures are to be monitored:</li> <li>Enabled: Monitor for failures</li> <li>Disabled: Do not monitor for failures</li> </ul>                                                                                                    |
| ErrorWatchingInterval 5 |         | Set (in minutes) the interval at which the<br>server is to be monitored for fatal errors,<br>such as server hang-up or operating<br>system shutdown. Failures are detected<br>at the specified interval. The permitted<br>value range is from 3 to 60. |

| Item                    | Default  | Setting                                                                                                    |
|-------------------------|----------|----------------------------------------------------------------------------------------------------|
| ProcessAtError          | 0        | Set the processing to be executed automatically in the event of a server failure.                                                                                                    |
|                         |          | You can set one of the following:                                                                                                    |
|                         |          | • 0: Do nothing when a failure occurs.                                                                                                    |
|                         |          | <ul> <li>1: Perform the same processing as<br/>when the server's reset button is<br/>pressed. Note that the server may<br/>not be reset successfully depending<br/>on the nature of the failure.</li> </ul>                                        |
|                         |          | <ul> <li>2: Turn off the power when a failure occurs.</li> </ul>                                                                                                    |
|                         |          | <ul> <li>3: Turn off the power when a failure<br/>occurs, and then immediately turn it<br/>back on.</li> </ul>                                                                                                    |
| PowerOffWatching        | Disabled | If a power-off error occurs on the agent<br>service in the event of an alert, use this<br>item to set whether the power-off<br>processing is to be retried within a<br>specified time. To retry power-off<br>processing, set this item to Enabled. |
| PowerOffWatchingTimeout | 10       | Set the retry timeout value for the power-<br>off processing. This item is applicable<br>only when PowerOffWatching is Enabled.<br>The permitted value range is from 10 to<br>60 minutes.                                                          |
| RebootWatching          | Disabled | If a reboot error occurs on the agent<br>service in the event of an alert, use this<br>item to set whether rebooting is to be<br>retried within a specified time. To retry<br>rebooting, set this item to Enabled.                                 |
| RebootWatchingTimeout   | 10       | Set the retry timeout value for rebooting.<br>This item is applicable only when<br>RebootWatching is Enabled. The<br>permitted value range is from 10 to 60<br>minutes.                                                                            |

# **Uninstalling ServerConductor**

## Uninstalling ServerConductor Manager, Management Console, from a Windows\* Server

A user with the Administrator permissions must perform the uninstall procedure.

To uninstall ServerConductor programs:

1. From the Control Panel, choose Add or Remove Programs | ServerConductor.

The **Uninstall ServerConductor** dialog box appears. Follow the wizard's instructions to uninstall ServerConductor.

- 2. Restart the system.
- *Note:* If you have not restarted the system after uninstalling ServerConductor, an attempt to re-install ServerConductor may fail.

## Uninstalling ServerConductor from a Linux\* Server

To uninstall the ServerConductor from a Linux server, use the RPM package and installation shell script. A superuser (root) must perform this procedure.

To uninstall ServerConductor programs:

- 1. Stop the agent service. For details about how to stop the agent service, see "Stopping the Agent Service" on page 62.
- Enter the following command to start uninstall.sh: /opt/hitachi/serverconductor/bin/uninstall.sh
- 3. A confirmation message is displayed. Press Y and the uninstallation begins.

This chapter provides an overview of the console service and describes how to start and stop the console service. It also describes the console service's window configuration.

The console service functions that are available depend on the type of managed host. The table below lists the console service functions available to each type of host.

| Function         |                                            | Windows* Server                                         | Linux* Server |
|------------------|--------------------------------------------|---------------------------------------------------------|---------------|
| File             | Output of inventory to a CSV file          | Available                                               | Available     |
|                  | Printing                                   | Available                                               | Available     |
| Host management  | Inventory                                  | Available                                               | Available     |
|                  | Power on/off schedule                      | Available                                               | Available     |
|                  | Alert log                                  | Available                                               | Available     |
|                  | Draft view                                 | Available, if the host supports the draft view function | Not available |
|                  | Host search                                | Available                                               | Available     |
|                  | Report schedule                            | Available                                               | Available     |
|                  | Updating the database to the newest status | Available                                               | Available     |
| Alert management | Viewing notification alerts                | Available                                               | Available     |
| Host operation   | Connection                                 | Available                                               | Available     |
|                  | Power-on                                   | Available                                               | Available     |
|                  | Power-off                                  | Available                                               | Available     |
|                  | Forced power-off                           | Available                                               | Available     |
|                  | Reboot                                     | Available                                               | Available     |
|                  | Shutdown                                   | Not available                                           | Not available |
|                  | Information acquisition                    | Available                                               | Available     |
| Group            | Batch setting - schedule                   | Available                                               | Available     |
|                  | Batch setting - agent service              | Available                                               | Available     |
|                  | Batch operation - power control            | Available                                               | Available     |

#### **Table 21. Host Functions**

| Function              |                                                                         | Windows* Server | Linux* Server |
|-----------------------|-------------------------------------------------------------------------|-----------------|---------------|
| Connection management | Registration                                                            | Available       | Available     |
|                       | Deletion                                                                | Available       | Available     |
|                       | Confirmation of the manager<br>service at the connection<br>destination | Available       | Available     |
| Setting               | Password settings                                                       | Available       | Available     |
|                       | Console service definitions                                             | Available       | Available     |
|                       | Console service definitions (information acquisition)                   | Available       | Available     |
|                       | Agent service settings                                                  | Available       | Available     |
|                       | Manager service settings                                                | Available       | Available     |
|                       | Manager service settings (email linkage)                                | Available       | Available     |
|                       | Manager service settings (report function)                              | Available       | Available     |
| External program      | External program                                                        | Available       | Available     |
| View                  | Site view                                                               | Available       | Available     |
|                       | Domain view                                                             | Available       | Available     |
|                       | Service configuration view                                              | Available       | Available     |
|                       | Updating to the newest information                                      | Available       | Available     |

### Table 21. Host Functions

# **Starting and Stopping Console Service**

There is no need to start or stop the agent service or manager service because they start automatically when the server starts and stop automatically when the server terminates.

## **Starting Console Service**

How to start:

- 1. From the Start menu, choose Programs.
- 2. Choose the ServerConductor group.
- 3. Choose Console Service. The ServerConductor Console Service Login dialog box appears.
- 4. Select the manager service at the connection destination. You can select multiple manager services as connection targets.
- 5. Select the user type. Select either administrator or sub-administrator.
- 6. Click OK.

When login authentication is successful, the console service starts.

If multiple manager services were selected as connection targets for the console service, login authentication is attempted sequentially from the top of the list of manager services at the connection destination.

If an authentication fails, a message is displayed asking whether or not the login to that manager service is to be attempted again. An authentication failure may occur because a manager service requires a different password. Select **Log in again** to re-enter the password for the manager service that resulted in the authentication error. If you choose **Do not log in again**, the console service establishes connection with only those manager services at the connection destination where authentication was successful, and then starts.

### Re-login and Additional Login after the Start

To log out from all the manager services and then log in to them again, in the **Host Management** window, from the **File** menu, choose **Log in again**.

To log in to a specific manager service while keeping alive the connections to the current manager services that have been logged onto, from the **File** menu, choose **Additional Login**.

## **Stopping Console Service**

To stop the console service, from the File menu, choose Ending the Console Service.

# Host Management Window

| Information         | Description                                                                                                    |
|---------------------|----------------------------------------------------------------------------------------------------|
| Server Status Icon  | Normal                                                                                                    |
|                     | Alert notification exists                                                                                           |
|                     | Inactive                                                                                                    |
| Manager Status Icon |                                                                                                    |
|                     | A Normal                                                                                                    |
|                     | Alert notification exists                                                                                           |
|                     | A Inactive                                                                                                    |
| Site Status Icon    | Normal                                                                                                    |
|                     | Alert notification exists                                                                                           |
|                     | Inactive (no icon)                                                                                                  |
| Domain Status Icon  | Normal                                                                                                    |
|                     | Alert notification exists                                                                                           |
|                     | Inactive (no icon)                                                                                                  |
| Computer Name       | Displays the computer name set in the operating system.                                                             |
|                     | For a Linux* server, the host name is displayed                                                                     |
| Host Name           | Displays the host name. For a non-host entity, the site name, domain name, or manager's computer name is displayed. |
| OS Name             | Displays the host's operating system name.                                                                          |

When the console service starts, the **Host Management** window is displayed.

| Information       | Description                                                                                                    |
|-------------------|----------------------------------------------------------------------------------------------------|
| Unconfirmed Alert | If there is an unconfirmed alert, Yes is displayed.                                                                                                    |
| Power Control     | For a Windows* or Linux* server that has a LAN adapter that<br>is equipped with the power-on feature and whose power can<br>be controlled, this column displays WOL. |
| Cluster Name      | If the server belongs to a Microsoft Cluster Server* cluster, this column displays the cluster name.                                                                 |

# **Displaying a List of Hosts**

This section describes how to manage the status of the servers that are displayed in the console service's **Host Management** window.

You can arrange the managed servers hierarchically in the Host Management window:

- Site hierarchy: Displays the hosts hierarchically by the site information that was set in the agent service's asset information.
- **Domain hierarchy**: Displays the hosts hierarchically by the Windows domain information.
- Service configuration hierarchy: Displays the hosts connected to the manager service by manager.

The following subsections describe how each status is displayed and the information that is displayed in the window.

## **Displaying by Site**

To display servers by site, from the **View** menu, choose **Site View**. To display in this format, site information must have been set on the **Agent Service** page of the Environment Settings Utility. For details about setting site information, see "Setting the Windows\* Server Agent Service" on page 44 or "Setting the Linux\* Server Agent Service" on page 55.

## **Displaying by Domain**

To display hosts by domain, from the **View** menu, choose **Domain View**. A server with no domain information is registered under SERVER (applicable to Linux servers).

## **Displaying by Service Organization**

To display the hosts connected to the manager service by manager, from the **View** menu, choose **Service Configuration View**.

ServerConductor enables the user to view information required for asset management from the management console, such as the type of operating system used by hosts and the status of the DIMMs and processors. This information, which is required for asset management, is called inventory information.

This chapter describes the asset management procedures and the inventory information that can be managed.

# **Displaying Inventory Information**

The management console can display the hardware status of hosts as well as host asset information. Such information constitutes inventory information. This section describes the inventory information that can be viewed from the management console.

*Note:* The inventory information that can be acquired depends on the type and model of the managed server. For details about the inventory information that can be acquired, see Invent.xls, which is stored in the help folder at the console service installation target.

## **Displaying a Host's Inventory Information**

To display a host's inventory information:

- 1. In the **Host Management** window, select the host whose inventory information you wish to view.
- 2. From the **Host Management** menu, choose **Inventory**. The **Inventory** window appears. The left pane of the window displays the inventory information category tree. This is the inventory tree.

| Basic system                       | System device             |                        |   |
|------------------------------------|---------------------------|------------------------|---|
| Casing                             | Agent intormation         |                        |   |
| Power<br>CPU                       | Agent version             | 07-55-00               | 1 |
| Drive                              | RAS driver version        | Unacquired             | 1 |
| Extension slot<br>System resources | System device             |                        |   |
| Asset information                  | Keyboard type             | IBM expansion keyboard |   |
| 1000                               | Number of extension slots | 0                      | 1 |
|                                    | System BIDS version       | SILDB-F6b              | 3 |
|                                    | System BIOS creation date | 08/30/2005             | 1 |
|                                    |                           |                        |   |
|                                    |                           |                        |   |

3. From the inventory tree, choose the category of inventory information to display.

The inventory information chosen from the inventory tree is displayed in the inventory area in the right pane. The inventory items that are displayed depend on the managed host. For details about the inventory items displayed for each type of host, see "Managable Inventory Information" on page 211.

## **Output of Inventory Information in CSV Format**

You can output inventory information managed by ServerConductor to a file in CSV format. To output inventory information:

- 1. Select the hosts whose inventory information you wish to output. You can select multiple hosts. To output inventory information for all hosts, skip this step.
- 2. From the File menu, choose Outputting Inventory to a CSV File. The Outputting Inventory to a CSV File dialog box appears.

| Target host      | Option |
|------------------|--------|
| C Selected hosts |        |
| OK               | Cancel |
|                  | AE0013 |

- 3. Select the hosts to which inventory information is to be output.
- 4. To change the output drive information, click **Option**. The **Inventory CSV File Output Option** dialog box appears.

| Drive for inventory ad                                                                                     | quisition |
|----------------------------------------------------------------------------------------------------|-----------|
| o A: Not output<br>o B: Not output<br>" C: Output<br>o D: Not output<br>o E: Not output<br>o F: Not output | Switch    |
| OK                                                                                                    |           |

- 5. The default is for the information to be output for drive C. Therefore, if you wish to output information about drive C, you can skip this step. Select the drive whose information is to be output, and then click **OK**. The **CSV Output** dialog box appears.
- 6. Click OK.
- 7. When the Save As dialog box appears, specify a name for the file and save the file.

The inventory information has now been saved in a CSV file. The inventory information that is output depends on the type of managed system.

| Windows* Server                                     | Linux* Server                                 |
|-----------------------------------------------------|-----------------------------------------------|
| Computer name                                       | <ul> <li>Computer name (host name)</li> </ul> |
| Host name                                           | Host name                                     |
| <ul> <li>NT domain name</li> </ul>                  | <ul> <li>Operating system name</li> </ul>     |
| <ul> <li>Operating system name</li> </ul>           | <ul> <li>Processor name</li> </ul>            |
| Processor name                                      | <ul> <li>Maximum processor speed</li> </ul>   |
| <ul> <li>Maximum speed of processor</li> </ul>      | <ul> <li>Number of processors</li> </ul>      |
| <ul> <li>Number of processors</li> </ul>            | <ul> <li>Total memory size</li> </ul>         |
| <ul> <li>Total memory size</li> </ul>               | Power control                                 |
| <ul> <li>Logical drive information items</li> </ul> | <ul> <li>Asset information items</li> </ul>   |
| Power control                                       |                                               |
| <ul> <li>Asset information items</li> </ul>         |                                               |

### Table 22. Available Inventory Information

# **Database Management of Inventory Information**

The manager service collects inventory information about the managed hosts and retains it as database information (Microsoft Access\* driver). This function enables the system administrator to perform the following management operations:

- Search the database for the hosts whose inventory information satisfies specified conditions (host search function)
- Search the database regularly on a scheduled basis for hosts whose inventory information satisfies specified conditions and send the search results as email (autoreport function)

These functions are applicable to the hosts of Windows\* servers and Linux\* servers that are being managed by the manager service.

For hosts managed by the manager service, these functions enable you to manage changes to or consistency in the asset information either on an as-needed basis or regularly on a scheduled basis. For example, you can search the hosts by group for management purposes, or you can search the hosts periodically to determine whether their operating system versions are up-to-date and then send email notifications.

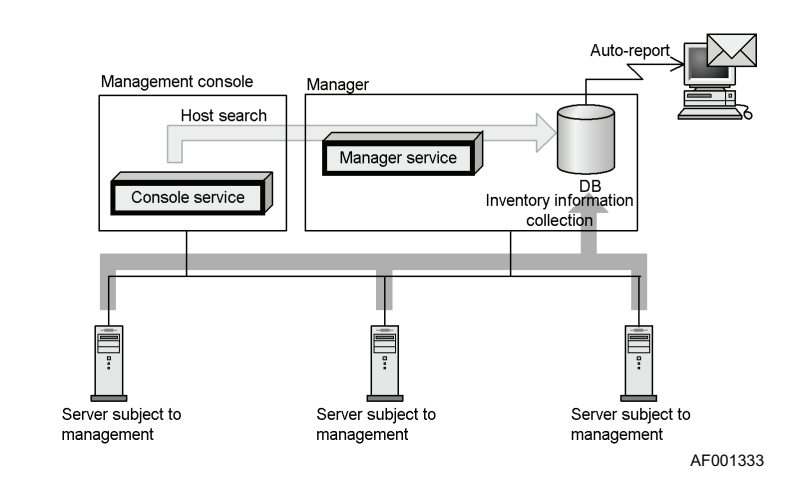

The following figure shows the system configuration for database management.

Figure 22. System Configuration for Database Management

# **Environment Settings (Database Management)**

To perform database management, the following environment settings are required:

Settings for Windows (executed at the manager)

• Creation of ODBC data source

Settings for the ServerConductor console service (executed at the management console)

- Creation of the database
- Setting of email addresses to be used by the auto-report function (if necessary)
- Deletion of the database as necessary

The following subsections describe these procedures.

## Creating an ODBC Data Source

You must use the ODBC administrator on the Control Panel to create a system data source; this must be done in advance.

To create an ODBC data source in Windows Server 2003\*:

- 1. From the Windows Control Panel, choose Administrative Tools, and then Data Source (ODBC). The ODBC Data Source Administrator dialog box appears.
- 2. Choose the System DSN tab.

| AMSDB | Driver<br>Microsoft Access Driver (*.mdb) | Add    |
|-------|-------------------------------------------|--------|
|       |                                           | Benove |
|       |                                           | 1      |
|       |                                           |        |
|       |                                           |        |
| _     |                                           |        |
|       |                                           |        |

AF001334

3. Click Add. The Create New Data Source dialog box appears.

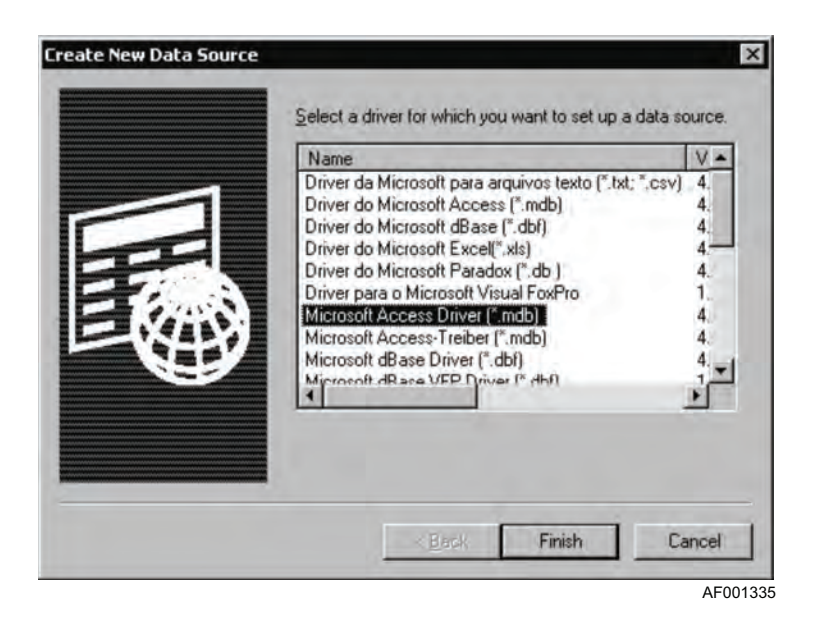

4. Select Microsoft Access Driver (\*.mdb), and then click Finish. The ODBC Microsoft Access Setup dialog box appears.

| DDBC Microsoft Ac         | cess Setup            | ? >       |
|---------------------------|-----------------------|-----------|
| Data Source <u>N</u> ame: | ServerConductor       | OK        |
| Description:              | ServerConductor DSN   | Cancel    |
| Database:                 |                       | Help      |
| Select                    | Create Repair Compact | Advanced  |
| System Database           |                       |           |
| • None                    |                       |           |
| C Database:               |                       |           |
|                           | System Database       | Options>> |
|                           |                       | AF001     |

- 5. Enter a name and description for the data source, and then click the **Create** button. Example:
  - ♦ Data source name: ServerConductor
  - ♦ Description: ServerConductor DSN

The New Database dialog box appears:

| Database Name<br>ServerConductor.mdb | Directories:<br>c:\\serverconductor\data           | ОК                                          |
|--------------------------------------|----------------------------------------------------|---------------------------------------------|
| SC-mdb                               | C:\<br>Program Files<br>HITACHI<br>ServerConductor | Cancel<br><u>H</u> elp<br><u>Format</u>     |
|                                      | Data                                               | C Version 4.x<br>Version 3.x<br>Version 2.x |
| Locale                               | Driver                                             | System Database     Encryption              |
| General                              | Citystem                                           | Network                                     |

- 6. Enter a name for the database. The file can be stored at any location. Click **OK**.
- 7. When the ODBC Microsoft Access Setup dialog box appears again, click OK.

## Creating a Database

To create a database:

- 1. In the Host Management window, from the Setting menu, choose Manager Service Settings. The Manager Service Setup dialog box appears.
- 2. Choose the **Report Function** tab.

| letwork Email Settings | Report Function       |              |      |
|------------------------|-----------------------|--------------|------|
| Use the host search    | function and auto-rep | ort function |      |
| Settings for the datab | ase update schedule.  |              |      |
|                        |                       |              |      |
|                        |                       |              |      |
|                        |                       |              |      |
|                        |                       |              |      |
|                        |                       |              |      |
|                        |                       |              |      |
|                        |                       |              |      |
|                        |                       |              |      |
|                        |                       |              |      |
|                        |                       |              |      |
|                        |                       |              |      |
|                        |                       |              |      |
|                        |                       |              | <br> |
|                        |                       |              |      |

3. Select the Using the host search function and auto-report function check box. The Select Database dialog box appears.

This dialog box displays the names of only those data sources that are currently available These were created by the procedure in "Creating an ODBC Data Source" on page 80.

| a alla composition                                                                                                    | Driver Name                                                        |
|----------------------------------------------------------------------------------------------------|--------------------------------------------------------------------|
| MSDB<br>ServerConductor                                                                                                    | Microsoft Access Driver (*.mdb)<br>Microsoft Access Driver (*.mdb) |
|                                                                                                    |                                                                    |
| 1                                                                                                    |                                                                    |
|                                                                                                    |                                                                    |
| Caution                                                                                                    |                                                                    |
| The state of the state of the s | which the database will be created, use the                        |
| On the machine in<br>ODBC data source<br>system database for                                                                                                    | or the database in advance.                                        |

- 4. Select the name of the data source to be used. Click **OK**. The **Report Function** page is displayed.
- 5. Click Settings for the database update schedule. The Database Update and Schedule Settings dialog box appears.

| etti | ngs la       | or da              | ys of<br>Tue | the   | week  | hul   | Fri Sat  | Schedule for one day                                                               | List of setting-completed<br>days of the week |
|------|--------------|--------------------|--------------|-------|-------|-------|----------|------------------------------------------------------------------------------------|-----------------------------------------------|
| per  | afic d<br>Ye | ay si<br>ar<br>199 | etting       | M     | onth  |       | <u>.</u> | <ul> <li>To update a database</li> <li>To exclude from database updates</li> </ul> | 0/7                                           |
|      | 1            | 2                  | 3            | 4     | 5     | б     | 7        | Add to List(A) 0/10                                                                | Delete(E)                                     |
|      | 8            | 9                  | 10           | 11    | 12    | 13    | 14       | One-day schedule                                                                   | List on set specific day                      |
|      | 15           | 16                 | 17           | 18    | 19    | 20    | 21       |                                                                                    |                                               |
|      | 22           | 23                 | 24           | 25    | 26    | 27    | 28       |                                                                                    |                                               |
|      | 29           | 30                 | 31           |       | E     | very  | day      |                                                                                    |                                               |
|      | Yea          | H = -              | 1" in        | dicat | es (E | very  | year]    | Delete( <u>D</u> ). Settings( <u>B</u> )->                                         | 0/10<br>Delete(L)                             |
| un   | ent tin      | ne al              | the          | Man   | ager  | Servi | ce       |                                                                                    |                                               |
|      |              | 0                  | 6/30         | /199  | 916   | 50    |          |                                                                                    |                                               |

- 6. Select a day of the week or a date as the basis for setting a schedule.
  - For a daily schedule: Click Every day under Specific day setting.
  - For a weekly schedule: Select the desired day(s) of the week.
  - For a monthly schedule: Select Every month in the Month drop-down under Specific day setting.
  - For an annual schedule: Enter -1 in Year under Specific day setting.
- 7. Set schedule information.

Set the following information:

| Item                             | Setting                                                                                                    |
|----------------------------------|----------------------------------------------------------------------------------------------------|
| Time                             | Set the time of day at which the database update schedule is to be executed. You can specify the time in increments of 30 minutes. |
| To update a database             | Select this option to update the database at the specified time.                                                                   |
| To exclude from database updates | Select this option to not update the database at the specified time.                                                               |

#### **Rules**

— When To update a database is selected, the Specific day setting take effect. When To update a database is selected in conjunction with both Specific day setting and Settings for days of the week, the Settings for days of the week are ignored, regardless of the specified time.

Example: If **Specific day setting** is 08/11/1999 9:00 (with **To update a database** selected) and **Settings for days of the week** is Wed 12:00 (with **To update a database** selected), then database updating on Wednesdays at 12:00 is ignored.

When To exclude from database updates is selected, there is no precedence between the Specific day setting and the Settings for days of the week. If To update a database is selected in conjunction with Specific day setting, and if To exclude from database updates is selected in conjunction with Settings for days of the week, and the update time and exclusion time are the same, then the exclusion settings take precedence.

Example: If **Specific day setting** is 08/11/1999 9:00 (with **To update a database** selected) and **Settings for days of the week** is Wed 9:00 (with **To exclude from database** updates selected), then exclusion is assumed.

— Make sure that the database update schedule time are before the report schedule time described in "Setting a Report Schedule (Auto-report Function)" on page 99. By setting the report schedule to be subsequent to database updating, the most recent information will always be reported. In such a case, you should provide an interval of at least one hour.

- When you select **To update a database**, allow at least one day before the update time.
- If fewer than 30 minutes will elapse between scheduled update times as a result of setting Every month in Month or of clicking Every day, the Every day setting will be ignored.
- 8. Click **Add to List**. The set daily schedule is added to the **One-day schedule** list. If there is an error in the added schedule, select that schedule and click **Delete**.
- 9. Click Settings (R) ->. The specified settings are added to List of settingcompleted days of the week or List on set specific day. To set multiple update schedules, repeat this procedure. You can set a maximum of 10 daily update schedules, in any combination of up to seven days of the week and up to 10 specific dates.
- 10. Click **OK**. The update schedule is registered and the **Report Function** page is displayed again.
- 11. On the Report Function page, click OK. Database creation begins.

### Setting Email Addresses (Auto-report Function)

To set the email addresses that are to be used for reporting by the auto-report function:

- 1. In the Host Management window, from the Setting menu, choose Manager Service Settings. The Manager Service Setup dialog box appears.
- 2. Choose the **Email Settings** tab.
- 3. From the Select the function for email settings list, select Report Function. Setting items are displayed on the Email Settings page.

| [hepoit Fun                                                                                                    | ction 👱                           |
|----------------------------------------------------------------------------------------------------|-----------------------------------|
| Email notifica                                                                                                    | stion items                       |
| Destination                                                                                                    | xxx@yyy.hitachi.co.p              |
| Sender                                                                                                    | zzz@yyy.hitachi.co.jp             |
| Subject                                                                                                    | Report Function Mail              |
| Mail server                                                                                                    | 192.168.xxx.yyy                   |
| Attached file                                                                                                    | e format CSV format C HTML format |
|                                                                                                    | Add to List                       |
| Email rep                                                                                                    | port destination list             |
| ccc@y                                                                                                    | yy.hitachi.co.p Delete            |
|                                                                                                    |                                   |
| [ Test                                                                                                    | email                             |
| 2                                                                                                    | m size of attached file           |
| Manual and a second second sec |                                   |

In this dialog box, you can set the following information:

| Item                 | Setting                                                                               |
|----------------------|---------------------------------------------------------------------------------------|
| Destination          | Set an email address to which inventory information is to be sent.                    |
| Sender               | Set the sender's email address.                                                       |
| Subject              | Set a subject line for the email as a character string.                               |
| Mail server          | Set the host name or IP address of the sender's mail server.                          |
| Attached file format | Set the format of the file attachment that is to be sent by the auto-report function. |
|                      | You can select CSV format or HTML format. The default is CSV format.                  |

| Item                          | Setting                                                                                                    |
|-------------------------------|----------------------------------------------------------------------------------------------------|
| Test email                    | Select if a test email is to be sent to all email addresses<br>displayed in the Email report destination list. Test Mail is set<br>as the subject line and as the message of the test email,<br>and no file is attached.                                                   |
| Maximum size of attached file | Specify a maximum size for an attached file in megabytes.<br>You cannot specify a value in excess of 32 megabytes;<br>however, if you specify 0, this size limitation is eliminated<br>and files larger than 32 megabytes can be sent as<br>attachments. The default is 0. |

- 4. Click **Add to List**. The destination specified in Email report destination list is added. You can set a maximum of four email destinations. To delete a destination that has been set, select it and click **Delete**.
- 5. Click **OK**. For details about the email message to be sent and the format of attached files, see "Setting a Report Schedule (Auto-report Function)" on page 99.

### **Deleting a Database**

- 1. If you wish to re-create a database, you must first delete it. To delete a database.
- 2. From Setting, choose Manager Service Settings.
- 3. Choose the **Report Function** tab.
- 4. Clear the Using the host search function and auto-report function check box.
- 5. Click **OK**. A message is displayed asking you to confirm deletion of the database. To delete the database, click **Yes**.

When a database is deleted, the host search and auto-report functions are no longer available. To use these functions, see "Creating a Database" on page 83 and then re-create the database.

## **Operation**

After a database has been created, the system administrator can use the console service to perform the following management operations:

- Search the database for the hosts that satisfy specified conditions (host search function).
- Report regularly on a scheduled basis by means of email the hosts that satisfy specified conditions (auto-report function).

## Searching the Database for Hosts (Host Search Function)

To use the host search function:

1. From the Host Management menu, choose Host Search. The Host Search dialog box appears.

| Condition                                    |                                                                                                    |                                                                                   |                    |                              |  |
|----------------------------------------------|----------------------------------------------------------------------------------------------------|-----------------------------------------------------------------------------------|--------------------|------------------------------|--|
| B 🛃 System device 🔺                          |                                                                                                    | Item: Windows service pack<br>Condition (Character)                               |                    |                              |  |
|                                              | System BIOS v                                                                                              | Service Pack 1                                                                    | Eq.                | jual 💌                       |  |
| 8                                            | 🚰 OS & network 🗕<br>🖸 OS name                                                                              | No connection conditions                                                          | •                  |                              |  |
|                                              | OS version                                                                                                 |                                                                                   | <u></u> = [13      | iyal 💌                       |  |
| •                                            | <u> </u>                                                                                                   | Wildcard search                                                                   |                    |                              |  |
| Tumber of K                                  | Cur 2/10                                                                                                   |                                                                                   |                    |                              |  |
|                                              |                                                                                                    |                                                                                   |                    |                              |  |
| Item #                                       | Condition<br>Windows agent versio                                                                          | on = <sup>ter</sup><br>tr = 'Service Pack 1'                                      |                    | 1                            |  |
| Item #<br>1<br>2                             | Condition<br>Windows agent versio<br>Windows service pac                                                   | on = <sup>w</sup><br>:k = 'Service Pack 1'                                        |                    |                              |  |
| Item # 1<br>2                                | Condition<br>Windows agent versi<br>Windows service pac                                                    | on = <sup>wr</sup><br>:k = 'Service Pack 1'                                       |                    |                              |  |
| Item #<br>1<br>2                             | Condition<br>Windows agent versi<br>Windows service pac                                                    | on = <sup>wr</sup><br>:k = 'Service Pack 1'                                       | _                  | Delete                       |  |
| Item #<br>1<br>2<br>•<br>Conditional e       | Condition<br>Windows agent versi<br>Windows service pac<br>expressions between items                       | on = <sup>(w)</sup><br>:k = 'Service Pack 1'<br>:                                 |                    | )<br>Delete                  |  |
| Item #<br>1<br>2<br>Conditional e<br>1 and 2 | Condition<br>Windows agent versi<br>Windows service pac<br>expressions between items<br>The Condition Fil  | on = <sup>647</sup><br>.k = 'Service Pack 1'<br>s:<br>e is Being Read Conditions. | Are Being Saved In | Delete                       |  |
| Item #<br>1<br>2<br>Conditional e<br>1 and 2 | Condition<br>Windows agent versi<br>Windows service pac<br>expressions between items<br>The Condition Fill | on = <sup>(w)</sup><br>:k = 'Service Pack 1'<br>::<br>e is Being Read             | Are Being Saved to | Delete                       |  |
| Item #<br>1<br>2<br>Conditional e<br>1 and 2 | Condition<br>Windows agent versi<br>Windows service pac<br>expressions between items<br>The Condition Fil  | on = <sup>wr</sup><br>:k = 'Service Pack 1'<br>:<br>e is Being Read Conditions.   | Are Being Saved to | Delete<br>o the File<br>Help |  |

2. From the condition tree view, select a search item.

The search items are classified into Windows\* items and Linux\* items. When Windows items or Linux items is selected, the types of inventory items applicable to the selected server type are displayed in tree format.

A search condition for the selected inventory item is displayed in the fields to the right of the tree view.

3. Specify an appropriate search condition.

For a search condition, you can specify a maximum of 255 single-byte characters. For details about the search condition that is displayed, see "Searching the Database for Hosts (Host Search Function)" on page 89.

# If you select the Wildcard search check box, you can use the following wildcard characters:

- *?: Any single character*
- \*: Any character string

When you use a wildcard search, you can specify only one search condition and the conditional operator will always be set to Equal. For example, if the Wildcard search check box were selected in the above window, the search condition would be the first search condition, which is 02-04-00 and Equal, and the other search condition (02-10-00 and Equal) would be disabled.

When only the asterisk (\*) is specified as a condition, all host information is displayed.

### 4. Click Settings for the List of Search Conditions.

The specified condition is displayed in the Search conditions that have been set list. You can specify a maximum of 10 search conditions. To delete an unneeded search condition, select it and click **Delete**.

When multiple search conditions are specified, specify a conditional expression for the items in Conditional expressions between items. The conditional expressions available to be set between items are and, or, and parentheses. For example, to specify a condition that matches item 1 and any of items 2 to 4, specify as follows:

1 and (2 or 3 or 4)

- ♦ Parentheses can be used to create a maximum of 10 nesting levels.
- $\Rightarrow$  A maximum of 20 and s and ors can be specified.
- ♦ A mixed a search of Windows\* and Linux\* items cannot be used.
- 5. Click OK.

#### Note:

The database search begins, and the hosts satisfying the specified conditions are displayed in the **Host Result** window.

| Condition                                                             |                                                                                                    |                                              |                                       |                |              |                     |           |
|-----------------------------------------------------------------------|----------------------------------------------------------------------------------------------------|----------------------------------------------|---------------------------------------|----------------|--------------|---------------------|-----------|
| System device                                                         |                                                                                                    | Item: Window<br>Condition (Cl                | vs service pao<br>naracter)           | sk.            |              |                     |           |
|                                                                       | System                                                                                               | BIOS v<br>BIOS c<br>ork                      | Service Pack                          | 1              | 2            | Equal               | -         |
|                                                                       | OS nar<br>OS ver<br>Service                                                                          | me<br>sion<br>e pack 🖵                       | Wildcard s                            | earch          | -            | Equal               | -         |
|                                                                       |                                                                                                    | Charles Inc.                                 | a block of Change                     | als Conditions | C 1          |                     |           |
| Search con<br>Number of                                               | ditions that have<br>item: 2/10                                                                      | been set                                     | ir the List of Sear                   | ch Conditions  |              |                     |           |
| Search con<br>Number of<br>Item #                                     | ditions that have<br>item: 2/10<br>Condition                                                         | Settings to                                  | or the List of Sear                   | cri Conditions |              |                     |           |
| Search con<br>Number of<br>Item #<br>1<br>2                           | ditions that have<br>item: 2/10<br>Condition<br>Windows a<br>Windows si                              | gent version                                 | = <sup>64</sup><br>= 'Service Pack 1  | en conditions  |              |                     |           |
| Search con<br>Number of<br>Item #<br>1<br>2                           | ditions that have<br>tem: 2/10<br>Condition<br>Windows a<br>Windows si                               | gent version                                 | = <sup>tet</sup><br>= 'Service Pack 1 | en Conditions  |              |                     |           |
| Search cor<br>Number of<br>Item #<br>1<br>2<br>                       | ditions that have<br>tem: 2/10<br>Condition<br>Windows a<br>Windows si                               | gent version<br>ervice pack =                | = <sup>ter</sup><br>= 'Service Pack 1 | r Conditions   |              | Dele                | te        |
| Search cor<br>Number of<br>Item #<br>1<br>2<br>Conditional<br>1 and 2 | ditions that have<br>tern: 2/10<br>Condition<br>Windows a<br>Windows si                              | gent version<br>ervice pack =                | = <sup>64</sup><br>= 'Service Pack 1  | it.            |              | Dele                | te        |
| Search cor<br>Number of<br>Item #<br>1<br>2<br>Conditional<br>1 and 2 | ditions that have<br>tem: 2/10<br>Condition<br>Windows a<br>Windows st<br>expressions betw<br>The Co | gent version<br>ervice pack =<br>ween items: | s Being Read                          | Conditions     | Are Being Sa | Dele<br>aved to the | ►<br>File |

You can narrow the search results by executing another host search while the **Host Result** window is selected. The following options are available on the **Host Result** window:

- Changing the display format of the host search results
- Output of the host search results to a CSV file
- Grouping and registering the host search results

The following subsections describe these options.

#### Changing the Display Format of Host Search Results

While the **Host Result** window is selected, from the **View** menu, choose **Display Format**, and then **Display Details** or **Overview**.

The two display formats are as follows:

- Detail display format: Each line displays a single search result item. If the search results for one host consist of multiple items, multiple lines are used to display the items.
- Overview display format: Each line displays all the search result items for one host. A Windows drive name and Windows total drive capacity are also displayed in a single line. The Windows total drive capacities are displayed in the order of the Windows drive names.

#### Output of the Host Search Results to a CSV File

While the **Host Result** window is selected, from the **File** menu, choose **Output the host** search result to CSV file. When the **Save As** dialog box appears, enter a name for the file and save the file.

#### Grouping the Host Search Results

To group the host search results:

1. While the **Host Result** window is selected, from the **Group** menu, choose **User Definition**. The **User Definition** window appears.

| 鼻User Definition[Modify] |                                                              |                                                                         | -0                     |
|--------------------------|--------------------------------------------------------------|-------------------------------------------------------------------------|------------------------|
| g Group<br>습 New Group   | Computer name<br>里EB5-002<br>里EB5-005<br>里EB5-007<br>EB5-009 | Domain name<br>WORKGROUP_A<br>WORKGROUP_B<br>WORKGROUP_E<br>WORKGROUP_F | Ske<br>1/2/3/4/5/6/7/8 |
|                          |                                                              |                                                                         |                        |

AF001344

- 2. From the Edit menu, choose Create New Group. A new group is created in the group tree.
- 3. To register a host into a group, either drag it from the **Host Result** window and drop it in the **User Definition** window, or copy and paste it.

By creating multiple groups and structuring them hierarchically, you can classify the groups for a desired purpose on the basis of the search results. You can also set a name for a group, so the group name can reflect the purpose of the grouping. You can set a maximum of eight hierarchical levels for groups.
4. After the group has been created, from the **File** menu, choose **Save**. The group information you have defined is saved.

To view the search conditions for a created group, right-click on that group, and then from the displayed menu choose **Properties**. The **Properties** dialog box for that group is displayed:

| Inst Carach Carabiana)                                                                                         |      |      |
|----------------------------------------------------------------------------------------------------|------|------|
| lost Search Londitions                                                                                         |      |      |
| Search conditions:<br>1. Windows agent version = <sup>tor</sup><br>Conditional expressions between items:<br>1 |      |      |
|                                                                                                    |      |      |
|                                                                                                    |      |      |
|                                                                                                    |      |      |
|                                                                                                    | <br> | <br> |

#### Search Conditions for Host Search

The tables below list for each search item the search conditions that can be selected from the **Host Search** dialog box when the database is searched for hosts:

### Table 23. Search Condition Selections for Windows Items

| Category 1   | Category 2    | Search Item                 | Format        | Operators                                |
|--------------|---------------|-----------------------------|---------------|------------------------------------------|
| Basic system | System device | Agent version               | Character     | Equal, Other than,<br>Above, Below, <, > |
|              |               | System BIOS version         | Character     | Equal, Other than                        |
|              |               | System BIOS creation date   | Character     | Equal, Other than,<br>Above, Below, <, > |
|              | OS & network  | OS name                     | Character     | Equal, Other than                        |
|              |               | OS version                  | Character     | Equal, Other than,<br>Above, Below, <, > |
|              |               | Service pack                | Character     | Equal, Other than,<br>Above, Below, <, > |
|              | CPU           | Processor name              | Character     | Equal, Other than                        |
|              |               | Maximum speed               | Numeric (MHz) | Equal, Other than,<br>Above, Below, <, > |
|              |               | Number of processors        | Numeric       | Equal, Other than,<br>Above, Below, <, > |
|              |               | Slot number                 | Numeric       | Equal, Other than,<br>Above, Below, <, > |
|              |               | Attachment status           | Character     | Equal, Other than                        |
|              |               | System cache size           | Numeric (KB)  | Equal, Other than,<br>Above, Below, <, > |
|              | Memory        | Total memory size           | Numeric (MB)  | Equal, Other than,<br>Above, Below, <, > |
|              |               | Maximum size of paging file | Numeric (KB)  | Equal, Other than,<br>Above, Below, <, > |
| Drive        |               | Drive name                  | Character     | Equal, Other than,<br>Above, Below, <, > |
|              |               | Drive assortment            | Character     | Equal, Other than                        |
|              |               | Total drive capacity        | Numeric (KB)  | Equal, Other than,<br>Above, Below, <, > |
|              |               | Free drive space            | Numeric (KB)  | Equal, Other than,<br>Above, Below, <, > |

| Category 1        | Category 2         | Search Item               | Format    | Operators                                |
|-------------------|--------------------|---------------------------|-----------|------------------------------------------|
| Extension slot    | PCI                | Slot number               | Numeric   | Equal, Other than,<br>Above, Below, <, > |
|                   |                    | Board installation status | Character | Equal, Other than                        |
|                   |                    | Board name                | Character | Equal, Other than                        |
|                   |                    | Vendor name               | Character | Equal, Other than                        |
| Asset information | Device information | Product name              | Character | Equal, Other than                        |
|                   |                    | Serial number             | Character | Equal, Other than,<br>Above, Below, <, > |
|                   | Asset information  | Asset name                | Character | Equal, Other than,<br>Above, Below, <, > |
|                   |                    | Asset number              | Character | Equal, Other than,<br>Above, Below, <, > |
|                   |                    | Device configuration      | Character | Equal, Other than,<br>Above, Below, <, > |
|                   |                    | Purchase date             | Character | Equal, Other than,<br>Above, Below, <, > |
|                   |                    | Depreciation period       | Character | Equal, Other than,<br>Above, Below, <, > |
|                   |                    | Managing section name     | Character | Equal, Other than,<br>Above, Below, <, > |
|                   |                    | Managing section number   | Character | Equal, Other than,<br>Above, Below, <, > |
|                   |                    | Administrator's name      | Character | Equal, Other than,<br>Above, Below, <, > |
|                   |                    | Administrator's number    | Character | Equal, Other than,<br>Above, Below, <, > |
|                   |                    | Administrator's details   | Character | Equal, Other than,<br>Above, Below, <, > |

### Table 23. Search Condition Selections for Windows Items

| Category 1                    | Category 2                  | Search Item                       | Format    | Operators                                |
|-------------------------------|-----------------------------|-----------------------------------|-----------|------------------------------------------|
| Asset information (continued) | Administrator information   | Operation administrator's name    | Character | Equal, Other than,<br>Above, Below, <, > |
| <b>、</b> ,                    |                             | Operation administrator's number  | Character | Equal, Other than,<br>Above, Below, <, > |
|                               |                             | Operation administrator's details | Character | Equal, Other than,<br>Above, Below, <, > |
|                               |                             | Contact point phone number        | Character | Equal, Other than,<br>Above, Below, <, > |
|                               |                             | Contact point email<br>address    | Character | Equal, Other than,<br>Above, Below, <, > |
|                               | Installation site/<br>other | Site information                  | Character | Equal, Other than,<br>Above, Below, <, > |
|                               |                             | Installation site details         | Character | Equal, Other than,<br>Above, Below, <, > |
|                               |                             | Note                              | Character | Equal, Other than,<br>Above, Below, <, > |

### Table 23. Search Condition Selections for Windows Items

| Category 1     | Category 2    | Search Item                 | Format        | Operators                                |
|----------------|---------------|-----------------------------|---------------|------------------------------------------|
| Basic system   | System device | Agent version               | Character     | Equal, Other than,<br>Above, Below, <, > |
|                |               | System BIOS version         | Character     | Equal, Other than                        |
|                |               | System BIOS creation date   | Character     | Equal, Other than,<br>Above, Below, <, > |
|                | OS & network  | OS name                     | Character     | Equal, Other than                        |
|                |               | OS version                  | Character     | Equal, Other than,<br>Above, Below, <, > |
| Basic system   | CPU           | Processor name              | Character     | Equal, Other than                        |
| (continued)    |               | Maximum speed               | Numeric (MHz) | Equal, Other than,<br>Above, Below, <, > |
|                |               | Number of processors        | Numeric       | Equal, Other than,<br>Above, Below, <, > |
|                |               | Slot number                 | Numeric       | Equal, Other than,<br>Above, Below, <, > |
|                |               | Attachment status           | Character     | Equal, Other than                        |
|                |               | System cache size           | Numeric (KB)  | Equal, Other than,<br>Above, Below, <, > |
|                | Memory        | Total memory size           | Numeric (MB)  | Equal, Other than,<br>Above, Below, <, > |
|                |               | Maximum size of paging file | Numeric (KB)  | Equal, Other than,<br>Above, Below, <, > |
| File system    |               | File system number          | Numeric       | Equal, Other than,<br>Above, Below, <, > |
|                |               | Mount point                 | Character     | Equal, Other than                        |
|                |               | Total capacity              | Numeric (KB)  | Equal, Other than,<br>Above, Below, <, > |
|                |               | Free space                  | Numeric (KB)  | Equal, Other than,<br>Above, Below, <, > |
| Extension slot | PCI           | Slot number                 | Numeric       | Equal, Other than,<br>Above, Below, <, > |
|                |               | Board installation status   | Character     | Equal, Other than                        |
|                |               | Board name                  | Character     | Equal, Other than                        |
|                |               | Vendor name                 | Character     | Equal, Other than                        |

### Table 24. Search Condition Selections for Linux Items

| Category 1        | Category 2                  | Search Item                          | Format    | Operators                                |
|-------------------|-----------------------------|--------------------------------------|-----------|------------------------------------------|
| Asset information | Device information          | Product name                         | Character | Equal, Other than                        |
|                   |                             | Serial number                        | Character | Equal, Other than,<br>Above, Below, <, > |
|                   | Assets information          | Asset name                           | Character | Equal, Other than,<br>Above, Below, <, > |
|                   |                             | Asset number                         | Character | Equal, Other than,<br>Above, Below, <, > |
|                   |                             | Device configuration                 | Character | Equal, Other than,<br>Above, Below, <, > |
|                   |                             | Purchase date                        | Character | Equal, Other than,<br>Above, Below, <, > |
|                   |                             | Depreciation period                  | Character | Equal, Other than,<br>Above, Below, <, > |
|                   |                             | Managing section name                | Character | Equal, Other than,<br>Above, Below, <, > |
|                   |                             | Managing section number              | Character | Equal, Other than,<br>Above, Below, <, > |
|                   |                             | Administrator's name                 | Character | Equal, Other than,<br>Above, Below, <, > |
|                   |                             | Administrator's number               | Character | Equal, Other than,<br>Above, Below, <, > |
|                   |                             | Administrator's details              | Character | Equal, Other than,<br>Above, Below, <, > |
|                   | Administrator information   | Operation<br>administrator's name    | Character | Equal, Other than,<br>Above, Below, <, > |
|                   |                             | Operation<br>administrator's number  | Character | Equal, Other than,<br>Above, Below, <, > |
|                   |                             | Operation<br>administrator's details | Character | Equal, Other than,<br>Above, Below, <, > |
|                   |                             | Contact point phone number           | Character | Equal, Other than,<br>Above, Below, <, > |
|                   |                             | Contact point email address          | Character | Equal, Other than,<br>Above, Below, <, > |
|                   | Installation site/<br>other | Site information                     | Character | Equal, Other than,<br>Above, Below, <, > |
|                   |                             | Installation site details            | Character | Equal, Other than,<br>Above, Below, <, > |
|                   |                             | Note                                 | Character | Equal, Other than,<br>Above, Below, <, > |

### Table 24. Search Condition Selections for Linux Items

### Setting a Report Schedule (Auto-report Function)

The auto-report function enables you to send inventory information managed by the manager service to the system administrator by email at a specified time.

To use the auto-report function:

1. From the Host Management menu, choose Report Schedule. The Report Schedule Setting dialog box appears.

| opercy of New Group                                                                                |    |        |       |
|----------------------------------------------------------------------------------------------------|----|--------|-------|
| Host Search Conditions                                                                             |    |        |       |
| Search conditions:<br>1. Windows agent version = ""<br>Conditional expressions between items:<br>1 |    |        |       |
|                                                                                                    |    |        |       |
|                                                                                                    | OK | Cancel | Apply |

- 2. Select the **Auto-Report Notification** check box. The auto-report function is enabled, allowing you to set a reporting time, conditions, and method.
- 3. In Report time, click Add to List. The Report Time Settings dialog box appears.

| Selti | n M           | or da              | ys of<br>Tue | the we | week  | hul   | Fri Sat  | Schedule for one day List of setting-cc<br>days of the wee     | ompleted<br>k             |
|-------|---------------|--------------------|--------------|--------|-------|-------|----------|----------------------------------------------------------------|---------------------------|
| Sper  | oific d<br>Ye | ay se<br>at<br>199 | etting<br>19 | M      | onth  |       | <u>.</u> | <ul> <li>Send a report</li> <li>To exclude a report</li> </ul> | 0/7                       |
|       | 1             | 2                  | 3            | 4      | 5     | Б     | 7        | Add to List(A) 0/10                                            | Delete(E)                 |
|       | 8             | 9                  | 10           | 11     | 12    | 13    | 14       | One-day schedule List on set spec                              | año day                   |
|       | 15            | 16                 | 17           | 18     | 19    | 20    | 21       |                                                                |                           |
|       | 22            | 23                 | 24           | 25     | 26    | 27    | 28       |                                                                |                           |
|       | 29            | 30                 | 31           |        | E     | very  | day      |                                                                |                           |
|       | 'Yea          | H = -              | l" inc       | dicat  | es (E | very  | year]    | Delete(D) Settings(E)->                                        | 0/10<br>Delete( <u>L)</u> |
| um    | ent tin       | ne at              | the I        | Mana   | ager. | Servi | ice      |                                                                |                           |
|       |               | 0                  | 5/30         | /199   | 916   | 50    | _        |                                                                |                           |

- 4. Set a report time. Click **OK**.
  - For Setting name, enter a name for the schedule that is to be set. The default is Report time settingsn (n: sequential number of this set of report time settings).
  - For the other items, set the day of the week or date and the time for sending the report in the same manner as in "Creating a Database" on page 83.

#### Rules

• When Send a report is selected, the Specific day setting takes effect. When Send a report is selected in conjunction with both Specific day setting and Settings for days of the week, the Settings for days of the week is ignored, regardless of the specified time.

Example: If **Specific day setting** is 08/11/1999 9:00 (with **Send a report** selected) and **Settings for days of the week** is Wed 12:00 (with **Send a report** selected), then reporting on Wednesdays at 12:00 is ignored.

• When **To exclude a report** is selected, there is no precedence between the **Specific day setting** and the **Settings for days of the week**. If **Send a report** is selected in conjunction with **Specific day setting** and **To exclude a report** is selected in conjunction with the **Settings for days of the week**, and the report time and exclusion time are the same, the exclusion settings take precedence.

Example: If **Specific day setting** is 08/11/1999 9:00 (with **Send a report** selected) and **Settings for days of the week** is Wed 9:00 (with **To exclude a report** selected), then exclusion is assumed.

- Make sure that the report schedule time will be subsequent to the database update schedule time described in "Creating a Database" on page 83. By setting the report schedule to be after database updating, the most recent information will always be reported. In such a case, you should provide an interval of at least one hour.
- If fewer than 30 minutes will elapse between scheduled report times when **Send a report** is selected, the latter setting will result in an error.
- If fewer than 30 minutes will elapse between scheduled report times as a result of setting **Every month in Month** or of clicking **Every day**, the **Every day** setting will be ignored.
- 5. In the **Report Schedule Setting** dialog box, click **Add to List(A)**. The **Report condition setting** dialog box appears.

| Condition                                                         |                                                                                                |                                                               |                                                   |                |                       |                     |                  |
|-------------------------------------------------------------------|------------------------------------------------------------------------------------------------|---------------------------------------------------------------|---------------------------------------------------|----------------|-----------------------|---------------------|------------------|
| E Wir                                                             | idows items                                                                                    | -                                                             | Item: Window                                      | is agent versi | on                    |                     |                  |
| <u>ē</u>                                                          | Basic system                                                                                   | . T                                                           | Condition (C)                                     | haracter)      |                       |                     |                  |
| Ð                                                                 | System de                                                                                      | evice                                                         | 07-55-00                                          |                | 1                     | Equal               |                  |
|                                                                   | Syster                                                                                         | m BIOS v                                                      | No connectio                                      | n conditions   | -                     |                     |                  |
|                                                                   | Syster                                                                                         | m BIOS c                                                      | The connected                                     | ar conditions  | -                     | 1                   |                  |
| 1                                                                 | OS & netw                                                                                      | vork                                                          |                                                   |                | 2                     |                     | 175              |
| 4                                                                 | R                                                                                              | +                                                             | T Wildcard s                                      | earch          |                       |                     |                  |
|                                                                   |                                                                                                |                                                               |                                                   |                |                       |                     |                  |
|                                                                   |                                                                                                |                                                               |                                                   |                | 1                     |                     |                  |
|                                                                   |                                                                                                | Settings to                                                   | or the List of Sear                               | ch Conditions  |                       |                     |                  |
|                                                                   |                                                                                                | Schuldste                                                     |                                                   |                |                       |                     |                  |
| earch cond                                                        | itions that have                                                                               | e been set                                                    |                                                   |                | -                     |                     |                  |
| earch cond                                                        | itions that have                                                                               | e been set                                                    |                                                   |                | _                     |                     |                  |
| earch cond<br>Number of its                                       | itions that have<br>em: 2/10                                                                   | e been set                                                    |                                                   |                | -                     |                     |                  |
| Search cond<br>Number of its<br>Item #                            | itions that have<br>em: 2/10<br>Condition                                                      | e been set                                                    | = '07-55-00'                                      |                | -                     |                     | -                |
| Search cond<br>Number of its<br>Item #<br>0                       | itions that have<br>em: 2/10<br>Condition<br>Windows a<br>Windows a                            | e been set                                                    | = '07-55-00'<br>= 'Service Pack 1                 | P              | -                     |                     |                  |
| Search cond<br>Number of its<br>Item #<br>2                       | itions that have<br>em: 2/10<br>Condition<br>Windows a<br>Windows s                            | e been set<br>agent version<br>service pack                   | = '07-55-00'<br>= 'Service Pack 1                 |                | _                     |                     |                  |
| iearch cond<br>lumber of its<br>Item #<br>2                       | itions that have<br>em: 2/10<br>Condition<br>Windows a<br>Windows a                            | e been set<br>agent version<br>service pack                   | = '07-55-00'<br>= 'Service Pack 1                 | I*             | _                     |                     |                  |
| earch cond<br>Number of its<br>Item #<br>2                        | itions that have<br>am: 2/10<br>Condition<br>Windows a<br>Windows a                            | e been set                                                    | = '07-55-00'<br>= 'Service Pack 1                 | 1              |                       |                     |                  |
| earch cond<br>Number of its<br>Item #<br>2<br>4                   | itions that have<br>m: 2/10<br>Condition<br>Windows a<br>Windows s                             | agent version                                                 | = '07-55-00'<br>= 'Service Pack 1                 | 1*             |                       | Dele                | )<br>ete         |
| Search cond<br>Number of its<br>Item #<br>2<br>2<br>Conditional e | itions that have<br>m: 2/10<br>Condition<br>Windows a<br>Windows s                             | agent version<br>service pack t                               | = '07-55-00'<br>= 'Service Pack 1                 | P              |                       | Dele                | )<br>ete         |
| Vumber of its<br>Item #<br>2<br>Conditional e                     | itions that have<br>m: 2/10<br>Condition<br>Windows a<br>Windows s                             | agent version<br>service pack t                               | = '07-55-00'<br>= 'Service Pack 1                 | P              |                       | Dele                | ete              |
| Search cond<br>Number of its<br>Item #<br>2<br>2<br>Conditional e | itions that have<br>m: 2/10<br>Condition<br>Windows s<br>Windows s                             | agent version<br>service pack t                               | = '07-55-00'<br>= 'Service Pack 1                 | Pandiines      |                       | Dele                | ete<br>File      |
| Search cond<br>Number of its<br>Item #<br>2<br>2<br>Conditional e | itions that have<br>m: 2/10<br>Condition<br>Windows s<br>Windows s<br>expressions bet<br>The C | e been set<br>agent version<br>service pack i<br>tween items: | = '07-55-00'<br>= 'Service Pack 1<br>s Being Read | Conditions     | Are Being S           | Dele<br>aved to the | ete<br>File      |
| Search cond<br>Number of its<br>Item #<br>2<br>2<br>Conditional e | itions that have<br>m: 2/10<br>Condition<br>Windows s<br>Windows s<br>xpressions bet           | e been set<br>agent version<br>service pack t<br>tween items: | = '07-55-00'<br>= 'Service Pack 1<br>s Being Read | Conditions     | Are Being S           | Dele<br>aved to the | ▶<br>ete<br>File |
| Search cond<br>Number of its<br>Item #<br>2<br>2                  | itions that have<br>m: 2/10<br>Condition<br>Windows s<br>Windows s<br>xpressions bet           | e been set<br>agent version<br>service pack i<br>tween items: | = '07-55-00'<br>= 'Service Pack 1<br>s Being Read | Conditions     | Are Being S<br>Cancel | Dele<br>aved to the | ▶<br>File        |

Set report conditions in the same manner as in "Searching the Database for Hosts (Host Search Function)" on page 89, and then click **OK**.

- 6. In the **Report Schedule Setting** dialog box, select a report time, set of conditions, and method to be used.
  - If you have set multiple report times or report conditions, the report will be sent in accordance with the report time and set of conditions you select here.
  - If you select **To exclude a report** for the report time, no reports will be sent.
- 7. In the **Report Schedule Setting** dialog box, click **OK**.

Reports are sent in the following format:

— Email message text. The following shows the email message text.

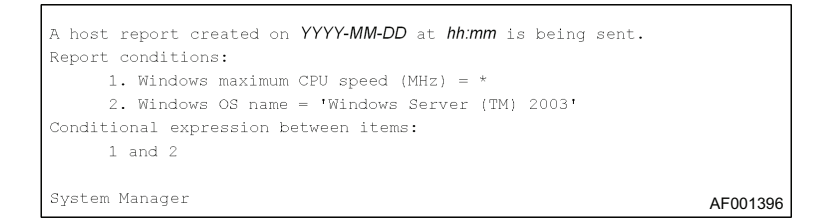

- File attachment: The file selected on the Email Settings page of the Manager Service dialog box will be attached. The following describes file attachments in CSV format and in HTML format:
  - CSV format: A CSV file with the following contents is attached; the name of the file is YYYYMMDDhhmmInv.csv:

| Windows max)<br>Windows OS r<br>onditional exp<br>and 2 | ons:<br>imum CPU speed (MHa),<br>ame = 'Windows Serve<br>pression between item | ar (TM) 2003' | Windows OS name          |
|---------------------------------------------------------|--------------------------------------------------------------------------------|---------------|--------------------------|
| Computer name                                           | Database last update time                                                      | coood (MHz)   | Windows US name          |
| - ting and harne                                        |                                                                                | speed (IVITZ) |                          |
| HA8K_1                                                  | 2001-06-04 16:30:00                                                            | 733           | Windows Server (TM) 2003 |

AF001349

HTML format: An HTML file with the following contents is attached. The name of the file is YYYYMMDDhhmmInv.html.

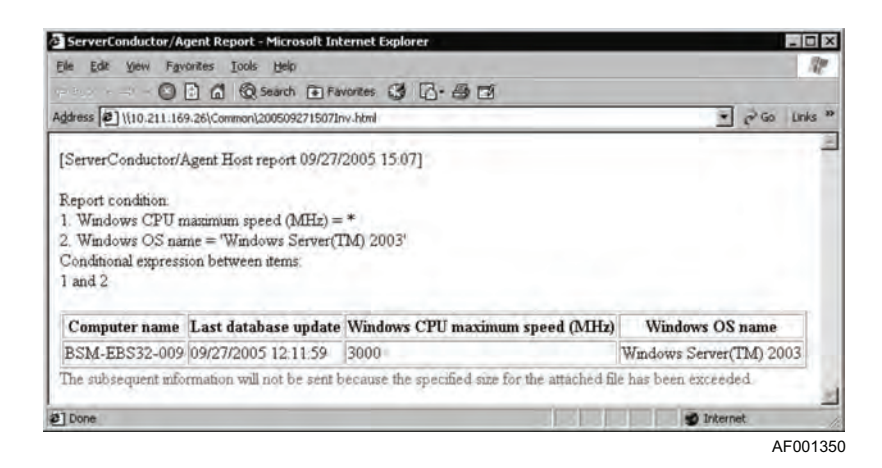

**Note:** If the size of the CSV or HTML file exceeds the specified maximum size for an attached file, as described in "Setting Email Addresses (Auto-report Function)" on page 86. The following message is added to the file: "The subsequent information will not be sent because the specified size for the attached file has been exceeded." Only as much information as fits in the specified size is included in the file attachment.

# Synchronizing a Database

To maintain consistency between hosts' inventory information and the manager service's database information, you must use one of the methods described below to synchronize the database.

- Manual synchronization: From the **Host Management** menu, choose **Update the Database to the Latest Status** to update all hosts' database information managed by the manager service.
- Scheduled synchronization: In the Manager Service Setup dialog box, choose the **Report Function** tab and then click Settings for the database update schedule to display the Database Update and Schedule Settings dialog box. This dialog box enables you to set a time at which the database will be synchronized automatically. For details, see "Creating a Database" on page 83.

# **Checking the Hardware Configuration**

ServerConductor can use the console service to display hardware configuration diagrams for any managed host. You can use such a hardware configuration diagram to check for such things as the locations of a host's processor and power supply unit.

#### Notes:

- The agent service installed on the managed host must support the hardware configuration diagram display function.
- The managed host must support the hardware configuration diagram display function.

To display a hardware configuration diagram:

- 1. In the **Host Management** window, select the host whose hardware configuration diagram you wish to display.
- 2. From the **Host Management** menu, choose **Draft View**. The **Draft view** window appears:

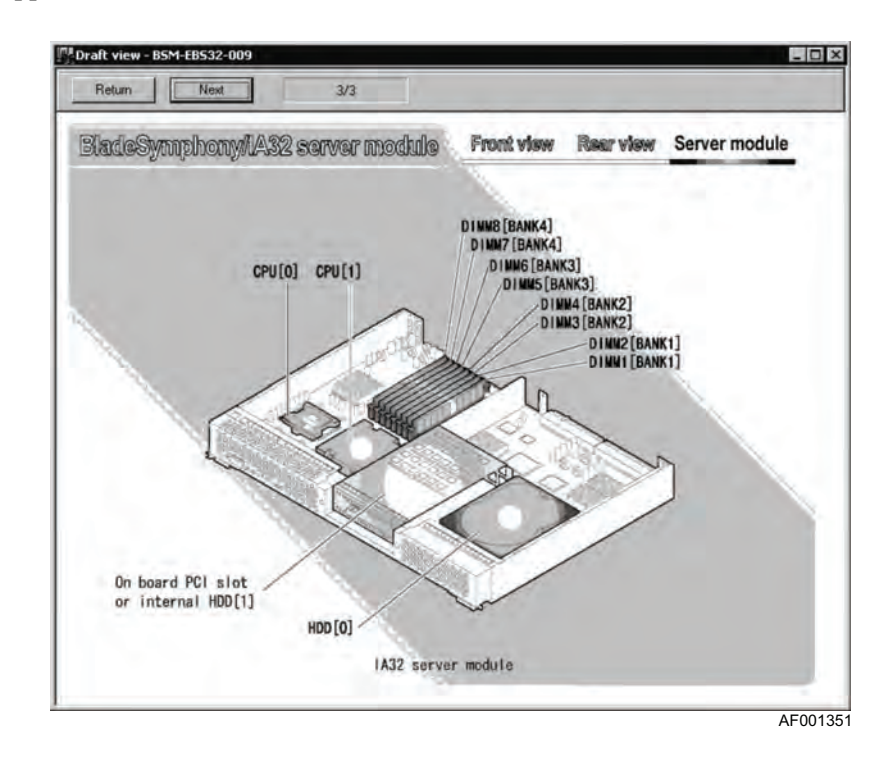

The dialog bar provides the following controls:

| Control Name              | Function                                                                                                    |
|---------------------------|----------------------------------------------------------------------------------------------------|
| Return button             | If there are multiple hardware configuration diagrams for the host,<br>clicking this button displays the previous diagram. While the first<br>diagram is being displayed, clicking this button displays the last diagram. |
| Next button               | If there are multiple hardware configuration diagrams for the host,<br>clicking this button displays the next diagram. While the last diagram is<br>being displayed, clicking this button displays the first diagram.     |
| Diagram-numbertext<br>box | Displays the sequential number of the diagram that is being displayed currently in the window, in the following format: current-diagram-number#/total-number-of-diagrams.                                                 |

When a failure occurs on a host, the details of the failure are sent as an alert to the manager service. Alerts can be viewed from the console service, sent to the system administrator by email or pager, and sent to the SNMP manager. This chapter describes these failure management functions.

ServerConductor can detect failures (alerts) that occur on managed hosts and employ various methods for reporting them to system administrators. This section describes the reporting methods available to the console service.

*Note:* The 0x3801 Alert ID is not sent to the alert action service. This alert occurs when the console service or manager service is not connected (%s-%s).

# **Failure Management Using the Console Service**

Error information display Registered program Consol Alert action service Started by reception of a notification alert Notification alert Email notification 7 Manager service Notification alert SNMP translato SNMP manage agent service Notification alert Agent service Alert log Event log AF001352

The following figure provides an overview of using the console service for failure management.

Figure 23. Failure Management (Console Service)

The console service enables you to perform the following failure management actions:

- Display error information: You can display the alert information reported to the console service. You can also display the alert log information that has been recorded at managed hosts.
- Send alerts by email: The console service can report alerts to the system administrator by email.
- Start programs automatically when alerts are received: You can have registered programs start automatically when alerts are received. You can also send alert information to registered programs.
- Report alerts to other programs: You can convert alerts to SNMP traps and then send them to the SNMP manager.
- Record alerts in the event log: For a Windows\* server, you can record alerts in the system's event log. For a Linux\* server, you can record alerts in the syslog file.
- Set actions at the server in the event of an alert: You can use alerts to trigger automatic system actions at a managed server (such as turning the power off and rebooting).
- Filter alerts for notification: You can filter the alerts to be subject to notification (suppress notification) by alert or by alert level. This enables you to instruct that only important alerts will be reported to the system administrator.

# **Displaying Error Information**

ServerConductor enables you to view the following error information:

- Notification alerts
- Alert log
- *Note:* The error information that can be detected depends on the managed system. For details about the detectable error information, see Invent.xls in the help folder at the console service installation target.

# **Displaying Notification Alerts**

To display notification alerts received from managed hosts:

1. From the Alert Management menu, choose Notification Alerts View. The Notification Alert window appears.

| Occurrence date     | Occurrence | Alert level | Contents                                         | Checkun  | Alert ID | Occurrence   |
|---------------------|------------|-------------|--------------------------------------------------|----------|----------|--------------|
| 09/28/2005 17:35:16 | EBS#15     | Warning     | The voltage <server module6-sv_stby=""></server> |          | 0x14A6   | SVP          |
| 09/28/2005 17:35:18 | EBS-005    | Warning     | The voltage <5V_STBY> on the package             | Finished | 0x0520   | Casing/power |
| 09/28/2005 17:34:48 | EBS-005    | Warning     | The temperature <ddr socket="" temp=""> in</ddr> |          | 0x0501   | Casing/power |
| 09/28/2005 17:34:08 | EBS-005    | Failure     | An abnormal temperature was detected o           |          | 0x0561   | System board |
| 09/28/2005 17:32:34 | EBS-005    | Information | The partition information has been updated.      | Finished | 0x3715   | Manager S    |

| Item                | Description                                                                                                    |
|---------------------|----------------------------------------------------------------------------------------------------|
| Occurrence Date     | Date and time the alert occurred                                                                                                    |
| Issued server       | Name of the host where the alert occurred                                                                                                    |
| Alert Level         | Level of the alert                                                                                                    |
| Contents            | Details of the alert                                                                                                    |
| Check status        | Whether or not examination and checking have been conducted on the alert. For details about checking alerts, see Checking Notification Alerts, below. |
| Alert ID            | Alert ID                                                                                                    |
| Occurrence Location | Location where the alert occurred (such as agent)                                                                                                    |

The Notification Alert window displays the following information:

### **Checking Notification Alerts**

Sometimes it may be difficult to distinguish alerts that have been handled from alerts that have not been handled, or to identify the types of alerts that require actions. To distinguish between confirmed alerts and unconfirmed alerts:

- 1. In the **Notification Alert** window, select the alerts that you with to have shown as confirmed. You can select multiple alerts.
- 2. From the **Check** menu, choose **Check**. The confirmation status of each selected alert changes to **Finished**.

If you have confirmed all notification alerts (or if you wish to set all notification alerts to confirmed status), you can choose **Check all** from the **Check** menu. To delete a selected alert, choose **Delete** from the **Check** menu. You can delete an alert only if its confirmation status is **Finished**.

### Setting the Alerts to be Notified

If all alerts that occur at all servers are sent to the management console, the handling of serious alerts may be delayed. The console service enables you to set an action to be taken automatically at the source server in the event of an alert. You can also filter notification alerts so that only specified alerts are reported. For details about specifying these settings, see "Setting an Action at a Server in the Event of an Alert" on page 123 or "Filtering Alert Notifications" on page 124.

# **Displaying Alert Logs**

### Server Alert Log Dialog Box

To display an alert log:

- 1. From the **Host Management** window, select the server whose alert log is to be displayed. Only one server can be selected.
- 2. From the **Host Management** menu, choose **Alert Log**. The **Server Alert Log** dialog box appears.

| ) ate<br>9/28/2005 | Size<br>10672 Bytes | 2     | Alert log view |
|--------------------|---------------------|-------|----------------|
|                    |                     | Set>> |                |
|                    |                     | Set>> | End date       |
| d                  |                     |       |                |

To select the alert log information to be displayed in this dialog box:

- 1. From the List of alert logs, select the start date of the alert log information to be displayed, and then click Set >>. The selected date is displayed under Start date.
- 2. From the **List of alert logs**, select the end date of the alert log information to be displayed and then click **Set** >>. The selected date is displayed under **End date**.
- 3. Click **OK**. The specified range of alert log information is displayed in the **Server** Alert Log window.

# Server Alert Log Window

| Occurrence date    | Occurrence host | Alert level | Contents                                             | Alert ID | Occurrence location |
|--------------------|-----------------|-------------|------------------------------------------------------|----------|---------------------|
| 9/29/2005 10:30:25 | BSM-EBS32-009   | Information | The system will now be shut down.                    | 0x3102   | Agent Service       |
| 9/29/2005 10:23:43 | BSM-EB532-009   | Failure     | An error occurred in the CPU in the CPU slot         | 0x0564   | System board        |
| 9/29/2005 10:23:43 | BSM-EB532-009   | Failure     | An abnormal temperature was detected on t            | 0x0561   | System board        |
| 9/29/2005 10:23:42 | BSM-EB532-009   | Failure     | An error occurred in the CPU in the CPU slot         | 0x0564   | System board        |
| 9/29/2005 10:23:42 | BSM-EBS32-009   | Warning     | The voltage <1V5_5TBY> on the package ha             | 0x0521   | Casing/power        |
| 9/29/2005 10:23:41 | BSM-EB532-009   | Caution     | The voltage <1V5_STBY> on the package ha             | 0x0523   | Casing/power        |
| 9/29/2005 10:23:41 | B5M-EB532-009   | Caution     | The voltage <1V5_5TBY> on the package ha             | 0x0522   | Casing/power        |
| 9/29/2005 10:23:40 | BSM-EB532-009   | Warning     | The voltage <1V5_STBY> on the package ha             | 0x0520   | Casing/power        |
| 9/29/2005 10:23:40 | BSM-EB532-009   | Warning     | The voltage <vbat> on the package has fall</vbat>    | 0x0521   | Casing/power        |
| 9/29/2005 10:23:39 | BSM-EBS32-009   | Caution     | The voltage <vbat> on the package has fall</vbat>    | 0x0523   | Casing/power        |
| 9/29/2005 10:23:39 | BSM-EB532-009   | Caution     | The voltage <vbat> on the package has ris</vbat>     | 0x0522   | Casing/power        |
| 9/29/2005 10:23:38 | BSM-EB532-009   | Warning     | The voltage <vbat> on the package has ris</vbat>     | 0×0520   | Casing/power        |
| 9/29/2005 10:13:18 | BSM-EB532-009   | Caution     | The CPU in the CPU slot <2> was degraded,            | 0x0562   | System board        |
| 9/29/2005 10:11:12 | BSM-EB532-009   | Caution     | The CPU in the CPU slot <2> was degraded.            | 0x0562   | System board        |
| 9/28/2005 17:35:16 | BSM-EB532-009   | Warning     | The voltage <5V_STBY> on the package has             | 0x0520   | Casing/power        |
| 9/28/2005 17:34:43 | BSM-EB532-009   | Warning     | The temperature <ddr socket="" temp=""> in the</ddr> | 0x0501   | Casing/power        |
| 9/28/2005 17:34:10 | BSM-EBS32-009   | Failure     | The temperature <sys temp=""> in the frame</sys>     | 0x0502   | Casing/power        |
| 9/28/2005 17:33:56 | BSM-EB532-009   | Failure     | An abnormal temperature was detected on t            | 0x0561   | System board        |
|                    |                 |             |                                                      |          |                     |

The **Server Alert Log** window displays the following information for each displayed alert.

| Item                | Description                                       |
|---------------------|---------------------------------------------------|
| Occurrence date     | Date and time the alert occurred                  |
| Occurrence host     | Host where the alert occurred                     |
| Alert level         | Level of the alert                                |
| Contents            | Details of the alert                              |
| Alert ID            | Alert ID                                          |
| Occurrence location | Location where the alert occurred (such as agent) |

To display alert log information for a different range of dates, from the Log Management menu, choose Change Log Display Range. The Server Alert Log dialog box is displayed.

To delete a server alert log, from the **Log Management** menu, choose **Delete**. The **Delete Server Alert Log** dialog box appears. Click the alert log to be deleted, and then click **Delete**. When you are done deleting server alert logs, click **Close**.

| )ate      | Size        | Filename     |
|-----------|-------------|--------------|
| 9/28/2005 | 10672 Bytes | 20050928.log |
|           |             |              |
|           |             |              |

# **Sending Alerts by Email**

The email linkage function makes it possible for an alert email to be sent to the system administrator's email address or for a message to be sent to the system administrator's pocket beeper.

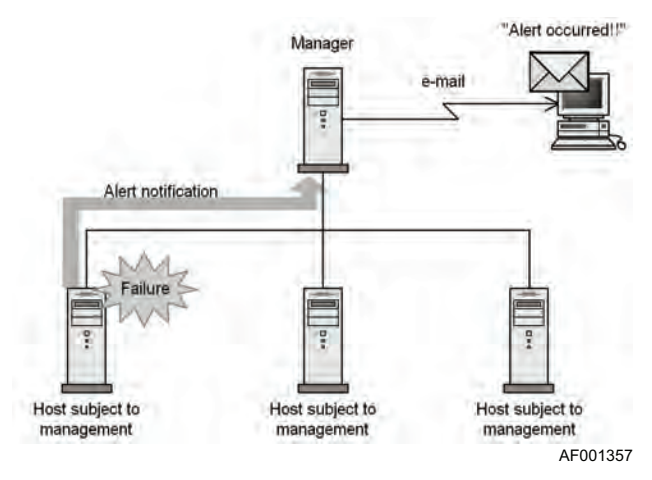

Figure 24. Alert Notification Using Email Linkage

# **Email Alert Notification**

### Settings for Email as the Alert Action

To use email for sending alert notifications, from the **Setting** menu, choose **Manager Service Settings** to display the **Manager Service Settings** dialog box. In this dialog box, choose the **Email Settings** tab, and then from the **Select the function for email settings** drop-down list, select **Alert action**.

| To change t    | he alert you want to send by email, Alert selection |
|----------------|-----------------------------------------------------|
| Email notifica | tion items                                          |
| Destination    | xxx@yyy.hitachi.co.jp                               |
| Sender         | zzz@yyy.hitachi.co.jp                               |
| Subject        | Alert Action Mail                                   |
| Mail server    | 192.168.xxx xxx                                     |
|                |                                                     |
|                | Add to List                                         |
| Email re       | port destination list                               |
| ccc@y          | yy hitachi.co.jp Delete                             |
|                |                                                     |
| E Test         | anal                                                |
|                | PULICIN.                                            |

AF001358

In this dialog box, set the following information.

| Item        | Setting                                                                                                    |
|-------------|----------------------------------------------------------------------------------------------------|
| Destination | Set the email address to which alerts are to be sent.                                                                                                    |
| Sender      | Set the sender's email address.                                                                                                    |
| Subject     | Set the subject line for the email messages (as a character string).                                                                                                    |
| Mail server | Set the host name of the sender's mail server.                                                                                                    |
| Test email  | Select if a test email is to be sent to all email addresses displayed in the Email report destination list. Test Mail is set as the subject line and as the message of the test email, and no file is attached. |

When you have set all items, choose **Add to List**. The email address you have set is added to the Email report destination list. You can set a maximum of four email addresses. To delete an email address from the Email report destination list, select the email address, and then click **Delete**.

#### Selecting an Alert to be Notified by Email

To select an alert to be notified by email, click **Alert selection**. The **Alert Settings** dialog box appears.

| 0101         Agent Ser         Information         The Agent has started.           0102         Agent Ser         Information         The agent will now end du           0103         Agent Ser         Information         The server will now <stop du<="" td="">           0104         Agent Ser         Information         The server will now <stop du<="" td="">           0105         Agent Ser         Information         The server will now stop du           0105         Agent Ser         Information         The server will now be rest</stop></stop> |             | en. Level      | Contents A                                       |
|----------------------------------------------------------------------------------------------------|-------------|----------------|--------------------------------------------------|
| 0102         Agent Ser         Information         The agent will now end du           0103         Agent Ser         Information         The server will now <stop du<="" td="">           0104         Agent Ser         Information         The server will now stop du           0105         Agent Ser         Information         The server will now stop du           0105         Agent Ser         Information         The server will now be rest</stop>                                                                                                    | x0101 Agent | Ser Informatio | on The Agent has started.                        |
| 0103 Agent Ser Information The server will now <stop of<br="">0104 Agent Ser Information The server will now stop do<br/>0105 Agent Ser Information The server will now be rest</stop>                                                                                                    | x0102 Agent | Ser Informatio | on The agent will now end due                    |
| 0104 Agent Ser Information The server will now stop do<br>0105 Agent Ser Information The server will now be rest                                                                                                    | x0103 Agent | Ser Informatio | on The server will now <stop o<="" td=""></stop> |
| 0105 Agent Ser Information The server will now be rest                                                                                                    | x0104 Agent | Ser Informatio | on The server will now stop du                   |
|                                                                                                    | x0105 Agent | Ser Informatio | on The server will now be resta                  |
| UTUS Agent Ser Failure The agent will now end be                                                                                                    | x0106 Agent | Ser Failure    | The agent will now end bec                       |
| 0112 Agent Ser Failure The mage rate ( %) of the                                                                                                    | M112 Arent  | Ser Failure    | The mane rate ( %) of the                        |
| ,                                                                                                    |             | 1              | •                                                |

Select an alert that is to be notified by email. To select all alerts for notification, click **Select All**. After selecting alerts, click **OK** to display the **Email Settings** page.

### Information that is Sent by Email

| Item to be Sent     | Description                                                           |
|---------------------|-----------------------------------------------------------------------|
| Destination         | Email address set for the destination in Email notification items     |
| Sender              | Sender's email address set for the sender in Email notification items |
| Subject             | Subject line of the email set in Email notification items             |
| Occurrence date     | Date and time the alert occurred                                      |
| Issued server       | Host name of the server where the alert occurred                      |
| Alert Level         | Level of the alert that occurred                                      |
| Alert ID            | ID of the alert that occurred                                         |
| Contents            | Description of the alert that occurred                                |
| Occurrence Location | Location where the alert occurred                                     |

# Starting a Program Automatically when an Alert is Received

To use this function:

- 1. Install the alert action service in the environment in which a program is to be started automatically when alerts occur.
- 2. Set the manager service. For details, see "Setting the Alert Action Service at the Connection Destination" on page 116.
- 3. Set the alert action service. For details, see "Setting a Program to be Started Automatically" on page 117.
- *Note:* Some alerts are not sent to the alert action service; for a list of such alerts, see "Sending Alerts to SNMP Managers" on page 118.

# Setting the Alert Action Service at the Connection Destination

To use this function:

- 1. Run the Environment Settings Utility at the server where the manager service is installed. For details about how to start the Environment Settings Utility, see "Setting an Environment" on page 30.
- 2. Click the Manager Service tab, and then click Set Details.
- 3. When the **Environment Settings Utility** dialog box appears, click the **Alert Action Service** tab.
- 4. To register a new alert action service at a connection destination or to delete an existing alert action service at a connection destination, click Register/Delete The following Register/Delete Alert Action Service at Connection Destination dialog box appears:

| 172 XX XX ZZ                           |            |        |
|----------------------------------------|------------|--------|
| omments                                |            |        |
| Building-C                             | 100        |        |
| Add to List                            |            |        |
| ist of registered Alert Action Service | Comments   | Delete |
| 172. XX. XX. XX                        | Building-A | Delete |
| 172.XX.XX.YY                           | Building-B | U¢.    |
| •1                                     | 1.11       | Down   |

Specify the settings using the following information as guidelines.

| Item                                                                     | Operation Method                                                                                                    |
|--------------------------------------------------------------------------|----------------------------------------------------------------------------------------------------|
| Registering a new alert action<br>service at a connection<br>destination | In the Alert action service at connection destination text box,<br>enter the IP address or host name of the alert action service<br>at the intended connection destination, and then click <b>Add to</b><br><b>List</b> . You can enter a comment (optional). You can register a<br>maximum of four alert action services at a connection<br>destination. |
| Deleting an alert action<br>service at a connection<br>destination       | From the list of registered alert action services, select the alert action service to be deleted, and then click <b>Delete</b> .                                                                                                    |

| Item                          | Operation Method                                                                                                    |
|-------------------------------|----------------------------------------------------------------------------------------------------|
| Changing the connection order | When connection is to be established with multiple alert action services, attempts are made to establish connection with the alert action services in the order they are registered. To change this priority (connection order), select a desired alert action service at a connection destination and click <b>Up</b> and <b>Down</b> to move it. The priority is higher as the service is moved up. |

# Setting a Program to be Started Automatically

To set startup of a program when alerts occur:

- 1. Run the Environment Settings Utility at the server where the alert action service has been installed. For details about how to start the Environment Settings Utility, see "Setting an Environment" on page 30.
- 2. Click the Alert Action Service tab.

| Lonsole Serv              | vice Manager                        | Service Agent Se                          | ervice Alert Action                          | Service  |
|---------------------------|-------------------------------------|-------------------------------------------|----------------------------------------------|----------|
| Specify the<br>You can us | programs to be<br>e the following r | automatically starte<br>macros as program | ed when an alert is r<br>parameters:         | eceived  |
| Program                   |                                     |                                           |                                              |          |
|                           |                                     |                                           | B                                            | rowse    |
| (Caution)                 | Specify the full                    | path.                                     |                                              |          |
| Macro dese                | ription                             |                                           |                                              |          |
| The data                  | below will be c                     | onverted when the                         | program starts.                              |          |
| %D<br>%T                  | Expand on t<br>Expand into          | he occurrence date<br>the occurrence time | e (mmddyyyy).<br>ie (HHMMSS).                |          |
| %M<br>%L                  | Expand into                         | the host name of the character string     | he relevant machine<br>g of the alert level. | i.       |
| %                         | : Expand into                       | the character string                      | g of the alert ID (0x)                       | 0000().  |
| %S                        | Expand into                         | the alert-content c                       | haracter string.                             |          |
| 4.745                     | Europedinte                         | the character string                      | a of the occurrence                          | location |

AF001362

In this dialog box, set the following information.

| Item    | Setting                                                                                                    |
|---------|----------------------------------------------------------------------------------------------------|
| Program | Set the program to be started when alerts are notified (specify an absolute path). You can specify only one program. To start multiple programs, create a batch program and specify the batch program's name.                                                                                                    |
| Macro   | Specify data to be used by the program when the program starts. The available macros are described below. When a macro is specified, the applicable information concerning the alert is expanded so that it can be used by the program.                                                                                                    |
|         | <ul> <li>%D: Expands to the alert occurrence date (in the format mmddyyyy)</li> <li>%T: Expands to the alert occurrence time (in the format HHMMSS)</li> <li>%M: Expands to the name of the host where the alert occurred</li> <li>%L: Expands to the character string indicating the alert level</li> <li>%I: Expands to the ID of the alert (in the format 0Xxxxx)</li> <li>%S: Expands to the character string indicating the details of the alert</li> <li>%P: Expands to the character string indicating the location of the alert</li> </ul> |

Check the settings and change anything necessary, and then click **OK**. The program will be started the next time notification is received of an applicable alert.

Example: A batch file is to be run:

Program to be registered c:\alert.bat %I

This example specifies that %I (alert ID) is to be added as a parameter when the program starts.

Contents of alert.bat echo off if %1==0x13B0 alert.wav

This program activates a tone whenever notification is received of an alert whose ID is 0x13B0 (detection of OS hang-up).

# **Sending Alerts to SNMP Managers**

You can use the translator agent service to send alerts to the SNMP manager. The SNMP manager converts alerts received from a managed server to MIB, which is a network management database, and then sends them using SNMP. The alerts sent by SNMP are reported as events to the SNMP manager where the alerts become viewable. For details about the linkage with the SNMP manager, see "SNMP Translator" on page 165.

*Note:* The SNMP translator cannot convert alerts issued by the agent service to SNMP for transmission. For details about the alerts that can be sent by the SNMP translator, see Invent.xls in the Help folder at the ServerConductor installation target.

# **Recording Alerts in Log Files**

The alerts that occur at managed hosts can be logged. ServerConductor uses the following log files:

- Alert log
- Event log

This section describes how to log alerts.

## **Recording Alerts in the Alert Log**

The alerts detected by the agent service are recorded in the alert log. The location of a server's alert log is as follows.

| Server          | Alert Log Storage                                                                                        |
|-----------------|----------------------------------------------------------------------------------------------------|
| Windows* server | Log folder in the ServerConductor installation folder                                                    |
| Linux* server   | log directory in the log file and temporary file storage directory (/var/<br>opt/hitachi/system_manager) |

*Note:* When a new alert occurs, the system deletes any alert log information that has been stored for more than the number of retention days set on the *Alert* page of the *Agent Service Settings* dialog box. This means that outdated alert log information will remain in the log file as long as no new alerts are received.

## **Recording Alerts in the Event Log**

The alerts that occur at a Windows\* server can be recorded as application log information. The recorded application log can also be used by other applications. The application log contains information about the notification alerts that have been set within the constraints set in "Filtering in Units of Alerts" on page 125.

*Note:* If you have recorded alerts as application log information, you may use a program such as Event Viewer to view them. ServerConductor cannot display application logs. Alerts can be recorded as application log information only for Windows\* servers.

## **Recording Application Log Information**

To record alerts as application log information:

- 1. From the console service's Setting menu, choose Agent Service Settings.
- 2. Choose the Alert tab.

| Alert level          | Alert log                                        |
|----------------------|--------------------------------------------------|
| Information          | Number of days to save 30 Days                   |
| I ₩arning<br>Failure | *) Entering 0 indicates unlimited.               |
|                      | Used disk capacity warning threshold 1024 KB     |
|                      | ") Entering 0 indicates no warning.              |
|                      | Application log                                  |
|                      | F Recording as an Application log                |
|                      | ") This can be viewed by using the event viewer. |
|                      |                                                  |
|                      |                                                  |

- 3. In Alert level, select the alert levels to be recorded as application log information.
- 4. Select the **Record as an application log** option.
- 5. Click OK.

## Information Recorded in an Application Log

- User: Records N/A (not applicable).
- Event ID: Records ServerConductor's alert ID (as a decimal number).
- Source: Records the program name SM\_AgtSvc. This value is fixed.
- Kind (alert level): Records the alert level. The recorded alert levels are displayed differently from as follows.

| Recorded Alert Level | ServerConductor's Alert Level |
|----------------------|-------------------------------|
| Information          | Information                   |
| Warning              | Caution                       |
|                      | Warning                       |
| Error                | Failure                       |

- Type: Event Viewer contains this item, but ServerConductor does not record this information.
- Description: Records the alert occurrence date and time, alert level, occurrence location, and alert message.
- Data: Event Viewer contains this item, but ServerConductor does not record this information.

The following shows an example of a display by Event Viewer.

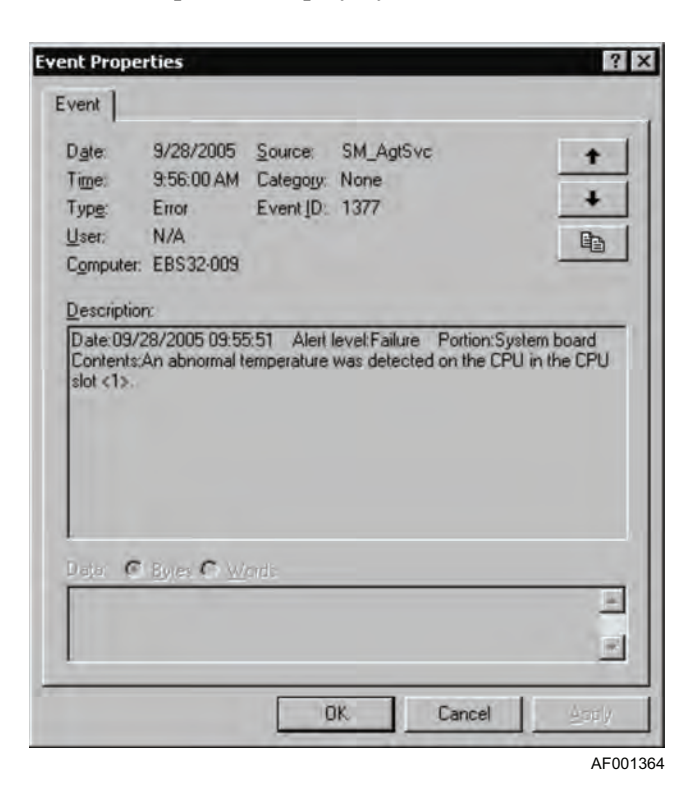

# Setting an Action at a Server in the Event of an Alert

You can set that an action to be taken at a server when an alert occurs, such as powering down or rebooting the server. If this action is saved in the alert attribute file, the file can be read by other servers.

To set an action to be performed at a server in the event of an alert:

- 1. From the **Host Management** window, select a server for which notification of alerts has been set. Select only one server; you cannot select multiple servers.
- 2. From the Setting menu, choose Agent Service Settings.
- 3. Click the Each Alert Attribute tab. The Alert Attributes dialog box appears.

| Agent Ser       Information       The system will now be shut down.         0x3201       Agent Ser       Information       The system will now be shut down.         0x3203       Agent Ser       Information       The server will now be shut down.         0x3203       Agent Ser       Caution       The server will now be shut down.         0x3204       Agent Ser       Caution       The server will now be shut down.         0x3205       Agent Ser       Caution       The server will now be shut down.         0x3206       Agent Ser       Caution       The server will now be shut down.         0x3206       Agent Ser       Caution       The log size exceeded the specifiedKB_Th         0x3206       Agent Ser       Caution       The log retention period exceeded the specifiedKB_Th         0x3207       Agent Ser       Caution       The usage rate of the CPU has reached the         0x3207       Agent Ser       Caution       The usage rate of the CPU has reached the         0x3207       Agent Ser       Caution       The usage rate of the CPU has reached the         0x3207       Agent Ser       Caution       The usage rate of the CPU has reached the         0x3208       Power ati       Crest       Crest       Crest | P SOMPLY IN L                                                                | Occutten                                                                   | Level                                                                  | Contents                                                                                                    |                                                                                       |
|----------------------------------------------------------------------------------------------------|------------------------------------------------------------------------------|----------------------------------------------------------------------------|------------------------------------------------------------------------|----------------------------------------------------------------------------------------------------|---------------------------------------------------------------------------------------|
| Alert occurrence notification           Notify         Server operation when event occurred         Failover           Image: Times         C Power off         C res           Notify at occurrence         C Reboot         C No                                                                                                    | 0x3102<br>0x3201<br>0x3203<br>0x3204<br>0x3205<br>0x3205<br>0x3206<br>0x3206 | Agent Ser<br>Agent Ser<br>Agent Ser<br>Agent Ser<br>Agent Ser<br>Agent Ser | Information<br>Information<br>Caution<br>Caution<br>Caution<br>Caution | The system will now be shut dow<br>The server will now be _ becaus<br>The memory usage rate has read<br>The _ drive usage rate has read<br>The log size exceeded the speci<br>The log retention period exceede<br>The usage rate at the CPU. | n.<br>e an event IC<br>hed the thre-<br>ned the thres<br>fied_KB.Th<br>ed the specifi |
|                                                                                                    | Alert occu<br>Notify<br>Notify<br>Notify                                     | rrence notifica                                                            | ion Serve                                                              | r operation when event occurred<br>o nothing<br>over off<br>eboot<br>C No                                                                                                    | Failover<br>Circe<br>Circe                                                            |

- 4. Read the settings from the alert attribute file. To read the settings from the alert attribute file before setting the server action, click **Read**. For details, see "Reading and Saving Alert Attribute Settings" on page 128.
- 5. From List of alerts, select the alert for which an action at the server is to be set. The List of alerts displays only those alerts that can be sent by the selected server.
- 6. Set Server operation when event occurs. Select the power control option at the server and whether or not the active process is to be forcibly terminated when the event occurs.

Forced termination of process is enabled only when Power off, Reboot, or Shutdown is selected. Forced process termination means that a forced termination instruction is to be sent to each process that is running at the server during shutdown processing that is performed as part of the server action (such as Power off, Reboot, or Shutdown).

- 7. Select whether or not failover is to occur.
- 8. Save the settings in the alert attribute file. To save the settings that you have specified so far, click **Save** to save them in the alert attribute file. For details, see "Reading and Saving Alert Attribute Settings" on page 128.
- 9. Click **OK**. The settings take effect immediately after **OK** is clicked.

# **Filtering Alert Notifications**

You can filter alerts so that only selected alerts are sent to the management console instead of sending all alerts that occur at the hosts. For Windows\* and Linux\* servers, you can set filtering as shown in the following figure:

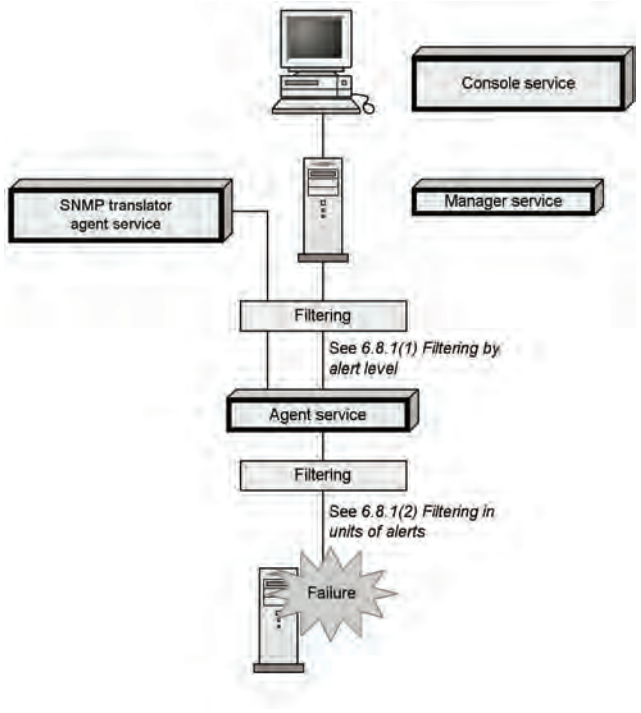

AF001366

Figure 25. Setting Alert Filtering

*Note:* These settings are reset following an alert action. If you want the action to be executed the next time the same alert occurs, you must specify the settings after each action.

# **Filtering by Alert Level**

You can classify the alerts that occur at a server and set the levels of alerts to be sent to the management console.

To filter alerts by alert level:

- 1. From the **Host Management** window, select the server for which alert settings are to be specified. Select only one server; you cannot select multiple servers.
- 2. From the Setting menu, choose Agent Service Settings.
- 3. Click the Alert tab. The Alert dialog box appears.

| Alert level          | Alert log                                        |
|----------------------|--------------------------------------------------|
| Caution              | Number of days to save 30 Days                   |
| I ₩arning<br>Failure | *) Entering 0 indicates unlimited.               |
|                      | Used disk capacity warning threshold 1024 KB     |
|                      | °) Entering 0 indicates no warning               |
|                      | Application log                                  |
|                      | F Recording as an Application log                |
|                      | ") This can be viewed by using the event viewer. |

- 4. From Alert level, select the levels of alerts to be notified.
- 5. Click **OK**. Immediately after **OK** is clicked, only the set levels of alerts will be subject to notification.

# **Filtering in Units of Alerts**

You can set the individual alerts to be sent to the console service. You can also save the settings you make here in the alert attribute file so that they can be read by other servers.

To filter alerts in units of alerts:

- 1. From the **Host Management** window, select the server for which notification alert settings are to be specified. Select only one server; you cannot select multiple servers.
- 2. From the Setting menu, choose Agent Service Settings.

3. Click the Each Alert Attribute tab. The Alert Attributes dialog box appears.

| 0x3102 A                                                 | gent Ser                                                 | Information                                             |                                                                                                    |                                                                                                    |
|----------------------------------------------------------|----------------------------------------------------------|---------------------------------------------------------|----------------------------------------------------------------------------------------------------|----------------------------------------------------------------------------------------------------|
| 0x3203 A<br>0x3204 A<br>0x3205 A<br>0x3205 A<br>0x3206 A | gent Ser<br>gent Ser<br>gent Ser<br>gent Ser<br>gent Ser | Information<br>Caution<br>Caution<br>Caution<br>Caution | The system will now be shut dow<br>The server will now be becaus<br>The memory usage rate has read<br>The log size exceeded the speci<br>The log retention period exceed<br>The log retention period exceed<br>The log retention period exceed | n.<br>e an event IE<br>ched the thre:<br>hed the thres<br>fied _ KB. Th<br>ed the specifi<br>s reached the |
| Alert occurrer<br>Notify                                 | nce notificat<br>Times<br>occurrence                     | ion Serve<br>C D<br>C P<br>C R                          | r operation when event occurred<br>o nothing<br>ower off<br>eboot<br>nuclown                                                                                                    | Failover<br>C. ver<br>C. No                                                                                |

- 4. Read settings from the alert attribute file. If you wish to read settings from the alert attribute file before specifying filtering in units of alerts, click **Read** to read the alert attribute file. For details, see "Reading and Saving Alert Attribute Settings" on page 128.
- 5. From **List of alerts**, select an alert to be notified. The **List of alerts** displays only those alerts that can be sent by the selected server.
- 6. In **Alert occurrence notification**, set whether or not occurrence of the alert is to be notified. To notify when the selected alert occurs, select **Notify**; to not notify when the selected alert occurs, select **Do not notify**. When alert occurrence is to be notified, you may also set a number of times the alert must occur before it is notified.
- 7. Save the settings in the alert attribute file. To save all the settings that you have specified so far, click **Save** to save them in the alert attribute file. For details, see "Reading and Saving Alert Attribute Settings" on page 128.
- 8. Click **OK**. Immediately after **OK** is clicked, only the set alerts will be subject to notification.
- *Note:* A count of alert occurrences for purposes of determining notification is not reset at the time of rebooting, turning the power on, or turning the power off.

# **Result of Notifying Filtered Alerts**

If you selected **Do not notify** for selected alerts (in units of alerts), the applicable alerts are ignored by all alert-related functions. They are not recorded in any log files, such as the alert and event logs.

If you selected **Do not notify** when the setting was by alert level, the applicable alerts are not sent to the console service or other programs nor are they sent by email, but they are recorded in log files, such as the alert and event logs. Alert notification by pager is disabled. The server action settings for alerts are in effect. The following table describes the applicability of failure management functions depending on the setting (in units of alerts or by alert level).

| Program         | Failure<br>Management<br>Function | Setting for "in units of alerts" | Setting for "by<br>alert level" | Applicability of<br>Function |  |  |
|-----------------|-----------------------------------|----------------------------------|---------------------------------|------------------------------|--|--|
|                 | Notification to conso             | le service                       |                                 |                              |  |  |
|                 | Notify                            | Notify                           | Applicable                      |                              |  |  |
|                 |                                   |                                  | Do not notify                   | Not applicable               |  |  |
|                 |                                   | Do not notify                    |                                 | Not applicable               |  |  |
| Manager service | email linkage                     | Notify                           | Notify                          | Applicable                   |  |  |
|                 |                                   |                                  | Do not notify                   | Not applicable               |  |  |
|                 |                                   | Do not notify                    |                                 | Not applicable               |  |  |
| Agent service   | Recording in log files            | S                                |                                 |                              |  |  |
| Server action   | Notify                            | Notify                           | Applicable                      |                              |  |  |
| setting         |                                   |                                  | Do not notify                   | Applicable                   |  |  |
|                 |                                   | Do not notify                    |                                 | Not applicable               |  |  |
| SNMP translator | Notification to SNMP manager      |                                  |                                 |                              |  |  |
| agent service   | Notify                            | Notify                           | Applicable                      |                              |  |  |
|                 |                                   |                                  | Do not notify                   | Not applicable               |  |  |
|                 |                                   | Do not notify                    |                                 | Not applicable               |  |  |

#### Table 25. Applicability of Failure Management Functions

# **Reading and Saving Alert Attribute Settings**

You can read in batch mode from an alert attribute file the alert attributes to be set for a server, or you can save specified settings in an alert attribute file. For example, such a file is useful when you wish to restore previous alert attributes that had been saved or apply the same alert attributes to another server.

*Note:* The alert attributes described here include server action settings and filtering settings in units of alerts.

### Reading Settings from the Alert Attribute File

To read in batch mode the alert attributes to be set for a server:

- 1. From the **Host Management** window, select a server for which alert attributes are to be set. Select only one server; you cannot select multiple servers.
- 2. From the Setting menu, choose Agent Service Settings.
- 3. Click the Each Alert Attribute tab. The Alert Attributes dialog box appears.

| Sillo2       Agent Set       Information       The system will now be shut down.         M302       Agent Set       Information       The system will now be shut down.         M303       Agent Set       Caution       The system will now be shut down.         M303       Agent Set       Caution       The system will now be shut down.         M303       Agent Set       Caution       The system will now be shut down.         M304       Agent Set       Caution       The system will now be shut down.         M3205       Agent Set       Caution       The system will now be shut down.         M3205       Agent Set       Caution       The dive usage rate has reached the threes         M3206       Agent Set       Caution       The log size exceeded the specifiedKB. The         M3207       Agent Set       Caution       The log retention period exceeded the specifiedKB. The         M3207       Agent Set       Caution       The usage rate of the CPU has reached the         Mater occurrence notification       Server operation when event occurred       Failover         C       Power att       Crest       Crest         C       Power att       Crest       Crest         C       Shuddown       Crest       Crest | EventID                                                                      | Occurren                                                                   | Level                                                                  | Contents                                                                                                    |                                                                                                    |
|----------------------------------------------------------------------------------------------------|------------------------------------------------------------------------------|----------------------------------------------------------------------------|------------------------------------------------------------------------|----------------------------------------------------------------------------------------------------|----------------------------------------------------------------------------------------------------|
| Alert occurrence notification<br>Notify<br>Times<br>Notify at occurrence<br>C Do not hotify<br>C Do not hotify<br>C Do not hotify<br>C Do not hotify<br>C Do not hotify<br>C Do not hotify<br>C Shutdown                                                                                                    | 0x3201<br>0x3203<br>0x3203<br>0x3204<br>0x3205<br>0x3205<br>0x3206<br>0x3207 | Agent Ser<br>Agent Ser<br>Agent Ser<br>Agent Ser<br>Agent Ser<br>Agent Ser | Information<br>Information<br>Caution<br>Caution<br>Caution<br>Caution | The system will now be shut dow<br>The server will now be _ becaus<br>The memory usage rate has read<br>The _ drive usage rate has read<br>The log size exceeded the speci<br>The log retention period exceeded<br>The usage rate of the CPLL _ bac | In.<br>e an event IE<br>ched the thre:<br>hed the thres<br>fied _ KB. Th<br>ed the specifi<br>s reached the |
| C. T. HALLET &                                                                                                    | Alert occu<br>Notify<br>1<br>Notif                                           | irrence notifical                                                          | ion Serve                                                              | r operation when event occurred -<br>o nothing<br>ower off<br>eboot<br>c mo<br>rec<br>c mo<br>hudown                                                                                                    | Failover<br>C ver<br>C ver                                                                                  |
- 4. Read settings from the alert attribute file. To read alert attributes from the alert attribute file, click **Read**. When the **Open** dialog box appears, select the alert attribute file and click **Open**. The current settings are overwritten by the contents of the alert attribute file.
- 5. Click **OK**. These settings are applied to the agent service immediately after **OK** is clicked.
- *Note:* If the alert ID setting as to whether or not alert IDs are used does not match between the alert attribute file that is read and the List of alerts in the **Each Alert Attribute** dialog box, the alert attributes read from the file will not be set correctly. For example, if such inconsistency occurs on alert ID A, the attributes of alert A are set as follows:

| Alert ID (A) Set in Alert<br>Attribute File | Alert ID (A) Set in Alert<br>List | Attribute of Alert ID (A) After<br>the File is Read           |
|---------------------------------------------|-----------------------------------|---------------------------------------------------------------|
| Alert ID A                                  | Alert ID A                        | The alert attribute in the alert attribute file takes effect. |
| Alert ID A                                  | There is no alert ID A            | Alert attribute is not read                                   |
| There is no alert ID A                      | Alert ID A                        | Alert attribute is not changed                                |
| There is no alert ID A                      | There is no alert ID A            | Alert attribute is not read                                   |

### Saving Settings in the Alert Attribute File

To save all the alert attributes set for a server:

- 1. From the **Host Management** window, select a server for which notification alert settings have been specified. Select only one server; you cannot select multiple servers.
- 2. From the Setting menu, choose Agent Service Settings.
- 3. Click the Each Alert Attribute tab. The Alert Attributes dialog box appears.

| Event ID                                                                     | Occurren                                                                                | Level                                                                             | Contents                                                                                                    |                                                                                               |
|------------------------------------------------------------------------------|-----------------------------------------------------------------------------------------|-----------------------------------------------------------------------------------|----------------------------------------------------------------------------------------------------|-----------------------------------------------------------------------------------------------|
| 0x3102<br>0x3201<br>0x3203<br>0x3204<br>0x3205<br>0x3205<br>0x3206<br>0x3207 | Agent Ser<br>Agent Ser<br>Agent Ser<br>Agent Ser<br>Agent Ser<br>Agent Ser<br>Agent Ser | Information<br>Information<br>Caution<br>Caution<br>Caution<br>Caution<br>Caution | The system will now be shut dow<br>The server will now be _ becaus<br>The memory usage rate has rear<br>The _ drive usage rate has rear<br>The log size exceeded the spec<br>The log retention period exceed<br>The usage rate of the CPU _ ha | vn.<br>ched the thre:<br>hed the thres<br>ified _ KB. TH<br>ed the specifi<br>s reached the _ |
| Alert occu<br>Notify<br>Notify<br>Notif                                      | irrence notificat                                                                       | ion Serve                                                                         | er operation when event occurred<br>o nothing<br>of process<br>ower off<br>eboot<br>C No<br>hurdown                                                                                                    | Failover<br>Cives<br>Cives                                                                    |

- 4. Save the settings in the alert attribute file. To save the alert attribute settings, click Save. When the Save As dialog box appears, enter a file name and click Save to save the alert attribute file in a desired folder. All the alert attributes displayed in List of alerts in the Each Alert Attribute dialog box are saved in this alert attribute file.
- 5. Click **OK** to close the **Agent Service Settings** dialog box.

Power control enables you to perform host power operations remotely, such as performing host power-on, power-off, forced power-on, reboot, shutdown, and forced reset from a remote location.

## **Controlling Hosts' Power Supply**

ServerConductor enables you to perform power-on, power-off, forced power-off, reboot, and forced reset of hosts from the management console. The available power control functions depend on the type of host being managed. The following table shows the power control functions that are available to each type of managed host.

| Power Control    | Windows* Server | Linux* Server |
|------------------|-----------------|---------------|
| Power-on         | Available       | Available     |
| Power-off        | Available       | Available     |
| Forced power-off | Available       | Available     |
| Reboot           | Available       | Available     |
| Shutdown         | Not available   | Not available |
| Forced reset     | Available       | Available     |

#### **Table 26. Power Control Functions**

*Note:* If multiple processors are installed on a Linux\* server, the operating system-provided apm function is not available. Therefore, complete powering down may not be achieved by the power-off operation.

### **Controlling the Power Supply**

### **Turning On the Power**

Performing the power-on operation at a host involves the operation in the **Host Management** window described below. You can execute this operation only when you have logged on as administrator.

To turn on the power:

- 1. From the **Host Management** window, select the host whose power is to be turned on. You can select multiple hosts.
- 2. From the **Host Operation** menu, choose **Power on**. A confirmation message is displayed.
- 3. Check the message, and then click OK. Power to the selected hosts is turned on.

#### Notes:

- If anything other than a host is selected in the **Host Management** window (such as a site, domain, or manager), the power-on operation cannot be performed.
- *The server power-on operation is applicable only to hosts that support power control.*

### **Turning Off the Power**

Turning off the power after shutting down a host involves the operation in the **Host Management** window described below. You can execute this operation only when you have logged on as administrator.

#### *Notes:*

- If you have selected anything other than a host in the **Host Management** window (such as a site, domain, or manager), the power-off operation cannot be performed.
- If the power-off operation is performed but no reply is sent from the host, a command timeout error may be displayed after a while. In such a case, from the **Host Operation** menu, choose **Connect** for the host at which the power-off operation was executed. If a command timeout error is displayed again, power to the host has been turned off successfully.
- The power-off operation may not be possible due to the hardware configuration or the platform in use. For details, see the Readme file.

#### Turning Off the Power to a Windows Server

- 1. From the **Host Management** window, select the server whose power is to be turned off.
- 2. From the **Host Operation** menu, choose **Power off**. A confirmation message is displayed.
- 3. Check the message, and then click **OK**. Power to the server is turned off.

#### Turning Off the Power to a Linux Server

You can perform this operation only when you have logged on as administrator.

- 1. From the **Host Management** window, select the server whose power is to be turned off. Make sure that you select at least one server.
- 2. From the **Host Operation** menu, choose **Power off**. A confirmation message is displayed.
- 3. Check the message, and then click OK. Power to the server is turned off.

#### Turning Off the Power Forcibly

In the event of a fatal error, the normal power-off operation may not be able to power down a server. In such a case, power to the server can be turned off forcibly with the procedure described below. You can execute this operation only when you have logged on as administrator. The forced power-off operation does not include shutdown processing.

To turn off the power forcibly:

- 1. From the **Host Management** window, select the server whose power is to be turned off forcibly.
- 2. From the **Host Operation** menu, choose **Forced power-off**. A confirmation message is displayed.
- 3. Confirm the server whose power is to be turned off forcibly, and then click **OK**. Power to the server is turned off forcibly.

### **Rebooting a Host**

You can execute this operation only when you have logged on as administrator.

#### **Rebooting a Server**

To reboot a server:

- 1. From the **Host Management** window, select the server that is to be rebooted. Make sure that you select at least one server.
- 2. Form the **Host Operation** menu, choose **Reboot**. A confirmation message is displayed.
- 3. Check the server that is to be rebooted, and then click **OK**. The server is rebooted.

#### Forcibly Resetting a Host Operating System

You can perform this procedure only when you have logged on as administrator. The forced reset operation does not include shutdown processing. To forcibly reset a host operating system:

- 1. From the **Host Management** window, select the host whose operating system is to be forcibly reset.
- 2. From the **Host Operation** menu, select **Forced Reset**. A confirmation message is displayed. If you selected more than one host, a confirmation message is displayed for each host.
- 3. Confirm the host or hosts to be forcibly reset, and then click either **OK** or **All OK**. By clicking **All OK**, you can accept all of the selected hosts at once.

Each selected host operating system is forcibly reset.

ServerConductor enables the user to collect maintenance information, such as operating system and hardware information and ServerConductor log information, to send such information by email, and to check the information for details.

This chapter describes the settings needed in order to perform remote control operations and explains how to use the remote control functions.

## **Acquiring Maintenance Information**

When a problem occurs at a managed server, you can acquire for maintenance purposes information about that server, such as information about its operating system, the ServerConductor log information, and hardware information.

Information acquisition is the function for acquiring from the management console information about a managed server, such as its operating system information, ServerConductor log information, and hardware information (computer devices), and for transferring the acquired information to the administrator. The information can be transferred as a file to the management console or as an attachment to email. This function enables the administrator to acquire maintenance information needed for determining the cause of an error that has occurred at a remote location.

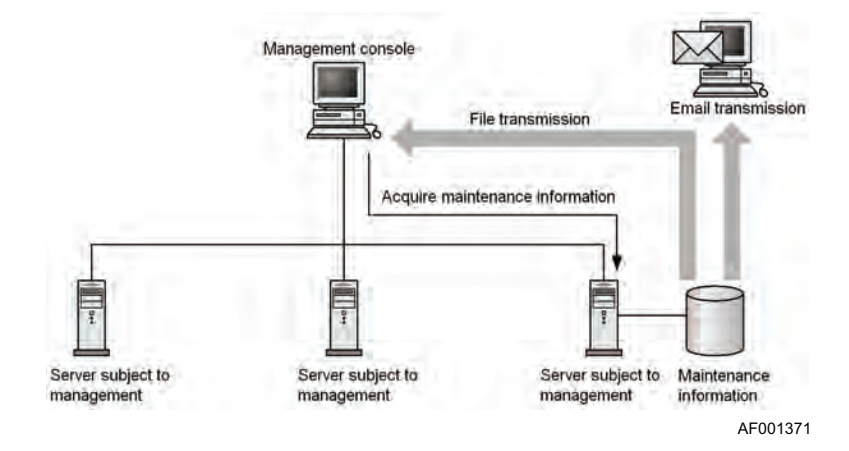

Figure 26. Concept of Information Acquisition

Information acquisition can be executed only for managed Windows\* and Linux\* servers. Maintenance information includes the following for Windows\* servers:

- Operating system information
  - Cluster information (output result of cluster.exe, and cluster.log)
  - Load balancing information (output result of wlbs.exe)
  - Network log information (output result of netStat.exe and NbtStat.exe)
  - Program diagnostics information (output result of WinMsd.exe)
  - Directory listing (output result of the Dir command)
  - Event log collection (EVT file that can be read by the event viewer EventVwr.exe, and CSV file containing the details)
  - Registry information (text file containing the registry information, including the last update date)
  - Hardcopy information
  - System dump information (if there are dump files and dumpchk.exe, the result of dumpchk.exe and the path to Memory.dmp; otherwise, Memory.dmp is not acquired)
  - User dump information (if Drwtsn32.log is available, then Drwtsn32.log; if User.dmp is available, then the path to User.dmp (User.dmp is not acquired))
- ServerConductor log information
- Hardware information (computer device)
  - Hardware log information (such as shared memory area)
  - Firmware information
  - Driver information (such as driver name, driver status, and sys file information)
- Information acquired by user-defined tools: The user can define information acquisition tools to acquire specific maintenance information other than the operating system and ServerConductor log information.

For Linux\* servers, you can acquire the information listed in the Menu column in the table below as well as the maintenance information that can be acquired by the user-defined tools.

| Menu                            | Tool Name        |
|---------------------------------|------------------|
| Log information                 | agtget_log       |
| ServerConductor log information | agtget_sysmgrlog |
| System settings information     | agtget_sysconf   |
| Network information             | agtget_net       |
| Package information             | agtget_rpminfo   |

#### Table 27. Maintenance Information that can be Acquired for a Linux\* Server

| Menu                              | Tool Name          |
|-----------------------------------|--------------------|
| Kernel information                | agtget_kernel      |
| File system information           | agtget_filesys     |
| Machine configuration information | agtget_machineinfo |
| Process information               | agtget_pid         |

#### Table 27. Maintenance Information that can be Acquired for a Linux\* Server

If **CompressCommand** is specified for information acquisition in the **Agent Environment Settings** menu, each menu's file will be compressed. The name of a compressed file is host-name\_tool-name\_menu-type\_YYMMDDhhmmss.ext (where YYMMDD is the date, hhmmss is the time, and ext is an extension added by the specified command). The menu type is **H** for a default menu provided by ServerConductor and the menu type is **U** for a menu added by the user.

Example: When Log information and System settings information are executed and the data is compressed by LHA, the following files are obtained:

- 270g2\_agtget\_log\_H\_001225230101.lzh
- 270g2\_agtget\_sysconf\_H\_001225230101.lzh

For **CompressCommand** in the **Agent Environment Settings** menu, set the command line character string used to start the compression command. In this case, you can use the macros described below. When a macro is used, it is expanded and executed during command execution. For details about CompressCommand in the **Agent Environment Settings** menu, see "Settings on the Agent Settings Menu" on page 58.

| Macro       | Description                                                                                                    |
|-------------|----------------------------------------------------------------------------------------------------|
| %archive%   | Replaced with the output archive file name (file extension is not included).                                                                                                    |
| %directory% | Replaced with the temporary directory for information acquisition (directory for each /var/opt/hitachi/system_manager/collect/ console).                                                                  |
| %file%      | Replaced with the file name (full path) obtained by the menu execution. If<br>this macro is specified and multiple files have been obtained, the<br>command is executed as many times as there are files. |

Example of using LHA as the compression tool lha m %archive%.lzh %directory%

#### or

lha a %archive%.lzh %file% ; rm -f %file%

When such a setting is specified, all acquired files are compressed by LHA and the original files are deleted. Any file remaining in the temporary directory will also be transferred. Therefore, when you execute the compression command, make sure that the command is specified as shown in the above example so that no file will remain in the temporary directory.

### **Setting an Environment (Information Acquisition)**

To acquire information, the following environment settings are required:

- Creating user menus: User menus are required in order to acquire maintenance information using user-defined tools.
- Setting the transfer method: This is required in order to transfer acquired maintenance information. Two transfer methods are available:
- File transmission to the management console: Set the directory for storing the maintenance information.
- Email transmission: Set information required for transmitting maintenance information as an attachment to email, such as the destination of the email.

The following subsections describe these methods.

### **Creating User Menus**

Three information acquisition menus are provided by default. They are for acquisition of operating system information, ServerConductor log information, and hardware information (computer devices). To acquire other maintenance information, you must use agent service settings to add the necessary information acquisition menus. The added menus are displayed in the **Information Acquisition** dialog box described in "Acquiring Maintenance Information" on page 142 and can be selected when maintenance information is to be acquired.

To add a menu:

- 1. In the Host Management window, from the Setting menu, choose Agent Service Settings. The Agent Service Settings dialog box appears.
- 2. Choose the **Information Acquisition** tab. The **Information Acquisition** dialog box appears.

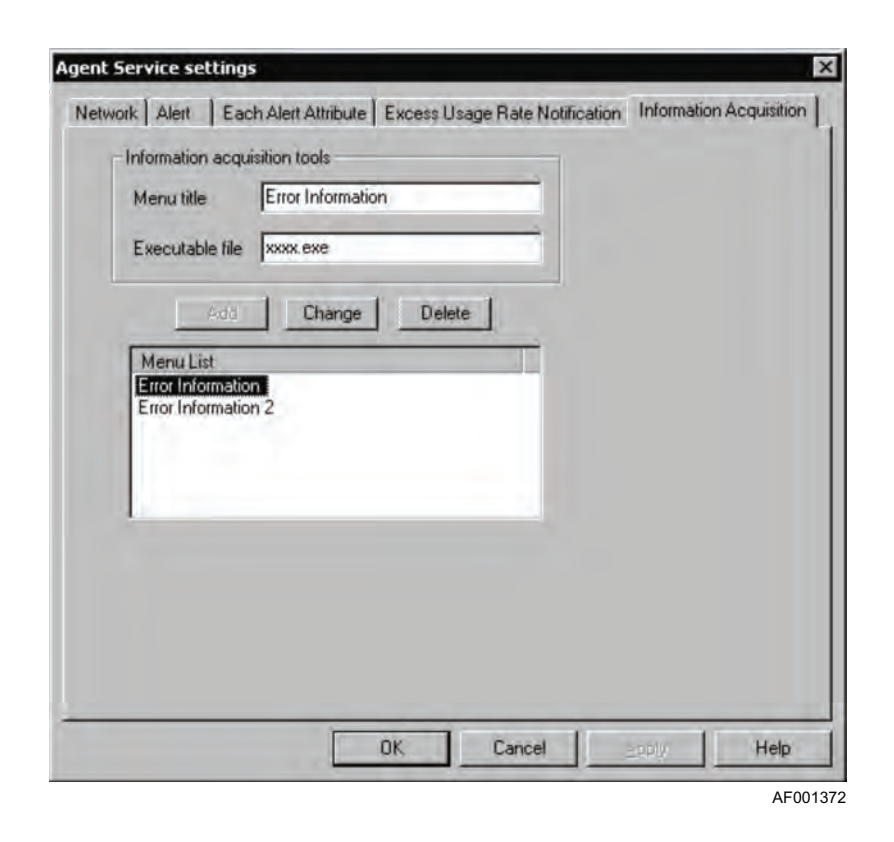

In this dialog box, set the following information.

| Item            | Settings                                                                                                    |
|-----------------|----------------------------------------------------------------------------------------------------|
| Menu title      | Specify a menu name to be displayed in the menu list. You can register a maximum of 100 menus.                                                                                                    |
| Executable file | <ul> <li>Specify the name of a file that is to be executed and execution options.</li> <li>For Windows* servers The executable file must have been stored in advance in the ServerConductor-installation-directory\Tool\UsrBin folder of the managed server. The execution results of the executable file are output to the directory defined in the %SmToolOutput% environment variable. Do not change this environment variable because it is for referencing purposes only. </li> <li>For Linux* servers The executable file must have been stored in advance in the /var/opt/ hitachi/system_manager/tmp directory of the managed server. The execution results of the executable file are output to the /var/opt/ hitachi/system_manager/collect directory. Note that the executable file stored in /var/opt/hitachi/system_manager/tmp is deleted when Agent (Linux) is uninstalled.</li></ul> |

- 3. Click **Add**. The specified menu title is displayed in the menu list. To delete a menu, select the menu, and then click **Delete**. To change a menu's settings, select the desired menu, change its menu title and executable file information, and then click **Change**.
- 4. Click OK.

### Setting the Transmission Method

#### Setting File Transmission

To set the file storage when maintenance information is to be transmitted as a file to the management console:

- 1. In the Host Management window, from the Setting menu, choose Console Service Settings. The Console Service Settings dialog box appears.
- 2. Choose the **Information Acquisition** tab. The **Information Acquisition** dialog box appears.

| C:\Hita | chil                                                                                              |  |
|---------|---------------------------------------------------------------------------------------------------|--|
|         | Documents and Settings<br>Hitach<br>Program Files<br>Common Files<br>HITACHI<br>Internet Explorer |  |
| Drive   |                                                                                                   |  |

- 3. Specify the storage location for the acquired information. You must specify a directory that can be recognized by the operating system running on the host where the console service is installed.
- 4. Click OK.

#### Setting Email (Maintenance Information)

To transmit maintenance information as an attachment to email:

- 1. In the Host Management window, from the Setting menu, choose Manager Service Settings. The Manager Service Settings dialog box appears.
- 2. Choose the **Email Settings** tab.
- 3. From the Select the function for email settings drop-down list, select **Information Acquisition**. The settings for information acquisition are displayed:

| Information    | Acquisition                       |
|----------------|-----------------------------------|
| Email notifica | ition items                       |
| Destination    | xxx@yyy.hitachi.co.jp             |
| Sender         | zzz@yyy.hitachi.co.jp             |
| Subject        | Information Acquisition Mail      |
| Mail server    | 192.168.xxx.xxx                   |
| Email rep      | Add to List                       |
| ccc@y          | y, hitachi.co.p                   |
| I Test         | email                             |
|                | n size of attached ble III MButes |

AF001374

| ltem                          | Setting                                                                                                    |
|-------------------------------|----------------------------------------------------------------------------------------------------|
| Destination                   | Set the email address to which maintenance information is to be sent.                                                                                                    |
| Sender                        | Set the sender's email address.                                                                                                    |
| Subject                       | Set a character string for the subject line of the email.                                                                                                    |
| Mail server                   | Set the host name or IP address of the sender's mail server.                                                                                                    |
| Test email                    | Select if a test email is to be sent to all email addresses displayed in the Email report destination list. Test Mail is set as the subject line and as the message of the test email, and no file is attached.                                                     |
| Maximum size of attached file | Specify a maximum size for the file attachment (in megabytes). You cannot specify a value in excess of 32 megabytes; however, if you specify 0, this size limitation is eliminated and files larger than 32 megabytes can be sent as attachments. The default is 0. |

- 4. Click **Add to List**. The destination specified in Email report destination list is added. You can set a maximum of four email destinations. To delete an added destination, select it, and then click **Delete**.
- 5. Click OK.

### **Acquiring Maintenance Information**

To acquire maintenance information:

- 1. In the **Host Management** window, select a server from which you wish to acquire maintenance information.
- 2. From the **Host Operation** menu, choose **Information Acquisition**. The **Information Acquisition** dialog box appears.
- 3. Select from the list of menus the information to be acquired. The default menus displayed in the list are operating system information acquisition, ServerConductor/ Agent log acquisition, and Hardware information acquisition (machine body). For details about creating additional menus, see "Creating User Menus" on page 138.
- 4. Click Execution. Acquisition of the specified information begins. When information acquisition is completed, the Information Acquisition Completion Notification dialog box appears.

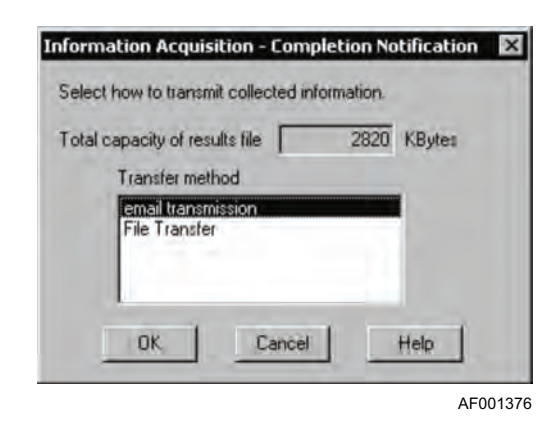

- 5. Select either Email transmission or File Transfer as the transmission method.
- 6. Click OK.
- *Note:* For email transmission, an error results if the total size of the file to be attached exceeds the maximum email attachment size specified in the manager service settings.

ServerConductor is capable of managing managed hosts in groups. For example, if you group managed hosts by department, you can perform operations in groups, such as specifying agent service settings and turning the power on and off on a scheduled basis.

## **Classifying Hosts into Groups**

By registering multiple hosts as a group, you can perform the same operations and settings on all of them all at once in batch mode. This function is called grouping of hosts. Grouping of hosts involves registering hosts displayed in the **Host Management** window (site, domain, service configuration) into a window for grouping so that the same operations and settings can be performed on all of them in batch mode.

The following operations and settings can be performed in the batch mode on a group of hosts:

- Setting the agent service
- Performing power control

### **Grouping Method**

To create a group, you must log on as administrator. If you have logged on as subadministrator, you can only reference created groups.

To group hosts or server chassis:

- 1. From the **Host Management** window, choose **Groups**. **Batch Setting** and **Batch Operation** are displayed as pull-down menus.
- 2. Select a menu appropriate to the group that is to be created. Select the menu according to purpose, as described below:
  - For batch setting of power on/off schedules: From the Batch Setting menu, choose Schedule.
  - For batch setting of agent service settings: From the Batch Setting menu, choose Agent Service Setting.
  - For batch operation of power control: From the Batch Operation menu, choose Power Control.

The corresponding **grouping** window is displayed. A group created for a specific purpose cannot be used for any other purpose. For example, a group created for scheduling cannot be used for power control.

3. From the **Edit** menu, choose **Create New Group**. A new group is created in the group tree.

4. From the **Host Management** window, drag a host that you wish to register into the group and drop it in the grouping window.

You can register as many hosts as you wish to include in the group by repeating this step. Because you can create multiple groups in a hierarchical structure, the created groups can be classified by purpose and by types of hosts. You can also assign any desired names to the groups. You should use group names that are indicative of the group's purpose. Groups can be arranged into a maximum of eight hierarchical levels.

5. After creating groups, from the **File** menu, choose **Save** to save the grouping information.

## **Batch Setting of a Group of Servers**

Using server grouping, you can set the same information for all the servers registered in the group. To perform this batch operation, log on as administrator. If you log on as sub-administrator, you can only view the current information that has been set.

To use the batch mode to set agent service settings for a group of servers:

- 1. In the **Host Management** window, from the **Groups** menu, choose **Batch Setting**, and then **Agent Service Setting**. The **grouping** window for agent service is displayed.
- 2. From the **grouping** window, select the group for which the agent service information is to be set.
- 3. From the Group Operation menu, choose Agent Service Setting. The Agent Service Settings dialog box appears. For details about how to use the Agent Service Settings dialog box and the settings, see "Setting the Agent Service" on page 155. When you finish making the settings, from the File menu, choose Save to save the grouping information.

Agent service settings have now been set in the batch mode for all the servers in the group.

## **Batch Operation of Hosts**

This section describes how to perform operations in the batch mode on a group of hosts, such as turning the power on and off for all of them at once. To perform a batch operation, log on as administrator. You cannot perform batch operations when you have logged on as sub-administrator.

To perform a batch operation on a group of hosts or server chassis:

- 1. In the **Host Management** window, from the **Groups** menu, choose **Batch Operation**, and then **Power Control**. The grouping window for power control is displayed.
- 2. From the grouping window, select the group on which power control is to be performed.
- 3. From the **Group Operation** menu, select the operation that you wish to perform. Available operations are **Power on**, **Power off**, **Forced power-off**, and **Reboot**.
- *Note:* Power on is available for a Windows\* server or Linux\* server only if it has a LAN adapter equipped with the power-on feature.

When you select an item, a configuration message is displayed.

4. To continue with the operation, click **OK**.

Power control can now be performed in the batch mode for all the servers in the group. For example, if you select Reboot, all the servers in the group will be rebooted. When you finish making the settings, from the **File** menu, choose **Save** to save the grouping information.

A group created in one grouping window cannot be used in any other grouping window. For example, a group created for schedule setting cannot be used in a batch operation. To use the same group in a different grouping window, use **Copy** and **Paste** in the **Edit** menu to copy the group between grouping windows. Once system operation starts, system connection management becomes one of the important tasks of the system administrator. For example, as existing machines are removed and new machines are installed, the administrator must delete the affected hosts as management objects and register new hosts. If many hosts are managed, the system administrator must know about the manager that is managing each host. This chapter describes how to perform connection management.

## **Changing the Hosts to be Managed**

### **Deleting Hosts Being Managed**

Use this method when hosts have been removed. You can perform this operation only when you have logged on as administrator.

To delete a host being managed:

- 1. In the **Host Management** window, select the host to be deleted.
- 2. From the Connection Management menu, choose Delete. A message is displayed.
- 3. Click **OK** or **All OK**. The host is deleted. If you selected multiple hosts, a configuration message is displayed. To delete all the selected hosts, click **All OK**.

The selected hosts are deleted from the management target.

### **Reconnecting an Unmanaged Host**

An unconnected host, such as a host that has just been restarted, is displayed with the Unconnected icon in the **Host Management** window. To reconnect an unconnected host:

- 1. In the **Host Management** window, select the host to be connected. Select a host that is displayed with the Unconnected icon.
- 2. From the **Host Operation** menu, choose **Connect**. The selected host is reconnected and becomes a management object again.

### **Registering Hosts**

This subsection describes how to register hosts and display them in the **Host Management** window, such as when an active host is not displayed in the **Host Management** window, the service startup sequence was flawed, or a host was deleted by mistake.

To register hosts:

- 1. In the **Host Management** window, select the manager to which the host is to be registered.
- 2. From the **Connection Management** menu, choose **Registration**. The **Register Host** dialog box appears.
- 3. Enter the IP address or the name of the host to be registered.
- 4. From **Type**, select **Agent Service**. A message is displayed. If the agent service is running at the server, this message is displayed in the **Host Management** window.

## **Checking the Manager Service at a Connection Destination**

To check the manager service to which a managed host is connected:

- 1. In the **Host Management** window, select the host, manager, site, or domain for which the manager service at the connection destination is to be checked.
  - When a host is selected, this checking is performed for that host.
  - When a manager, site, or domain is selected, this checking is performed for all the hosts under it.
- 2. From the Connection Management menu, choose Confirmation of the Manager Service at the Connection Destination. The Confirm Manager Service at Connection Destination dialog box appears.

| Computer name | Host name | Connection destination 1 | Connection desti |
|---------------|-----------|--------------------------|------------------|
| EBS-003       | ebs-003   | 172300                   | 172XXXZZ         |
| EBS-009       | ebs-009   | 172.355.557              | 172.XX.XX.ZZ     |
| 1             |           |                          |                  |

# **11** Setup from the Console Service

Information set by the Environment Settings Utility during system creation can be viewed and changed. This enables the user to change passwords periodically from the management console and change settings from a remote location without having to go to the server installation site.

## **Setting Passwords**

To set a password, you must have logged on as administrator. To set a password from the console service for logging on to the manager service:

1. In the **Host Management** window, from the **Setting** menu, choose **Change Password**. The following **Change Password** dialog box appears:

|         | User type             |
|---------|-----------------------|
|         | C Sub administrator   |
| Current | password New password |
|         | » [                   |
|         | Re-enter new password |
|         |                       |
| -       |                       |

- 2. Select the type of user whose password is to be changed.
- 3. In the **Current password** text box, type the current password of the selected user type.
- 4. In the **New password** text box, type a new password. A password must consist of 1-16 characters; the permissible characters are single-byte alphanumeric characters, the single-byte space, and single-byte symbols.
- 5. In the **Re-enter new password** text box, re-type the new password.
- 6. Click OK. If the password is valid, the password is changed.

## **Setting the Console Service**

To change or view console service settings:

1. In the Host Management window, from the Setting menu, choose Console Service Setting. The following Console Service Setup dialog box appears.

| Manager Service                                                                                                 | Comment      |                                                                                                    |
|----------------------------------------------------------------------------------------------------|--------------|----------------------------------------------------------------------------------------------------|
| 172 XX XX XX                                                                                                    | Building-A   |                                                                                                    |
|                                                                                                    |              |                                                                                                    |
|                                                                                                    |              | Benister/Delate                                                                                                    |
|                                                                                                    |              | riegisten Delete.                                                                                                    |
|                                                                                                    |              |                                                                                                    |
| Command timeou                                                                                                  | t value 🗖 Ki | eep alive                                                                                                    |
| The second second second second second second second second second second second second second second second se |              | and a state of the second second seco |

In this dialog box, you can change or view console service information. To set information, you must have logged on as administrator. The sub-administrator can only view the information. For details about acquiring information in the **Console Service Setup** dialog box, see "Acquiring Maintenance Information" on page 135.

You can set the network information needed to communicate with the manager service. On this page, set the following information:

| Item                                                                 | Setting                                                                                                    |
|----------------------------------------------------------------------|----------------------------------------------------------------------------------------------------|
| Settings for the Manager<br>Service at the connection<br>destination | Select the manager to which connection is to be made. You can select multiple managers. To register a new manager service at a connection destination or to delete an existing manager service, click <b>Register/Delete</b> .                                                                        |
| Command timeout value                                                | Specify a command timeout value (in seconds) for when<br>commands are transferred with the manager service. The<br>permitted value range is from 1 to 600. The default is 180<br>seconds.                                                                                                    |
| Keep alive and its interval                                          | Check this box if the keep alive function is to be used during transfer operations with the manager service. This check box is not selected by default. When you check this box, also set a keep alive interval in seconds. The permitted value range is from 1 to 3,600. The default is 600 seconds. |

Clicking **Register/Delete** displays the **Register or Delete Manager Service at Connection Destination** dialog box.

| 72.XX.XX                                                                    |                                                     |                     |
|-----------------------------------------------------------------------------|-----------------------------------------------------|---------------------|
| omments                                                                     |                                                     |                     |
| Building A                                                                  |                                                     |                     |
| Add                                                                         | to List                                             |                     |
|                                                                             |                                                     |                     |
| ist of registered Mana                                                      | ger Services                                        |                     |
| ist of registered Mana<br>Manager Service                                   | ger Services<br>Comment                             | Delete              |
| ist of registered Mana<br>Manager Service<br>172:XXXXXX<br>172:XXXXXX       | ger Services<br>Comment<br>Building-A<br>Building-B | Didere<br>Up        |
| ist of registered Mana<br>Manager Service<br>172XXXXXXX<br>172XXXXXXYY<br>4 | ger Services<br>Comment<br>Building-A<br>Building-B | Deere<br>Up<br>Down |

In the **Register or Delete Manager Service at Connection Destination** dialog box, set the following information.

| Item                                                             | Setting                                                                                                    |
|------------------------------------------------------------------|----------------------------------------------------------------------------------------------------|
| Manager Service at connection destination (IP address/Host name) | Set the IP address or host name of the manager service to<br>be connected. If the connection target is a network, specify<br>the IP address or host name used by the source system from<br>which connection is established.                                                                                                    |
| Comments                                                         | Set any optional comment about the manager service at the connection destination (such as for identification purposes).                                                                                                    |
| List of registered Manager<br>Services                           | Clicking <b>Add to List</b> registers the manager service at the connection destination in the list. You can register a maximum of 128 manager services. To delete a manager service from the list, select it, and then click <b>Delete</b> . When connection is to be established with multiple manager services, connection attempts are made sequentially from the top of this list. To change the priority for establishing connection among multiple managers, select a manager and change its location in the list by clicking <b>Up</b> and <b>Down</b> . |

## **Setting the Manager Service**

To change or view manager service settings:

- 1. In the **Host Management** window, select the manager for which manager service information is to be changed or viewed.
- 2. From the Setting menu, choose Manager Service Settings. The following Manager Service setup dialog box appears:

| letwork Email Settings R | eport Functio | n)      |         |      |
|--------------------------|---------------|---------|---------|------|
| Command timeout value    | 90            | Seconds |         |      |
| ☐ Keep alive             | ROD :         | Seconds |         |      |
|                          |               |         |         |      |
|                          |               |         |         |      |
|                          |               |         |         |      |
|                          |               |         |         |      |
|                          |               |         |         |      |
|                          |               |         |         |      |
|                          |               |         |         |      |
|                          | 01            | Course  | however | Hala |

From this dialog box, you can change or view manager service information. If you have logged on as sub-administrator, you can only view the information.

For details about the email settings in the **Manager Service setup** dialog box, see "Sending Alerts by Email" on page 112. For details about the report function, see "Database Management of Inventory Information" on page 78.

You can set the network information used for communicating with the console service and agent service. Click the **Network** tab.

On this page, set the following information.

| Item                        | Setting                                                                                                    |
|-----------------------------|----------------------------------------------------------------------------------------------------|
| Command timeout value       | Specify a command timeout value (in seconds) for when commands are transferred with the console service. The permitted value range is from 1 to 600. The default is 90 seconds. |
| Keep alive and its interval | For the manager service, keep alive settings that are specified are ignored. For details, see "Setting the Console Service" on page 32.                                         |

## **Setting the Agent Service**

To change or view agent service settings:

- 1. In the **Host Management** window, select the server for which agent service information is to be changed or viewed.
- 2. From the Setting menu, choose Agent Service Setting. The following Agent Service settings dialog box appears:

| ent Service settings   |               |                                                        |
|------------------------|---------------|--------------------------------------------------------|
| letwork Alert Each Ale | ert Attribute | Excess Usage Rate Notification Information Acquisition |
| Command timeout value  | 120           | Seconds                                                |
| ∬ Keep alive           | 1000          | Seconds                                                |
|                        |               |                                                        |
|                        |               |                                                        |
|                        |               |                                                        |
|                        |               |                                                        |
|                        |               |                                                        |
|                        |               |                                                        |
|                        |               | OK Cancel Exply Help                                   |
|                        |               | AFO                                                    |

In this dialog box, you can change or view agent service information. The subadministrator can only view the information. For details about the dialog box that is displayed when the Information Acquisition tab is chosen in the **Agent Service settings** dialog box, see "Setting an Environment (Information Acquisition)" on page 138.

### **Network Information**

You can set and view the network information. To set or view network information, choose the **Network** tab. The **Network** dialog box appears. On the **Network** page, you can set and view the following information.

| Item                        | Setting                                                                                                    |
|-----------------------------|----------------------------------------------------------------------------------------------------|
| Command timeout value       | Specify a command timeout in seconds for value when commands are transferred with the management console. The permitted value range is from 1 to 600. The default is 90 seconds.                                                                                                    |
| Keep alive and its interval | Check this box if the keep alive function is to be used during transfer operations with the manager service. This check box is not selected by default. When you check this box, also set a keep alive interval in seconds. The permitted value range is from 1 to 3,600. The default is 600 seconds. |

### **Alert Information**

You can set and view information about alerts that are detected by the agent service. To set alert information, choose the **Alert** tab. The **Alert** page appears.

| Set the alert notification                                  | envolution of a system actually a series of the series of the series of |
|-------------------------------------------------------------|----------------------------------------------------------------------------------------------------|
| Alert level<br>Information<br>Caution<br>Warning<br>Failure | Alert log<br>Number of days to save 30 Days<br>") Entering 0 indicates unlimited.<br>Used disk capacity warning threshold 1024 KB                                                                                                    |
|                                                             | Application log                                                                                                    |

| on the rule page, you can bet and the tone the following information. | On the Alert | page, you | can set and | view the | following | information: |
|-----------------------------------------------------------------------|--------------|-----------|-------------|----------|-----------|--------------|
|-----------------------------------------------------------------------|--------------|-----------|-------------|----------|-----------|--------------|

| Item                                 | Setting                                                                                                    |
|--------------------------------------|----------------------------------------------------------------------------------------------------|
| Alert level                          | Select the levels of alerts that are to be sent to the manager service (select the applicable check boxes).                                                                                                    |
| Number of days to save               | Specify a retention period (number of days) for the alert log file.<br>When this number of days is reached, a notification is sent to the<br>management console. The permitted value range is from 0 to<br>90. The default is 30 days. When 0 is set, the alert log file will be<br>retained indefinitely (until the user deletes it).              |
| Used disk capacity warning threshold | Specify a warning size for the alert log (in kilobytes). When the total size of alert log information exceeds this value, a warning is sent to the management console (alert log information is saved as one file per day). The permitted value range is from 0 to 1,048,576. The default is 1,024 kilobytes. If 0 is set, no warning will be sent. |
| Application log                      | Check this box if alerts sent by the agent service are to be recorded as application log information. The created application log information can be viewed by the Event Viewer.                                                                                                    |
|                                      | <b>NOTE:</b> Alerts for Linux servers cannot be recorded as application log information.                                                                                                    |

You can set whether or not each alert is to be reported. For details, see "Attribute Information for Each Alert".

### **Attribute Information for Each Alert**

You can set the alerts for which the console service is to be notified. You can also set an action to be taken at the server when a particular alert occurs, such as rebooting or turning off the power. To set attribute information for an alert, choose the **Each Alert Attribute** tab.

| E. UD                                                                             | 0                                                                          | 1                                                                      |                                                                                     |                                                                                                    |                                                                                                    |                                                                                                    |
|-----------------------------------------------------------------------------------|----------------------------------------------------------------------------|------------------------------------------------------------------------|-------------------------------------------------------------------------------------|----------------------------------------------------------------------------------------------------|----------------------------------------------------------------------------------------------------|----------------------------------------------------------------------------------------------------|
| 0x3102<br>0x3201<br>0x3203<br>0x3204<br>0x3205<br>0x3205<br>0x3206<br>0x3207<br>4 | Agent Ser<br>Agent Ser<br>Agent Ser<br>Agent Ser<br>Agent Ser<br>Agent Ser | Information<br>Information<br>Caution<br>Caution<br>Caution<br>Caution | The syste<br>The serv<br>The men<br>The _ dri<br>The log s<br>The log r<br>The usag | em will now be s<br>er will now be _<br>nory usage rate h<br>ve usage rate h<br>ize exceeded to<br>etention period<br>ge rate of the CP | shut down,<br>because ar<br>has reached<br>as reached<br>he specified<br>exceeded th<br>PU_has rea | h event IC<br>I the threathe threather the threather threather the specific ached the the threather the the threather the threather the threather the threather the threather the threather the threather the threather threather thr |
| Alert occu<br>Notify<br>Notify<br>Notify<br>C Do no                               | rrence notificat<br>Times<br>y at occurrence<br>t notify                   | ion Serve                                                              | r operation<br>o nothing<br>awer att<br>eboot<br>huidown                            | when event oc<br>Forced termin<br>of process<br>C No                                                                                    | curred                                                                                             | Failover<br>Ciries<br>Ciries                                                                                                    |
|                                                                                   |                                                                            | -11                                                                    |                                                                                     |                                                                                                    |                                                                                                    | Deed                                                                                                    |

On the Each Alert Attribute page, you can set and view the following information:

| Item                             | Setting                                                                                                    |
|----------------------------------|----------------------------------------------------------------------------------------------------|
| List of alerts                   | Displays information about all alerts. From this list, select an alert to be reported to the console service or an alert for which a server action is to be set.                                                                                                    |
| Alert occurrence<br>notification | Set the number of times the alert selected in <b>List of alerts</b> must occur before notification is sent to the management console. The permitted value range is from 1 to 65,534. The default depends on the type of server being managed. If no notification is to be sent, select <b>Do not notify</b> . For an alert whose level has been defined for non-notifications will not be sent even if you set a count here. For details about the setting method, see "Filtering in Units of Alerts" on page 125. |

| Item                                     | Setting                                                                                                    |
|------------------------------------------|----------------------------------------------------------------------------------------------------|
| Server operation<br>when event<br>occurs | Select a power control operation to be performed at the server when the event occurs. Also set whether or not processes that had started at the time the event occurred are to be terminated forcibly. Select the desired check boxes. The defaults are that <b>Do nothing</b> and <b>No</b> (for forced termination of processes) are selected. |
|                                          | <b>NOTE:</b> Once the server action is executed as a result of the event, the setting is reset to <b>Do nothing</b> . To execute this action the next time the event occurs, the server action must be set again.                                                                                                    |
| Failover                                 | Select whether or not failover is to occur. The default is <b>No</b> .                                                                                                    |
|                                          | <b>NOTE:</b> The failover setting is applicable to Microsoft Cluster Server* clusters only.                                                                                                    |
| Save button                              | Click to save all alert attributes displayed in the List of alerts in the alert attribute file.                                                                                                    |
| Read button                              | Click to read the alert attribute file and set attributes of alerts in the batch mode.                                                                                                    |

### **Excess Usage Rate Notification**

You can set excess usage rates (percentages) for the processor, memory, drives, and file systems. When usage of any resource for which a threshold has been set reaches the specified rate, a notification is sent to the manager service. To set excess usage rate notifications, choose the **Excess Usage Rate Notification** tab.

| Threshold for reporting excess usag                                                                                                    | ge rate                                                                                                    |
|----------------------------------------------------------------------------------------------------|----------------------------------------------------------------------------------------------------|
| Device                                                                                                    | Usage rate<br>Notification is made when                                                                                                    |
| Drive                                                                                                    | 80 😤 % is reached.                                                                                                    |
| Drive                                                                                                    | For disks, the following items are set                                                                                                    |
| o A: [Not set]       ▲         o B: [Not set]       ▲         o D: [Not set]       ▲         o F: [Not set]       ▲         o F: [Not set]       ▲         o F: [Not set]       ▲         o F: [Not set]       ▲         o F: [Not set]       ▲         o F: [Not set]       ▲         o F: [Not set]       ▲         o F: [Not set]       ▲         o F: [Not set]       ▲         o F: [Not set]       ▲         o F: [Not set]       ▲         o K: [Not set]       ▲         o M: [Not set]       ▼ | Check the usage rate.<br>Interval for checking the usage rate<br>60 = Seconds<br>Number of samplings for usage rate<br>calculations<br>10 = Times |

On the Excess Usage Rate Notification page, you can set and view the following information:

|                                                 | 1                                                                                                    |
|-------------------------------------------------|----------------------------------------------------------------------------------------------------|
| Item                                            | Setting                                                                                                    |
| Device                                          | Select the type of device to be checked for excess usage rate<br>notification. The devices that can be checked depend on the type<br>of server. The following devices are supported for each server<br>type:                                                        |
|                                                 | Windows* server: processor, memory, drives                                                                                                    |
|                                                 | • Linux server: processor, memory, me systems                                                                                                    |
| Drives or File systems                          | Lists the drives or file systems, depending on the selected server<br>type, and for each shows its current usage rate (percentage). From<br>this list, select the drive or file system for which excess usage rate<br>notification is to be set.                    |
| Check the usage rate                            | Select this check box to instruct that usage rates are to be<br>checked. The default is that this check box is cleared. To change<br>excess usage rate notification settings, you must first select this<br>box. When you do so, the other settings become enabled. |
| Usage rate                                      | Set an excess usage rate percentage for the CPU, memory, drive, or file system. When this usage is reached, a notification will be sent.                                                                                                    |
|                                                 | For the processor, the permitted value range is from 10 to 100 percent, and the default is 30%.                                                                                                    |
|                                                 | For memory, drive, or file system, the permitted value range is from 40 to 100 percent, and the default is 80%.                                                                                                    |
| Interval for checking the usage rate            | Set the interval in seconds at which the processor, memory, drive, or file system usage rate is to be checked.                                                                                                    |
|                                                 | The permitted value range is from 1 to 86,400 seconds. The default is 10 seconds for the processor or memory and 60 seconds for a drive or file system.                                                                                                    |
|                                                 | This checking interval applies to all drives or all file systems;<br>different values cannot be set for individual drives or file systems,<br>such as 3 seconds for drive C and 5 seconds for drive D.                                                              |
| Number of samplings for usage rate calculations | An excess usage rate notification is sent to the manager when the<br>average of multiple values obtained from checking reaches the<br>specified Usage value. Set in this item the number of times<br>checking is to be performed to obtain the average value.       |
|                                                 | The permitted value range is from 1 to 1,000 times. The default is 10 times.                                                                                                    |
|                                                 | This sampling count applies to all drives or to all file systems;<br>different values cannot be set for individual drives or file systems,<br>such as 10 times for drive C and 20 times for drive D.                                                                |

To set excess usage rate notification:

- 1. Select the Check the usage rate check box.
- 2. For a Windows\* server, select CPU, Memory, or Drive. For a Linux\* server, select CPU, Memory, or File system.
- 3. If you selected **Drive or File system**, double-click on the name of the drive or file system whose usage rate is to be checked.

The items displayed as file systems correspond to the file system information in the inventory information. Check these items beforehand. Especially when file systems are grouped, correspondence between a file system's index number and the actual file system varies from one server to another.

4. Set the checking items.

Set the usage rate, checking interval, and sample count. When you specify settings for drives or file systems, you can set a different usage rate for each drive or file system, but the same checking interval and sampling count apply to all drives or to all file systems.

ServerConductor supports linkage to other programs for purposes of system management. This chapter describes how to register external programs and how to start linked programs from the console service.

## **Registering External Programs**

To start an external program from the console service, you must have registered the program in advance. To register external programs, you must have logged on as administrator. The sub-administrator can execute registered external programs, but cannot register them.

To register an external program, in the **Host Management** window, from the **External Program** menu, choose **External Program**. The **Start External Program** dialog box appears:

| Flogram name        | Filename          | Start  |
|---------------------|-------------------|--------|
|                     |                   | Delete |
| d                   |                   | ×      |
|                     | 🔽 Display file na | mes    |
| External program ad | dition            |        |
|                     |                   |        |
| File name           |                   | Browse |
| File name           |                   | Browse |

AF001389

To register external programs:

- 1. In the File name text box, enter the file name of the external program to be started (absolute path name). Alternatively, click **Browse** and select the file name of the external program to be started.
- 2. In the **Program name** text box, type the program name for the specified file.
- 3. Click **Add to List**. The added program name and file name are displayed in the list of external programs.

If you wish to register multiple external programs, repeat this procedure.

To delete a registered external program, select the program, and then click Delete.

## **Starting External Programs**

This subsection describes how to start the program registered according to "Registering External Programs" on page 163. For starting external programs, there are no restrictions on the user permissions.

To start an external program:

- 1. In the Host Management window, from the External Program menu, choose External Program. The Start External Program dialog box appears.
- 2. From the list of external programs, select the name of the program that you wish to start.
- 3. Click Start. The selected external program is started.
The server information managed by ServerConductor can be viewed by an SNMP manager. This chapter describes the SNMP translator function provided by the SNMP translator agent service.

### **About the SNMP Translator**

The SNMP translator is a function that converts alert information managed by ServerConductor's agent service to MIB, which is a network management database, and sends it by SNMP.

You can use an SNMP manager to view information sent by SNMP.

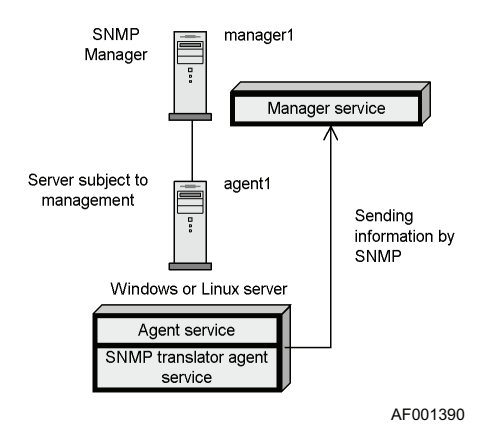

Notes:

- The SNMP translator cannot convert alerts issued by the agent service to SNMP for transmission.
- The Linux\* version supports only the event notification function; only the Windows\* version can view machine management information.

### SNMP Translator Environment for Windows\* Server Management

For details about the Windows\* SNMP service, see your Windows documentation.

Perform the following steps at the managed server:

- 1. Set up the Windows\* SNMP service.
- 2. Install the SNMP translator.

Perform the following steps at the SNMP manager:

- 1. Install the SNMP manager on the machine to be used to view information.
- 2. Set up an environment for the SNMP manager.

# About Traps for the SNMP Translator (Windows\* Server)

The SNMP translator issues traps for alerts that are supported by ServerConductor and for other events that are reported by DMI-supported hardware components.

### **Traps for Alerts Supported by ServerConductor**

The SNMP translator issues the traps listed in the table below according to the classification and importance of the alerts sent by ServerConductor. Trap issuance control based on the importance of alerts and each alert's count depends on the ServerConductor's agent service settings. For details about the alerts sent by ServerConductor, see Invent.xls in the help folder at the console service installation target.

| Error Type     | Information                | Caution                     | Warning              | Failure                        |
|----------------|----------------------------|-----------------------------|----------------------|--------------------------------|
| Driver-related | driverTrapInformat         | driverTrapNon-              | driverTrapCritical   | driverTrapNon-                 |
|                | ion (102)                  | Critical (104)              | (105)                | Recoverable (106)              |
| CI-related     | ciTrapInformation<br>(202) | ciTrapNon-Critical<br>(204) | ciTrapCritical (205) | ciTrapNon-Recoverable<br>(206) |
| OS-related     | osTrapInformation<br>(402) | osTrapNon-Critical<br>(404) | osTrapCritical (405) | osTrapNon-Recoverable<br>(406) |
| Casing-related | bodyTrapInformati          | bodyTrapNon-                | bodyTrapCritical     | bodyTrapNon-                   |
|                | on (502)                   | Critical (504)              | (505)                | Recoverable (506)              |
| UPS-related    | powerUpsTrapInfo           | powerUpsTrapNon             | powerUpsTrapCritic   | powerUpsTrapNon-               |
|                | rmation (602)              | -Critical (604)             | al (605)             | Recoverable (606)              |

#### **Table 28. Trap Alerts**

| Error Type      | Information                    | Caution                            | Warning                       | Failure                               |
|-----------------|--------------------------------|------------------------------------|-------------------------------|---------------------------------------|
| System board-   | systemBoardTrapl               | systemBoardTrap                    | systemBoardTrapC              | systemBoardTrapNon-                   |
| related         | nformation (702)               | Non-Critical (704)                 | ritical (705)                 | Recoverable (706)                     |
| Extension slot- | extendedSlotTrapl              | extendedSlotTrap                   | extendedSlotTrapC             | extendedSlotTrapNon-                  |
| related         | nformation (802)               | Non-Critical (804)                 | ritical (805)                 | Recoverable (806)                     |
| SCSI-related    | scsiTrapInformatio             | scsiTrapNon-                       | scsiTrapCritical              | scsiTrapNon-                          |
|                 | n(902)                         | Critical (904)                     | (905)                         | Recoverable (906)                     |
| Network-related | networkTrapInform ation (1302) | networkTrapNon-<br>Critical (1304) | networkTrapCritical<br>(1305) | networkTrapNon-<br>Recoverable (1306) |

**Table 28. Trap Alerts** 

The following information is stored in each variable binding:

- Variable 1 binding: Event ID (alert ID in decimal)
- Variable 2 binding: Event type
- Variable 3 binding: Importance of the event
- Variable 4 binding: System generating the event
- Variable 5 binding: Subsystem generating the event
- Variable 7 binding: Location where event occurred
- Variable 8 binding: Event generation time
- Variable 9 binding: Message related to the event (event contents)

No information may be stored in some binding variables. When there is no information for the variable 2, 4, or 5 binding, 0 is stored; when there is no information for the variable 7 binding, the null character string is stored.

# Traps for Events sent by other DMI-supported Hardware Components

When the SNMP translator detects DMI-supported hardware component events, it issues the following traps:

- generalTrapInformation(2)
- generalTrapNon-Critical(4)
- generalTrapCritical(5)
- generalTrapNon-Recoverable(6)

The importance levels of these events are information, caution, warning, and failure. The following information is stored in each variable binding:

- Variable 1 binding: Component generating the event
- Variable 2 binding: Event type
- Variable 3 binding: Importance of the event
- Variable 4 binding: System generating the event
- Variable 5 binding: Subsystem generating the event
- Variable 7 binding: Location where event occurred
- Variable 8 binding: Event generation time
- Variable 9 binding: Message related to the event (event contents)
- Variable 10 binding: Message related to the event (solution method)
- Variable 11 binding: Message related to the event (hexadecimal data)

No information may be stored in some binding variables. When there is no information for the variable 2, 4, 5, or 10 binding, 0 is stored; when there is no information for the variable 1, 7, 9, or 11 binding, the null character string is stored.

To receive traps with the SNMP manager, the Set Event command must be used for setup. We recommend that you set Error Category, Error Event, and Importance in the SNMP manager as follows.

| Number | Importance in ServerConductor | Importance in SNMP Manager                    |
|--------|-------------------------------|-----------------------------------------------|
| 1      | Information                   | Normal region                                 |
| 2      | Caution                       | Caution region                                |
| 3      | Warning                       | Caution region                                |
| 4      | Failure                       | Dangerous region and important caution region |

#### **Table 29. Event Priorities**

*Note:* Depending on the server environment or network status, the requested information may not be acquired for viewing because of a response timeout.

### SNMP Translator Environment for Linux\* Server Management

To use the SNMP translator to view Linux\* server information perform the following steps:

- 1. Install Agent (Linux).
- Execute the smhaaedit command with the -snmp option specified. The SNMP Configuration File menu is displayed. For details about the smhaaedit command's format, see "smhaaedit Command Format" on page 170.

The following shows an example of the SNMP Configuration File menu:

```
#### ServerConductor/Agent ####
#### SNMP Configuration File ####
1.Community1 [public]
2.SNMPManagerAddress1 ->
.....omitted.....
Command(1-8/Menu/Quit)>
```

3. Set required items with the SNMP Configuration File menu.

With the **SNMP Configuration File** menu, set the community name used for trap notification and the IP address of the target SNMP manager to which traps are to be sent. The following table describes the settings with the **SNMP Configuration File** menu.

| Item                               | Default                                | Setting                                                                                                    |
|------------------------------------|----------------------------------------|----------------------------------------------------------------------------------------------------|
| CommunityX (X: 1 to 4)             | Public for Community1,<br>"" for other | Set the community name used for trap<br>notification, as 1-127 alphanumeric<br>characters. None of the following<br>characters can be used: " # & ' ( ) \  <br>; * < > ` |
| SNMPManagerAddressX<br>(X: 1 to 4) | None                                   | Set the IP address of the SNMP<br>manager to which trap notifications are<br>to be sent. This item is set for each<br>community.                                         |

- *Note:* The default value public has been set as the community name for Community1; however, we recommend that you change this default value for security reasons.
  - 4. Execute the smhaaedit command with the -adagent option specified. The **Advanced Agent Settings** menu is displayed.

Perform the following steps at the SNMP manager:

- 1. To enable the SNMP function, set SNMPTranslatorAgentService to Enabled.
- 2. Install the SNMP manager on the machine to be used to view information.
- 3. Set an environment for the SNMP manager.

### smhaaedit Command Format

The command start format is as follows:

```
/usr/sbin/smhaaedit [-slevels-count] [-g[width][xheight]] [-snmp]
/usr/sbin/smhaaedit -h
```

The following command specifies the number of menu levels to be displayed. When this option is omitted, the number of menu levels is determined by the window size. The permitted values are 1 and 2.

```
-slevels-count
```

The following command specifies the window size in characters. The permitted value for the width (-g) is from 10 to 160 and for the height (x) is from 10 to 72. The default is g80x24.

```
-g[width][xheight]
```

When the following option is specified, the SNMP Configuration File menu is displayed. -snmp

The following option displays command usage information. -h

# About Traps for the SNMP Translator (Linux Server)

The SNMP translator issues traps for alerts that are supported by ServerConductor.

### **Traps for Alerts Supported by ServerConductor**

The SNMP translator issues the traps listed in the table below according to the classification and importance of the alerts sent by ServerConductor. Trap issuance control based on the importance of alerts and each alert's count depends on the ServerConductor's agent service settings. For details about the alerts sent by ServerConductor, see Invent.xls that is stored in the help folder at the console service installation target.

| Error Type                 | Information                           | Caution                                | Warning                            | Failure                                      |
|----------------------------|---------------------------------------|----------------------------------------|------------------------------------|----------------------------------------------|
| Casing-related             | bodyTrapInformation<br>(502)          | bodyTrapNon-<br>Critical (504)         | bodyTrapCritical<br>(505)          | bodyTrapNon-<br>Recoverable (506)            |
| System board-<br>related   | systemBoardTrapInfor<br>mation (702)  | systemBoardTrapNo<br>n-Critical (704)  | systemBoardTrapCr<br>itical (705)  | systemBoardTrap<br>Non-Recoverable<br>(706)  |
| Extension slot-<br>related | extendedSlotTrapInfor<br>mation (802) | extendedSlotTrapNo<br>n-Critical (804) | extendedSlotTrapCr<br>itical (805) | extendedSlotTrap<br>Non-Recoverable<br>(806) |

The following information is stored in each variable binding:

- Variable 1 binding: Event ID
- Variable 2 binding: Event type
- Variable 3 binding: Importance of the event
- Variable 4 binding: System generating the event
- Variable 5 binding: Subsystem generating the event
- Variable 7 binding: Location where event occurred
- Variable 8 binding: Event generation time
- Variable 9 binding: Message related to the event (event contents)

No information may be stored in some binding variables. When there is no information for the variable 2, 4, or 5 binding, 0 is stored; when there is no information for the variable 7 binding, the null character string is stored.

### **Console Service Notes**

### **Alerts**

- When a list of alerts is printed, the entire list may not print if the message width is wider than the paper. If this happens, output the list of alerts using the **Output of a File in CSV Format** menu, and then print it with a program that supports files in CSV format.
- While a pull-down menu is open in the **Host Management** window's subwindow, if an alert notification is received and a pop-up dialog box is displayed, mouse operations are disabled. If this happens, press either the **Enter** key to display the notification alert or the **ESC** key to close the pop-up window.
- Receipt of an alert notification while a server icon is disabled does not enable the server icon. Instead, you must use the connection function to connect to the server. When connection with the server is established, the server icon becomes enabled and an abnormality mark (red X) appears. In such a case, use **Notification Alerts View** to check the details of the alert.
- Each time an alert is sent to the management console, the console service's memory usage increases. For this reason, you should save in a file only that alert information that may become needed, and delete information that you will never have any need for.

### Inventory

- When you have removed a CD-ROM after checking in the SCSI information its total physical capacity, the capacity display remains unchanged. The display does not change until you insert a different medium.
- If a session is closed due to an idle-session timeout while inventory is displayed and you then log on again, clicking the item selected in the inventory tree will not display information about that item. You must click another item once, and then you can click that item or refresh the displayed information.
- The number of ECC 1-bit error corrections displayed in the basis system's memory information is reset to 0 when the count reaches 255. For this reason, the number of corrections may appear to be less than what the console service shows.

### **Server Operation**

• If no response message is sent from a managed server when its power is turned off or it is rebooted, a command timeout error may be displayed after a short while. If

this happens, establish connection with the server that was turned off or rebooted. If the command timeout error is displayed again, the server has been turned off or rebooted successfully.

### **Connection Management**

• When a manager icon shows a question mark (?) in the service configuration view, managed servers cannot be deleted and servers cannot be registered. Check the status of the manager. When the manager icon returns to the normal status, server registration and deletion can be performed.

### **Settings**

- To initially set a password, you must use the Environment Settings Utility. Once you have set a password, you can use the **Change Password** dialog box to change the password.
- The **Apply** button is disabled in the **Agent Service Settings** dialog box. To apply the settings, click **OK**.
- In the Agent Service Settings dialog box, on the Each Alert Attribute page, you can set the Server operation when event occurs option. This setting is cleared once it is executed. Therefore, when an event has occurred, check the cause of the event, and then set this option again.
- In the Agent Service Settings dialog box, on the Each Alert Attribute page, in Server operation when event occurs, if you select No for Forced termination of process and there is a process that does not respond to process termination at the managed server, the termination processing will be cancelled. If this happens, the agent service is terminated and it can no longer be manipulated from the management console. To avoid this, when you specify power-off, rebooting, or shutdown of a managed server from the management console, make sure that Yes is selected for Forced termination of process.
- For a host name of the console service, manager service, or agent service, set a character string whose length does not exceed 31 characters.

### **Multi-connection Configuration**

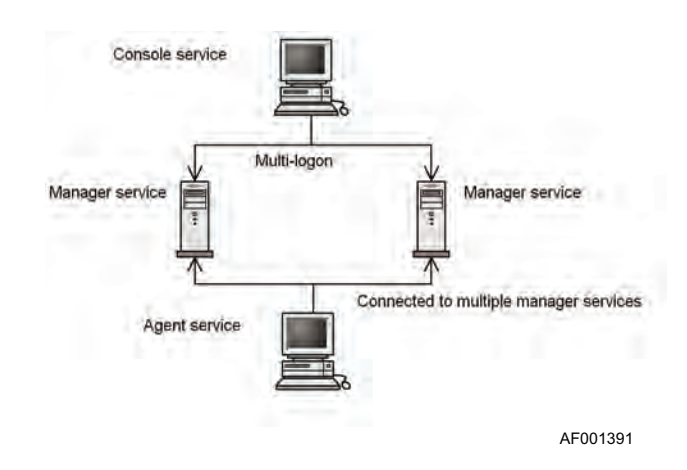

The console service or an agent service can be connected to multiple manager services.

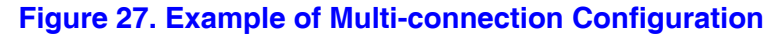

If the same host is connected to different manager services, the host is displayed for each manager in the service configuration view. In any other views, this host is displayed as a single host.

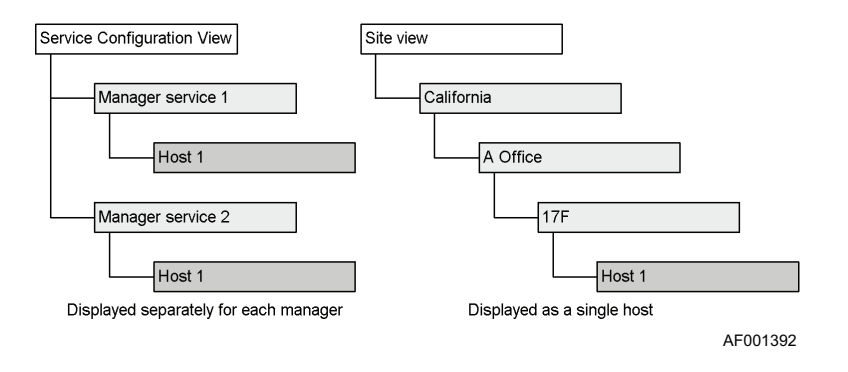

Figure 28. Display for Multi-connection Configuration

### **Manager Service Connection Error**

If an attempt to establish connection with the manager service results in an error during host access, the manager icon in the **Host Management** window is placed in unconnected status (inactive state).

However, if another target manager service is available for the host, choosing Refresh triggers an attempt to establish connection with another manager service at the connection destination. If this connection establishment is successful, the manager icon returns to normal status (active state).

#### **Alert Notification**

If multiple identical alerts occur at the same host at the same time, the alert is sent to the console service only once (duplicate alerts are not sent).

### **Inventory CSV File Output**

When **All hosts** is selected in the **Inventory CSV File Output** dialog box, information about the same host is output only once.

#### Grouping

In a single grouping window, the same host can be registered only once. Because the hosts with different parent managers are still treated as the same host, any host registered in one group cannot be registered in another group.

### **Deleting Hosts**

When a host is deleted in the service configuration view, the host is deleted only from under the manager service at the connection destination.

When a host is deleted in any other view, the host is deleted from under all service managers.

### **Host Search**

During a host search, the database managed by each manager service is queried, and then the search result is displayed.

If both manager services have created databases in the configuration shown in Figure 27 on page 175, check the **Host Result** window's **Manager Service** column to identify the manager service from which the search result was obtained.

### **Other Notes**

- If you restart the manager service while the machine is running, you must log on again to use the console. This is because the same status as at the time of disconnection occurs due to an idle-session timeout. This event occurs even when the idle-session timeout is set to 0. In such a case, log on again as instructed in the displayed message. If possible, try not to restart the machine on which the manager service is installed.
- When the console service's window is inactive, an attempt to display error and information messages sends control to the background of other application windows.
- Depending on the status of the communication line, operation from the management console may be executed normally even if a command-sending timeout error has occurred.

Example: Power-off operation was executed on a managed server, but a command timeout error occurred. The server's power has actually been turned off.

- ServerConductor does not support the Dynamic Host Configuration Protocol (DHCP). You must not set up DHCP on a machine where ServerConductor is installed.
- Do not change the access permissions and service accounts in the files provided by ServerConductor. Changes to this information may have adverse effects on ServerConductor operations.

| Message ID | Message Text                                                                                                    | Action                                                                                                    |
|------------|----------------------------------------------------------------------------------------------------|----------------------------------------------------------------------------------------------------|
| KASM20002  | The Time Setting list is empty.<br>Register at least one schedule, and<br>then specify a setting.                                 | Register a schedule in the list of time settings, and then set.                                                                                                    |
| KASM20003  | The list of specific dates that have<br>been set is full. Delete one of the<br>dates, and then specify a setting.                 | Delete an unneeded specific day schedule, and then set.                                                                                                    |
| KASM20004  | The date to be set has not been<br>specified. Use the [Day] button or<br>[Specific Date] button to specify the<br>date to be set. | Specify the date for which the schedules in the list of time settings are to be set.                                                                                     |
| KASM20005  | The <b>Host Management</b> window cannot be closed.                                                                               | No action is required.                                                                                                    |
| KASM20006  | The manager service address is invalid.                                                                                           | Use the Environment Settings Utility to set the manager service at the connection destination again.                                                                     |
| KASM20007  | The password is incorrect.                                                                                                    | You attempted to change a<br>password, but no new password was<br>entered or the re-entered password<br>did not match the specified<br>password. Set the password again. |
| KASM20008  | The external program list is full.                                                                                                | Delete an unneeded external program, and then register.                                                                                                    |
| KASM2000C  | [No node transfer] and [No state change] cannot be simultaneously selected.                                                       | Select either <b>No node transfer</b> or <b>No state change</b> .                                                                                                    |
| KASM2000D  | A schedule for a non-existent group is included.                                                                                  | Delete the schedules for nonexistent groups.                                                                                                    |
| KASM2000E  | A schedule for a non-existent node is included.                                                                                   | Delete the schedules for nonexistent nodes.                                                                                                    |
| KASM2000F  | The specified start date for displaying the alert log is invalid.                                                                 | The start date must precede the end date.                                                                                                    |
| KASM20010  | The specified end date for displaying the alert log is invalid.                                                                   | The end date must be subsequent to the start date.                                                                                                    |
| KASM20011  | A start date has not been specified for displaying the alert log.                                                                 | Specify the start day for displaying alert logs.                                                                                                    |

| Message ID | Message Text                                                                                                    | Action                                                                                          |
|------------|----------------------------------------------------------------------------------------------------|-------------------------------------------------------------------------------------------------|
| KASM20012  | An end date has not been specified for displaying the alert log.                                                                                                    | Specify the end day for displaying alert logs.                                                  |
| KASM20013  | A program name has not been set.                                                                                                    | Set the name of the external program.                                                           |
| KASM20014  | A file name has not been set.                                                                                                    | Set the file name of the external program.                                                      |
| KASM20015  | The root manager service cannot be deleted.                                                                                                    | No action is required.                                                                          |
| KASM20016  | A host on which the management<br>window is open cannot be deleted.<br>Close the window, and then delete<br>the host.                                                                      | Close all windows related to the host, and then re-execute.                                     |
| KASM20017  | A group has not been selected.<br>Select at least one group, and then<br>add an entry to the schedule.                                                                                     | Select a group, and then re-execute.                                                            |
| KASM20018  | A copy or move cannot be performed. The destination and source groups are the same.                                                                                                    | Check the receiving group.                                                                      |
| KASM20019  | A copy or move cannot be performed. The destination group is a subgroup of the source group.                                                                                               | Check the receiving group.                                                                      |
| KASM2001A  | A copy or move cannot be<br>performed. The same group or host<br>already exists in the destination<br>group.                                                                               | Check the receiving group.                                                                      |
| KASM2001B  | A copy or move cannot be<br>performed. The object you attempted<br>to copy or move is not a group or<br>registerable host, or it contains a<br>host that connot be registered to<br>group. | Check the object to be copied or moved.                                                         |
| KASM2001C  | The group name cannot be changed.<br>A group with the same name already<br>exists.                                                                                                    | Enter another name.                                                                             |
| KASM2001D  | A settable host does not exist in the group.                                                                                                    | Start a host in the group. Also, copy<br>a host that can be set in batch mode<br>for the group. |
| KASM2001E  | An operable host does not exist in the group.                                                                                                    | Start a host in the group. Also, copy<br>a host that can be connected to the<br>group.          |
| KASM2001F  | A copy or move cannot be<br>performed. The same host already<br>exists in the group tree.                                                                                                  | Delete an existing host, and then re-<br>execute.                                               |

| Message ID | Message Text                                                                                                    | Action                                                                                                  |
|------------|----------------------------------------------------------------------------------------------------|----------------------------------------------------------------------------------------------------|
| KASM20020  | No subgroups at a deeper level can be created.                                                                                                   | Create subgroups using no more than eight hierarchical levels.                                          |
| KASM20021  | A copy or move cannot be performed. The host or group of the copy source has been deleted.                                                       | No action is required.                                                                                  |
| KASM20022  | The tree cannot be displayed properly because the grouping data is invalid.                                                                      | Re-create the grouping data.                                                                            |
| KASM20023  | MANAGER agent cannot be registered by using the IP address. Enter the host name.                                                                 | Enter the host name, and then register the agent.                                                       |
| KASM20024  | The host cannot be copied or moved to directly below the root of a group tree.                                                                   | No action is required.                                                                                  |
| KASM20025  | The notification destination list is full.<br>Delete one of the notification<br>destinations, and then add an entry<br>to the list.              | Delete an unneeded notification destination, and then add.                                              |
| KASM20026  | A required item has not been entered.                                                                                                    | Check the settings, and then enter an item that has not been set.                                       |
| KASM2002A  | The same service name already exists. Enter a different service name.                                                                            | Rename the service.                                                                                     |
| KASM2002B  | The number of user-defined services<br>exceeds the settable limit. Delete<br>one of the user-defined services,<br>and then select a new service. | To set a new service, delete the service that has already been defined.                                 |
| KASM2002C  | An invalid character is included.<br>Recheck the contents of the settings.                                                                       | Re-enter the settings.                                                                                  |
| KASM2002D  | The IP address or name of the host to be registered has not been entered.                                                                        | Enter an IP address or host name, and then re-execute.                                                  |
| KASM2002E  | The number of schedules that can be set per day exceeds 10.                                                                                      | Delete an unneeded schedule from the list of time settings, and then add.                               |
| KASM2002F  | A schedule has already been set at<br>less than 30 minutes before or after<br>the time that an attempt was made to<br>set.                       | Allow at least 30 minutes between<br>the schedules for updating or<br>sending auto-report notification. |
| KASM20030  | The reporting time list is full. Delete<br>one of the reporting times, and then<br>add an entry to the list.                                     | Delete an unneeded report time, and then add.                                                           |

| Message ID | Message Text                                                                                                    | Action                                                                                                    |
|------------|----------------------------------------------------------------------------------------------------|----------------------------------------------------------------------------------------------------|
| KASM20031  | The reporting conditions list is full.<br>Delete one of the reporting<br>conditions, and then add an entry to<br>the list.          | Delete an unneeded report condition, and then add.                                                                                                    |
| KASM20032  | The number of settable search condition lists exceeds 10.                                                                           | Delete an unneeded search conditions list, and then add.                                                                                                    |
| KASM20033  | An error occurred while reading the file for host search data.                                                                      | Use Explorer to check the disk for errors.                                                                                                    |
| KASM20034  | An error occurred while writing to the file for host search data.                                                                   | (1) Save data to a disk that has sufficient free space.                                                                                                    |
|            |                                                                                                    | (2) Use Explorer to check the disk for errors.                                                                                                    |
| KASM20035  | A schedule has already been set for<br>the time that an attempt was made to<br>set.                                                 | Set the schedule to be excluded at a different time.                                                                                                    |
| KASM20036  | The specified drive or folder cannot be accessed.                                                                                   | Use Explorer* to check the folder,<br>and then re-execute. If the same<br>event recurs, restart the system.                                                                                                    |
| KASM20037  | No more can be added to the menu.                                                                                                   | The maximum number of information<br>acquisition menus that can be<br>registered was exceeded. Delete an<br>unneeded menu, and then register.                                                                                                    |
| KASM20038  | A non-numeric character has been<br>entered in the search condition. Only<br>numeric values can be entered in the<br>selected item. | Enter a numeric value in the search condition.                                                                                                    |
| KASM20039  | The conditional expression between<br>the items is invalid.                                                                         | An invalid conditional expression<br>was specified linking the search<br>items. Check the following: Use<br>"and" or "or" to set the value in the<br>range from 1 to 10 that was specified<br>in the set search condition. A<br>maximum of 20 ands or ors can be<br>specified in conditional expressions<br>linking items. A maximum of 10<br>levels of parentheses can be<br>specified. |
| KASM2003A  | The data source has been deleted.<br>The reporting function is unavailable.                                                         | Create a data source for the report information in the manager service settings.                                                                                                    |
| KASM2003B  | An item required for the host search has not been entered.                                                                          | No condition for the host search has<br>been entered. Enter the appropriate<br>item.                                                                                                    |
| KASM2003C  | A conditional expression has not been set between items.                                                                            | Enter a conditional expression linking items.                                                                                                    |

| Message ID | Message Text                                                                                                    | Action                                                                                      |
|------------|----------------------------------------------------------------------------------------------------|---------------------------------------------------------------------------------------------|
| KASM2003D  | Disk space for the transmission destination is insufficient.                                                                         | Save data to a disk that has sufficient free space.                                         |
| KASM20041  | There is an unusable reporting<br>notification method. Use the<br>manager service settings to specify<br>the required item.          | In the manager service settings, set the report method.                                     |
| KASM20042  | Email information has not been set.<br>Use the manager service settings<br>specify the email settings for the<br>reporting function. | In the manager service settings,<br>specify the email settings for the<br>report function.  |
| KASM20043  | The specified transmission destination path does not exist.                                                                          | Create the specified destination path. Set the destination path again, and then re-execute. |
| KASM20044  | The connection-destination manager<br>service is full. Delete one of the<br>manager services, and then add an<br>entry to the list.  | Delete one of the manager services,<br>and then add it to the list.                         |
| KASM20045  | The manager service to be logged in has not been selected.                                                                           | Select the manager service to be logged on.                                                 |
| KASM20046  | The IP address is invalid. Specify a valid IP address.                                                                               | Set the correct IP address.                                                                 |
| KASM20047  | The HTML format cannot be<br>selected because the manager<br>service is old. Select the CSV format<br>for the attached file.         | Change the format of the attached file to CSV, and then try again.                          |
| KASM2004A  | The specified file cannot be opened.                                                                                                 | Check the file specification.                                                               |
| KASM2004B  | The size of the specified file is invalid.                                                                                           | Check the specified file size.                                                              |
| KASM2004D  | A valid manager service does not exist.                                                                                              | No supported manager service has been logged on. Log on to the correct manager service.     |
| KASM2004F  | The specified file has already been registered in the list.                                                                          | A file with the same name cannot be registered more than once.                              |
| KASM20050  | The OS of the selected server is running. Wait a while, and then try again.                                                          | Make sure that the OS is running at the managed server.                                     |
| KASM20052  | The OS of the operating server might be hung up.                                                                                     | Check the status of the managed server.                                                     |
| KASM20055  | The specified file is not an alert attribute file.                                                                                   | Specify the correct alert attribute file.                                                   |
| KASM20056  | The specified alert attribute file is invalid.                                                                                       | Specify the correct alert attribute file.                                                   |

| Message ID | Message Text                                                                           | Action                                                                                        |
|------------|----------------------------------------------------------------------------------------|-----------------------------------------------------------------------------------------------|
| KASM20057  | The version of the alert attribute file is invalid.                                    | Specify an alert attribute file whose version is supported by the console service being used. |
| KASM20058  | The SVP module cannot be registered by using the host name. Enter the IP address.      | Enter the IP address, and then register the module.                                           |
| KASM20059  | Enter the correct name.                                                                | Check for any invalid characters in the name, and then enter a valid name.                    |
| KASM21001  | The external program could not be started.                                             | Check the file name set for the external program.                                             |
| KASM21002  | An attempt to write to the registry has failed.                                        | Installation environment is invalid.<br>Uninstall and then re-install.                        |
| KASM21003  | The alert conditions settings file is corrupted.                                       | Installation environment is invalid.<br>Uninstall and then re-install.                        |
| KASM21004  | The alert conditions settings file was not found.                                      | Installation environment is invalid.<br>Uninstall and then re-install.                        |
| KASM21005  | An error occurred during printing.                                                     | Restart the system.                                                                           |
| KASM21006  | An error occurred during printing.<br>The disk area for spooling is<br>insufficient.   | Allocate sufficient disk space, and then re-execute.                                          |
| KASM21007  | An error occurred during printing.<br>The memory area for spooling is<br>insufficient. | Terminate some applications, and then re-execute.                                             |
| KASM21008  | An error occurred during printing.<br>The print job was canceled.                      | Re-execute.                                                                                   |
| KASM21009  | An error occurred while writing to the node data file.                                 | Installation environment is invalid.<br>Uninstall and then re-install.                        |
| KASM2100A  | An error occurred while writing to the CSV file.                                       | (1) Save data to a disk that has sufficient free space.                                       |
|            |                                                                                        | (2) Use Explorer to check the disk for errors.                                                |
| KASM2100B  | An error occurred while reading the alert data file.                                   | Use Explorer* to check the disk for errors.                                                   |
| KASM2100C  | An error occurred while writing to the alert data file.                                | (1) Save data to a disk that has sufficient free space.                                       |
|            |                                                                                        | (2) Use Explorer to check the disk errors.                                                    |
| KASM2100E  | An error occurred while reading the schedule data file.                                | Use Explorer to check the disk for errors.                                                    |

| Message ID | Message Text                                                                                                    | Action                                                                                                    |
|------------|----------------------------------------------------------------------------------------------------|----------------------------------------------------------------------------------------------------|
| KASM2100F  | An error occurred while writing to the schedule data file.                                                                                                    | (1) Save data to a disk that has sufficient free space.                                                                                                    |
|            |                                                                                                    | (2) Use Explorer to check the disk for errors.                                                                                                    |
| KASM21010  | An error occurred while reading the node data file.                                                                                                    | Installation environment is invalid.<br>Uninstall and then re-install.                                                                                                    |
| KASM21014  | The group has been deleted. Update to the latest information.                                                                                                    | Refresh the information.                                                                                                    |
| KASM21015  | The resource has been deleted.<br>Update to the latest information.                                                                                                    | Refresh the information.                                                                                                    |
| KASM21017  | There is no switching destination for the owner node.                                                                                                    | Cancel the operation and check to see if there is a switchover-target node.                                                                                                    |
| KASM21018  | The association of the SVP and the<br>host is invalid. An invalid<br>environment might have been<br>created previously. Delete the host,<br>and then either perform registration<br>again or restart the agent. | An error occurred in the operating<br>environment because a port number<br>or IP address was changed without<br>the previous host being deleted.<br>Delete the host, and then re-register<br>the SVP. |
| KASM2101A  | An attempt to start the alert action program has failed.                                                                                                    | Re-execute. If the error recurs, re-<br>install the program.                                                                                                    |
| KASM2101B  | This function cannot be operated because the agent service version is too old.                                                                                                    | To use this function, use the most recent agent service.                                                                                                    |
| KASM2101C  | The write operation cannot be performed because the disk is full.                                                                                                    | Delete unneeded files to provide free disk space.                                                                                                    |
| KASM2101D  | The data cannot be acquired. The<br>host configuration might have been<br>changed. Update the host<br>information to the latest information.                                                                    | Update with the latest information,<br>and then perform the operation<br>again.                                                                                                    |
| KASM2101E  | The local IP address cannot be obtained.                                                                                                    | Check the network settings again.                                                                                                    |
| KASM21022  | An error occurred during mutual monitoring with SVP.                                                                                                    | Check the status of the managed server.                                                                                                    |
| KASM21023  | An error occurred while writing to the alert attribute file.                                                                                                    | (1) Save data to a disk that has sufficient free space.                                                                                                    |
|            |                                                                                                    | (2) If the file used for writing data is<br>in the read-only mode, change its<br>mode so that data can be written.                                                                                    |
|            |                                                                                                    | (3) Check for disk errors.                                                                                                    |
| KASM21024  | An error occurred while reading the alert attribute file.                                                                                                    | Check for disk errors.                                                                                                    |

| Message ID               | Message Text                                                                                                    | Action                                                                                                    |
|--------------------------|----------------------------------------------------------------------------------------------------|----------------------------------------------------------------------------------------------------|
| KASM21026                | There is no image data file.                                                                                                    | The agent service used for draft view<br>has an invalid environment. Check<br>and, if necessary, revise its<br>environment. |
| KASM21027 -<br>KASM21031 | An error occurred while reading the image data.                                                                                          | (1) Terminate some applications, and then re-execute.                                                                       |
|                          |                                                                                                    | (2) Check for disk errors.                                                                                                  |
|                          |                                                                                                    | (3) The agent service used for draft view has an invalid environment. Reinstall the agent service.                          |
| KASM21032 -<br>KASM21033 | An error occurred while displaying the image data.                                                                                       | Terminate some applications, and then re-execute.                                                                           |
| KASM21037                | An error occurred while reading the<br>MIB file. Detailed message (An<br>attempt to analyze or open the file<br>has failed.) (file-name) | (1) Obtain a new MIB file and retry,<br>or check to see if the MIB file<br>supports SNMP v1.                                |
|                          |                                                                                                    | (2) Check the file access permissions.                                                                                      |
|                          |                                                                                                    | (3) Use Explorer to check the disk for errors.                                                                              |
| KASM21038                | An error occurred while writing to the export data file.                                                                                 | (1) There is not enough disk space.<br>Save data to a disk that has<br>sufficient free space.                               |
|                          |                                                                                                    | (2) A disk error occurred. Use Explorer to check the disk for errors.                                                       |
| KASM21039                | An error occurred while writing to the defined-contents confirmation data file.                                                          | (1) There is not enough disk space.<br>Save data to a disk that has<br>sufficient free space.                               |
|                          |                                                                                                    | (2) A disk error occurred. Use Explorer to check the disk for errors.                                                       |
| KASM2103A                | An error occurred while reading the import data file. Detailed message.                                                                  | <ol> <li>The format of import data is<br/>invalid. Check the format of the<br/>import data.</li> </ol>                      |
|                          |                                                                                                    | (2) Check the file access permissions.                                                                                      |
|                          |                                                                                                    | (3) Use Explorer* to check the disk for errors.                                                                             |
| KASM21801                | An error occurred in the network to the computer-name (service-name).                                                                    | This error message is displayed<br>together with another error. The<br>action to be taken depends on the<br>other error.    |

| Message ID | Message Text                                                                                                    | Action                                                                                                    |
|------------|----------------------------------------------------------------------------------------------------|----------------------------------------------------------------------------------------------------|
| KASM21802  | An error occurred while logging in to computer-name (service-name).                                                                                      | This error message is displayed<br>together with another error. The<br>action to be taken depends on the<br>other error. |
| KASM21803  | An error occurred in the reboot request to computer-name (service-name).                                                                                 | This error message is displayed together with another error. The action to be taken depends on the other error.          |
| KASM21804  | An error occurred in the power-on request to computer-name (service-name).                                                                               | This error message is displayed together with another error. The action to be taken depends on the other error.          |
| KASM21805  | An error occurred in the power-off request to computer-name (service-name).                                                                              | This error message is displayed together with another error. The action to be taken depends on the other error.          |
| KASM21806  | An error occurred during remote control operation of computer-name (service-name).                                                                       | This error message is displayed together with another error. The action to be taken depends on the other error.          |
| KASM21807  | An error occurred while setting the power control schedule for computer-name (service-name).                                                             | This error message is displayed together with another error. The action to be taken depends on the other error.          |
| KASM21808  | An error occurred while processing<br>the password change of computer<br>name (service-name).                                                            | This error message is displayed together with another error. The action to be taken depends on the other error.          |
| KASM21809  | An error occurred while connecting<br>to computer-name (service-name).<br>Use the settings utility to check the<br>settings, and then reboot the system. | This error message is displayed together with another error. The action to be taken depends on the other error.          |
| KASM2180A  | An error occurred while<br>disconnecting communication with<br>computer-name (service-name).                                                             | This error message is displayed together with another error. The action to be taken depends on the other error.          |
| KASM2180B  | An error occurred while obtaining<br>settings information for computer-<br>name (service-name).                                                          | This error message is displayed<br>together with another error. The<br>action to be taken depends on the<br>other error. |
| KASM2180C  | An error occurred while configuring computer-name (service-name).                                                                                        | This error message is displayed together with another error. The action to be taken depends on the other error.          |

| Message ID | Message Text                                                                                         | Action                                                                                                    |
|------------|----------------------------------------------------------------------------------------------------|----------------------------------------------------------------------------------------------------|
| KASM2180D  | An error occurred while checking the keep-alive connection of computer-<br>name (service-name).      | This error message is displayed together with another error. The action to be taken depends on the other error.          |
| KASM2180E  | An error occurred during server<br>connection to computer-name<br>(service-name).                    | This error message is displayed together with another error. The action to be taken depends on the other error.          |
| KASM2180F  | An error occurred while deleting<br>computer-name (service-name) from<br>the management target.      | This error message is displayed together with another error. The action to be taken depends on the other error.          |
| KASM21810  | An error occurred while obtaining inventory information for computer-<br>name (service-name).        | This error message is displayed together with another error. The action to be taken depends on the other error.          |
| KASM21813  | An error occurred while obtaining the alert logs for computer-name (service-name).                   | This error message is displayed together with another error. The action to be taken depends on the other error.          |
| KASM21814  | An error occurred while obtaining the SVP for computer-name (service-name).                          | This error message is displayed together with another error. The action to be taken depends on the other error.          |
| KASM21815  | An error occurred while obtaining<br>alert log file information for<br>computer-name (service-name). | This error message is displayed together with another error. The action to be taken depends on the other error.          |
| KASM21816  | An error occurred while deleting the alert log file for computer-name (service-name).                | This error message is displayed together with another error. The action to be taken depends on the other error.          |
| KASM21818  | An error occurred while setting computer-name (service-name).                                        | This error message is displayed<br>together with another error. The<br>action to be taken depends on the<br>other error. |
| KASM2181A  | An error occurred while obtaining the host status for computer-name (service-name).                  | This error message is displayed together with another error. The action to be taken depends on the other error.          |
| KASM2181B  | An error occurred while obtaining<br>settings information for computer-<br>name (service-name).      | This error message is displayed together with another error. The action to be taken depends on the other error.          |

| Message ID | Message Text                                                                                             | Action                                                                                                    |
|------------|----------------------------------------------------------------------------------------------------|----------------------------------------------------------------------------------------------------|
| KASM2181C  | An error occurred while setting computer-name (service-name).                                            | This error message is displayed together with another error. The action to be taken depends on the other error.          |
| KASM2181D  | An error occurred while deleting computer-name (service-name).                                           | This error message is displayed together with another error. The action to be taken depends on the other error.          |
| KASM2181F  | An error occurred while obtaining the<br>power control schedule for<br>computer-name (service-name).     | This error message is displayed together with another error. The action to be taken depends on the other error.          |
| KASM21820  | An error occurred in a forced-power-<br>off request to computer-name<br>(service-name).                  | This error message is displayed together with another error. The action to be taken depends on the other error.          |
| KASM21828  | An error occurred while registering a host into the management targets for computer-name (service-name). | This error message is displayed together with another error. The action to be taken depends on the other error.          |
| KASM2182A  | An error occurred while obtaining grouping data.                                                         | This error message is displayed together with another error. The action to be taken depends on the other error.          |
| KASM2182B  | An error occurred while writing grouping data.                                                           | This error message is displayed together with another error. The action to be taken depends on the other error.          |
| KASM2182C  | An error occurred during processing to unlock the grouping data.                                         | This error message is displayed together with another error. The action to be taken depends on the other error.          |
| KASM2182D  | An error occurred during processing to lock the grouping data.                                           | This error message is displayed together with another error. The action to be taken depends on the other error.          |
| KASM2182E  | An error occurred while checking whether the host belongs to a group.                                    | This error message is displayed<br>together with another error. The<br>action to be taken depends on the<br>other error. |
| KASM2182F  | An error occurred in the shutdown request for %s.                                                        | This error message is displayed together with another error. The action to be taken depends on the other error.          |

| Message ID  | Message Text                                                        | Action                                                                                                    |
|-------------|---------------------------------------------------------------------|----------------------------------------------------------------------------------------------------|
| KASM21830   | An error occurred while obtaining the information acquisition menu. | This error message is displayed together with another error. The action to be taken depends on the other error.          |
| KASM21831   | An error occurred while executing the information acquisition menu. | This error message is displayed<br>together with another error. The<br>action to be taken depends on the<br>other error. |
| KASM21832   | An error occurred while executing the information acquisition menu. | This error message is displayed together with another error. The action to be taken depends on the other error.          |
| KASM21834   | An error occurred while setting the information acquisition menu.   | This error message is displayed<br>together with another error. The<br>action to be taken depends on the<br>other error. |
| KASM21835   | An error occurred while obtaining file information.                 | This error message is displayed<br>together with another error. The<br>action to be taken depends on the<br>other error. |
| KASM21836   | An error occurred while executing the information acquisition menu. | This error message is displayed<br>together with another error. The<br>action to be taken depends on the<br>other error. |
| KASM21837   | An error occurred while obtaining a reporting schedule.             | This error message is displayed<br>together with another error. The<br>action to be taken depends on the<br>other error. |
| KASM21838   | An error occurred during the host search.                           | This error message is displayed together with another error. The action to be taken depends on the other error.          |
| KASM21839   | An error occurred while updating the database.                      | This error message is displayed together with another error. The action to be taken depends on the other error.          |
| KASM2183A   | An error occurred while setting the reporting schedule.             | This error message is displayed together with another error. The action to be taken depends on the other error.          |
| KASM2183B   | An error occurred in the report function of %s.                     | This is an internal error. Restart the console service.                                                                  |
| KASM2183E-E | This error message is displayed with other messages.                | Re-execute the operation. If the same error is displayed, contact the system administrator.                              |

| Message ID | Message Text                                                                                  | Action                                                                                                    |
|------------|-----------------------------------------------------------------------------------------------|----------------------------------------------------------------------------------------------------|
| KASM2184E  |                                                                                               | To use this function, update the system with the latest SVP firmware.                                                       |
| KASM22001  | An error occurred in Windows.<br>Restart the system.                                          | Restart the system.                                                                                                    |
| KASM22002  | An error occurred in the console service. Restart the console service.                        | Restart the console service.                                                                                                |
| KASM22003  | An attempt to allocate memory has failed. Close some applications, and then try again.        | Terminate some applications, and then re-execute.                                                                           |
| KASM22004  | An error occurred while writing to an error log file. This error cannot be retained in a log. | No action is required.                                                                                                    |
| KASM30011  | The argument is invalid.                                                                      | This is an internal error. Restart the console service.                                                                     |
| KASM30012  | The address is invalid.                                                                       | This is an internal error. Restart the console service.                                                                     |
| KASM30013  | Communication has not been prepared.                                                          | Wait a while in the <b>Login</b> window, and then click <b>OK</b> again.                                                    |
| KASM30014  | The operation has been duplicated.                                                            | Wait until the operation is finished, and then perform the next operation.                                                  |
| KASM30015  | A connection with the manager service is not established.                                     | Check the connection settings of the manager service.                                                                       |
| KASM30016  | A connection has already been established with the manager service.                           | Check if the connection settings or operation is duplicated.                                                                |
| KASM30017  | You are not yet logged in.                                                                    | Perform the operation after you have logged on.                                                                             |
| KASM30018  | Seed information does not exist.                                                              | This is an internal error. Restart the console service.                                                                     |
| KASM30019  | This function is not supported.                                                               | Check the documentation for details about the unsupported function.                                                         |
| KASM3001A  | Processing cannot be executed because the host is not connected. Establish a connection.      | From the <b>Host Operation</b> menu, execute <b>Connect</b> .                                                               |
| KASM3001C  | This node is not a subordinate node.                                                          | Make sure the node is being managed.                                                                                        |
| KASM3001D  | An invalid response regarding the operation was returned.                                     | Make sure the network status is<br>normal and the agent on the node<br>targeted by the operation is<br>operating correctly. |

| Message ID | Message Text                                                                     | Action                                                                                                    |
|------------|----------------------------------------------------------------------------------|----------------------------------------------------------------------------------------------------|
| KASM3001E  | A communication error occurred (packet header error).                            | Make sure the network status is<br>normal and the agent on the node<br>targeted by the operation is<br>operating correctly.                                                                                      |
| KASM3001F  | A communication error occurred (packet data error).                              | Make sure the network status is<br>normal and the agent on the node<br>targeted by the operation is<br>operating correctly.                                                                                      |
| KASM30020  | The length of the received data is invalid.                                      | Make sure the network status is<br>normal and the agent on the node<br>targeted by the operation is<br>operating correctly.                                                                                      |
| KASM30021  | The received packet was discarded because the format is invalid.                 | Make sure the network status is<br>normal and the agent on the node<br>targeted by the operation is<br>operating correctly.                                                                                      |
| KASM30022  | An error occurred when the error log file was being written.                     | Make sure the disk has free space and the OS is stable.                                                                                                    |
| KASM30023  | A response for an unimplemented operation was received.                          | Do not change an IP address during<br>an operation. Restart the console<br>service.                                                                                                    |
| KASM30024  | The operation cannot be performed because the node has already been deleted.     | Do not perform operations on a node that has been deleted.                                                                                                    |
| KASM30028  | This function cannot be operated because the manager service version is too old. | To use this function, update the manager service to the most recent version.                                                                                                    |
| KASM3002A  | An error occurred during an operation to one or more manager services.           | Make sure the communication status<br>is normal and the manager service<br>at the operation destination node is<br>operating correctly. Check also for a<br>settings error if the settings have<br>been changed. |
| KASM3002B  | An error occurred during operation to all of the manager services.               | Make sure the communication status<br>is normal and the manager service<br>at the operation destination node is<br>operating correctly.                                                                          |
| KASM3002C  | A manager service that can execute the specified function was not found.         | Make sure the manager service at the operation destination node is operating correctly.                                                                                                    |
| KASM3002D  | The response from SVP was returned with an error.                                | Make sure there are no errors in the settings needed to send and receive information to and from SVP.                                                                                                    |

| Message ID | Message Text                                                                            | Action                                                                                                    |
|------------|-----------------------------------------------------------------------------------------|----------------------------------------------------------------------------------------------------|
| KASM3002E  | The response from SVP was returned with an error.                                       | Make sure there are no errors in the settings needed to send and receive information to and from SVP.                         |
| KASM3002F  | Invalid data was accessed.                                                              | Either the program was not installed correctly or data on the disk is corrupt.                                                |
| KASM30030  | An undefined library error occurred.                                                    | Either the program was not installed correctly or data on the disk is corrupt.                                                |
| KASM30031  | A node required for this operation is not registered.                                   | Make sure the operation destination node is registered correctly.                                                             |
| KASM30032  | Data cannot be acquired from SVP.<br>Check whether SVP is running.                      | Make sure SVP is running. If it is running, wait a little while, and then perform the operation again.                        |
| KASM300F0  | An attempt to allocate memory has failed.                                               | Make sure there is enough storage<br>capacity on the OS and there is<br>enough disk capacity for the virtual<br>storage area. |
| KASM300F1  | The port number is unknown.                                                             | Make sure there are no errors in the port number setting or the port number is not duplicated.                                |
| KASM300F2  | A data conversion error occurred during internal processing.                            | This is an internal error. Make sure the OS is stable.                                                                        |
| KASM300F3  | The window for alert notification does not exist.                                       | This is an internal error. Make sure the OS is stable.                                                                        |
| KASM300FF  | A control contradiction occurred during internal processing.                            | This is an internal error. Make sure the OS is stable.                                                                        |
| KASM30100  | Processing cannot continue because there are not enough resources.                      | This is an internal error. Make sure the OS is stable.                                                                        |
| KASM30101  | An error occurred in Windows.                                                           | This is an internal error. Make sure the OS is stable.                                                                        |
| KASM6A101  | Processing cannot be executed because the method for obtaining information is unknown.  | Restart the agent service.                                                                                                    |
| KASM6A201  | An attempt to execute the command<br>for obtaining inventory information<br>has failed. | Restart the agent service.                                                                                                    |
| KASM6A301  | An attempt to execute the command<br>for obtaining inventory information<br>has failed. | Restart the agent service.                                                                                                    |

| Message ID | Message Text                                                  | Action                                                                               |
|------------|---------------------------------------------------------------|--------------------------------------------------------------------------------------|
| KASM6A302  | A timeout was detected while obtaining inventory information. | Use the Environment Settings Utility to set a slightly larger command timeout value. |

#### Table 31. Network Error Messages (KASM4nnnn)

| Message ID | Message Text                                                                                                    | Action                                                                                                    |
|------------|----------------------------------------------------------------------------------------------------|----------------------------------------------------------------------------------------------------|
| KASM42104  | The maximum number of creatable<br>sockets has been reached. Release<br>some connections, and then try<br>again. | Release some of the connections, and then re-execute.                                                                                                    |
| KASM42106  | A connection cannot be established.<br>(connection error)                                                        | The connection target may not be active. Make sure that the connection target has started.                                                                                            |
| KASM42107  | A packet cannot be sent.                                                                                         | Data cannot be transmitted for reasons such as a busy line. Re-execute after a while.                                                                                                 |
| KASM43102  | The specified address is invalid.                                                                                | Start the Environment Settings<br>Utility, check the connection-target<br>address or host name, and then<br>restart the service.                                                      |
| KASM43201  | A send command timeout was detected.                                                                             | There is no response to the request.<br>Processing may be too slow at the<br>connection destination. Use the<br>Environment Settings Utility to set a<br>large command timeout value. |

#### Table 32. Manager Service Error Messages (KASM5nnnn)

| Message ID | Message Text                                                                                                    | Action                                                                                                    |
|------------|----------------------------------------------------------------------------------------------------|----------------------------------------------------------------------------------------------------|
| KASM50003  | This host has already been deleted<br>by another console service. To<br>delete this host, from the menu<br>select [Connection Management]<br>and then [Delete]. | Delete this host by choosing the console service's connection management, and then clicking <b>Delete</b> . |

| Message ID | Message Text                                                                                                    | Action                                                                                                    |
|------------|----------------------------------------------------------------------------------------------------|----------------------------------------------------------------------------------------------------|
| KASM5000D  | This host has already been deleted<br>by another console service. To<br>delete this host, from the menu<br>select [Connection Management]<br>and then [Delete].                | Delete this host by choosing the console service's connection management, and then clicking <b>Delete</b> .                                                                                                    |
| KASM5000E  | This host has already been deleted<br>by another console service. To<br>delete this host, from the menu<br>select <b>[Connection Management]</b><br>and then <b>[Delete]</b> . | Delete this host by choosing the console service's connection management, and then clicking <b>Delete</b> .                                                                                                    |
| KASM507B8  | A table for which deletion processing failed remains on the database.                                                                                                    | Manually delete the database that<br>has been set at the server where the<br>manager service is installed.                                                                                                    |
| KASM507BB  | An error occurred while registering the DSN.                                                                                                    | Check the DSN information that has been set at the server where the manager service is installed.                                                                                                    |
| KASM507BC  | An error occurred while updating the database.                                                                                                    | Connect the agent service on the<br>host where databases can be<br>registered to the manager service. If<br>the error cannot be corrected by the<br>above actions, use the <b>Manager</b><br><b>Service Settings</b> dialog box to reset<br>the report function.                                                                                                    |
| KASM507BD  | An error occurred while searching the database.                                                                                                    | If the value entered as the host<br>search conditions is too large, check<br>and, if necessary, revise the search<br>item. If you have changed the DSN<br>settings on the <b>Control Panel</b> ,<br>restore the original settings. If the<br>error cannot be corrected by the<br>above actions, create a new DSN<br>and set the report function using the<br><b>Manager Service Settings</b> dialog<br>box. |
| KASM50018  | The DLL function has not been loaded.                                                                                                    | Service is being initialized. Re-<br>execute after a little while.                                                                                                    |
| KASM51003  | The password is incorrect.                                                                                                    | Re-enter the password.                                                                                                    |
| KASM51016  | A password has not been set.                                                                                                    | Set the password with the Environment Settings Utility.                                                                                                    |
| KASM51019  | Data cannot be transferred to the SVP.                                                                                                    | Network data is invalid. Contact program maintenance personnel.                                                                                                    |
| KASM51031  | An attempt to add a node has failed.                                                                                                    | Check the following: Whether or not<br>the specified IP address or host<br>name is correct. Whether or not the<br>type of host to be registered is<br>correct. Whether or not the address<br>of the host name specified in the<br>manager service can be resolved                                                                                                    |

#### Table 32. Manager Service Error Messages (KASM5nnnn)

| Message ID | Message Text                                                                                                    | Action                                                                                                    |
|------------|----------------------------------------------------------------------------------------------------|----------------------------------------------------------------------------------------------------|
| KASM51033  | The connection to the Manager<br>Manager service was lost for a<br>reason such as a session timeout or<br>line disconnection. Log in again                                                                               | Log in again after checking that the<br>Manager Service has started and<br>that the line is connected.                                                    |
| KASM51038  | The grouping data is locked.                                                                                                    | The grouping data is being updated<br>by another management console.<br>Wait until the updating by the other<br>management console has been<br>completed. |
| KASM51039  | The manager service locked the grouping data.                                                                                                    | The grouping data is being updated by the manager service. Re-execute after a while.                                                                      |
| KASM5103A  | The grouping data was not found.                                                                                                    | The grouping data has not been registered.                                                                                                    |
| KASM5103B  | The grouping data is not locked.                                                                                                    | Data was unlocked because the<br>session with the manager service<br>was closed temporarily due to a<br>session timeout. Cancel the<br>operation.         |
| KASM51042  | Deletion could not be performed because the grouping data is locked.                                                                                                    | The grouping data is being edited by another console service. Wait a while, and then re-execute.                                                          |
| KASM51044  | A save could not be performed<br>because the grouping data contains<br>a deleted host. Use the <b>Host</b><br><b>Management</b> window to update to<br>the latest information, and then<br>delete any unnecessary hosts. | Delete unneeded hosts from the grouping data.                                                                                                    |
| KASM5106F  | The inventory information database has already been created.                                                                                                    | No action is necessary because this is not a failure notification.                                                                                        |
| KASM5107F  | A power-on request could not be sent from the manager service.                                                                                                    | On the machine where the manager service has been installed, check the following:                                                                         |
|            |                                                                                                    | 1. The correct network settings have been specified, such as IP address, default gateway, and subnet mask.                                                |
|            |                                                                                                    | 2. The LAN cable has been attached securely.                                                                                                    |
| KASM51500  |                                                                                                    | Update the system with the latest manager service.                                                                                                    |
| KASM51501  |                                                                                                    | Update the system with the latest SVP firmware.                                                                                                    |
| KASM52003  | An attempt to access alert management information has failed.                                                                                                    | Uninstall, and then re-install.                                                                                                    |

#### Table 32. Manager Service Error Messages (KASM5nnnn)

| Message ID                | Message Text                                                                              | Action                                                                                                    |
|---------------------------|-------------------------------------------------------------------------------------------|----------------------------------------------------------------------------------------------------|
| KASM63101                 | An unsupported command was received.                                                      | Make sure that the agent service being used supports this function.                                                                                                    |
| KASM67101                 | A shutdown permission flag has not been locally set.                                      | To permit shutdown, in the <b>Agent</b><br><b>Service</b> dialog box of the server's<br>Environment Settings Utility, click<br><b>Set Details</b> , choose the <b>System</b><br><b>Settings</b> tab, and then change the<br>shutdown permission setting to<br><b>Permit</b> . |
| KASM67102                 | An error occurred as a result of a shutdown being executed.                               | A shutdown instruction was<br>executed, but an error occurred<br>during shutdown processing. If SVP<br>has been installed, execute forced<br>shutdown.                                                                                                    |
| KASM67701                 | An attempt to access the file has failed.                                                 | Menu information is invalid. Set the correct menu information.                                                                                                    |
| KASM67702                 | The menu information is invalid.                                                          | Menu information is invalid. Set the correct menu information.                                                                                                    |
| KASM67703                 | An attempt to execute the tool has failed.                                                | Tool execution failed because its<br>execution time was too long. Delete<br>the registration from the menu.                                                                                                    |
| KASM67704                 | An attempt to execute the tool has failed.                                                | Menu information is invalid. Set the correct menu information.                                                                                                    |
| KASM67705                 | An attempt to obtain file information has failed.                                         | Use Explorer to check the disk for errors.                                                                                                    |
| KASM67707                 | The output file is being used for an email transmission.                                  | Wait a while, and then re-execute.                                                                                                    |
| KASM67708                 | Information is being obtained for the same server from another console.                   | Wait a while, and then re-execute.                                                                                                    |
| KASM67C01                 | An attempt to obtain file information                                                     | (1) Check for disk errors.                                                                                                    |
|                           | has failed.                                                                               | (2) Environment of the agent service<br>is invalid. Re-install the agent<br>service.                                                                                                    |
| KASM64201 -<br>KASM64203, |                                                                                           |                                                                                                    |
| KASM68801 -<br>KASM68804  | The operating environment for the agent service is invalid. Re-install the agent service. | Reinstall the Agent.                                                                                                    |
| KASM68805 -<br>KASM68807  | An attempt to initialize the agent service has failed.                                    | Execute the Environment Settings<br>Utility, and then restart the agent<br>service.                                                                                                    |

#### Table 33. Agent Service Error Messages on Windows Server (KASM6nnnn)

| Message ID | Message Text                                            | Action                                                                                                    |
|------------|---------------------------------------------------------|----------------------------------------------------------------------------------------------------|
| KASM68901  | An error occurred in a sub-module of the agent service. | Check the operating environment. If<br>necessary, restart the machine or<br>agent service (SM_AgtSvc and<br>SM_AgtProvider services). |

#### Table 33. Agent Service Error Messages on Windows Server (KASM6nnnn)

#### Table 34. Agent Service Error Messages on Linux Server (KASM6nnnn)

| Message ID   | Message Text                                                                                                    | Action                                                                                                    |
|--------------|----------------------------------------------------------------------------------------------------|----------------------------------------------------------------------------------------------------|
| KASM 20053-W | The alert logs for the specified date have already been deleted.                                                               | From the <b>Console</b> menu, choose<br><b>Host Management</b> , and then <b>Alert</b><br><b>Log</b> to specify the date again. |
| KASM 61202-C | Memory cannot be allocated.                                                                                                    | Terminate some applications, and then restart the agent service.                                                                |
| KASM 61302-C | The operating environment for the agent service is invalid. Re-install the agent service.                                      | Installation environment is invalid.<br>Uninstall the agent, and then re-<br>install it.                                        |
| KASM 63101-C | An unsupported command was received.                                                                                           | To use this function, use the most recent agent service.                                                                        |
| KASM 63201-C | Either an unsupported command<br>was received, or a module for<br>processing a requested command<br>was incorrectly installed. | Installation environment is invalid.<br>Uninstall the agent, and then re-<br>install it.                                        |
| KASM 63202-C | An unsupported command was received.                                                                                           | Installation environment is invalid.<br>Uninstall the agent, and then re-<br>install it.                                        |
| KASM 63203-C | An unsupported command was received.                                                                                           | Installation environment is invalid.<br>Uninstall the agent, and then re-<br>install it.                                        |
| KASM 63204-C | An unsupported command was received.                                                                                           | Installation environment is invalid.<br>Uninstall the agent, and then re-<br>install it.                                        |
| KASM 63205-C | An unsupported command was received.                                                                                           | Installation environment is invalid.<br>Uninstall the agent, and then re-<br>install it.                                        |
| KASM 64201-C | The operating environment for the agent service is invalid. Re-install the agent service.                                      | Installation environment is invalid.<br>Uninstall the agent, and then re-<br>install it.                                        |
| KASM 64202-C | The operating environment for the agent service is invalid. Re-install the agent service.                                      | Installation environment is invalid.<br>Uninstall the agent, and then re-<br>install it.                                        |

| Message ID   | Message Text                                                                                                    | Action                                                                                                    |
|--------------|----------------------------------------------------------------------------------------------------|----------------------------------------------------------------------------------------------------|
| KASM 64203-C | The operating environment for<br>the agent service is invalid. Re-<br>install the agent service.                                           | Installation environment is invalid.<br>Uninstall the agent, and then re-<br>install it.                                                                                                    |
| KASM 65303-C | An attempt was made to obtain the polling value of the disk, but the value has not been set.                                               | Restart the console service, and<br>then re-execute. If this action does<br>not correct the event, contact the<br>system administrator.                                                                                                    |
| KASM 65304-C | This polling ID is not supported.                                                                                                    | To use this function, use the most recent agent service.                                                                                                    |
| KASM 67101-C | The permission settings for<br>executing the shutdown and reboot<br>commands from the console service<br>have been set to "Do not permit". | To permit shutdown, change the<br>environment setting command's<br>"ShutdownDemand" setting to True.                                                                                                    |
| KASM 67102-C | An error occurred as a result of executing a shutdown.                                                                                     | Check if /sbin/shutdown is available.<br>If the command is available, check<br>its execution permissions.                                                                                                    |
| KASM 67202-C | The alert log file could not be deleted.                                                                                                   | The specified alert log file has<br>already been deleted or a disk error<br>may have occurred. Check for the file<br>or a disk error.                                                                                                    |
| KASM 67701-C | An attempt to access the file has failed.                                                                                                  | There is not enough space in the file<br>system. Delete unneeded files from<br>the file system. If this does not<br>correct the event, the file may have<br>been deleted illegally. Uninstall the<br>Agent, and then re-install it.                                                        |
| KASM 67702-C | The menu information is invalid.                                                                                                    | The server was unable to execute<br>the specified menu. Check that the<br>server environment satisfies the<br>conditions for executing the menu. If<br>this does not correct the event, the<br>installation environment may be<br>invalid. Uninstall the Agent, and then<br>re-install it. |
| KASM 67703-C | Tool execution timed out.                                                                                                    | Tool execution failed because its<br>execution time was too long. For the<br>command transmission timeout<br>value, set a larger value than the<br>current value.                                                                                                    |
| KASM 67704-C | An attempt to execute the tool has failed.                                                                                                 | Make sure that the server<br>environment and settings satisfy the<br>tool execution conditions. The tool<br>execution conditions depend on the<br>specified tool.                                                                                                    |
| KASM 67705-C | An attempt to obtain information has failed.                                                                                               | Installation environment is invalid.<br>Uninstall the Agent, and then re-<br>install it.                                                                                                    |

#### Table 34. Agent Service Error Messages on Linux Server (KASM6nnnn)

| Message ID   | Message Text                                | Action                                                                                                    |
|--------------|---------------------------------------------|----------------------------------------------------------------------------------------------------|
| KASM 67706-C | An attempt to transmit the file has failed. | The transferred file may have been corrupted. Check the transferred file.                                                                                                    |
| KASM 67709-C | The tool file information is invalid.       | Installation environment is invalid.<br>Uninstall the Agent, and then re-<br>install it.                                                                                                    |
| KASM 67901-C | The OS information cannot be obtained.      | Make sure that the Agent supports<br>the Kernel version. If the Kernel<br>version is normal, the OS may not be<br>functioning normally. Check the free<br>space and file permissions for /proc,<br>and then reboot the OS. If this action<br>does not correct the event, re-install<br>the OS. |
| KASM 67902-C | The system information cannot be obtained.  | Make sure that the Agent supports<br>the Kernel version. If the Kernel<br>version is normal, the OS may not be<br>functioning normally. Check the free<br>space and file permissions for /proc,<br>and then reboot the OS. If this action<br>does not correct the event, re-install<br>the OS. |
| KASM 67903-C | The mount information cannot be obtained.   | Make sure that the Agent supports<br>the Kernel version. If the Kernel<br>version is normal, the OS may not be<br>functioning normally. Check the free<br>space and file permissions for /proc,<br>and then reboot the OS. If this action<br>does not correct the event, re-install<br>the OS. |
| KASM 67904-C | The file system information is invalid.     | Make sure that the Agent supports<br>the Kernel version. If the Kernel<br>version is normal, the OS may not be<br>functioning normally. Check the free<br>space and file permissions for /proc,<br>and then reboot the OS. If this action<br>does not correct the event, re-install<br>the OS. |
| KASM 67981-C | An attempt to access /proc has failed.      | Make sure that the Agent supports<br>the Kernel version. If the Kernel<br>version is normal, the OS may not be<br>functioning normally. Check the free<br>space and file permissions for /proc,<br>and then reboot the OS. If this action<br>does not correct the event, re-install<br>the OS. |

#### Table 34. Agent Service Error Messages on Linux Server (KASM6nnnn)
| Message ID   | Message Text                                                        | Action                                                                                                    |
|--------------|---------------------------------------------------------------------|----------------------------------------------------------------------------------------------------|
| KASM 67982-C | An attempt to obtain keyboard information has failed.               | Make sure that the Agent supports<br>the Kernel version. If the Kernel<br>version is normal, the OS may not be<br>functioning normally. Check the free<br>space and file permissions for /proc,<br>and then reboot the OS. If this action<br>does not correct the event, re-install<br>the OS. |
| KASM 67983-C | An attempt to access /proc has failed.                              | Make sure that the Agent supports<br>the Kernel version. If the Kernel<br>version is normal, the OS may not be<br>functioning normally. Check the free<br>space and file permissions for /proc,<br>and then reboot the OS. If this action<br>does not correct the event, re-install<br>the OS. |
| KASM 67984-C | An attempt to access the slot<br>number definition file has failed. | Make sure that the Agent supports<br>the Kernel version. If the Kernel<br>version is normal, the OS may not be<br>functioning normally. Check the free<br>space and file permissions for /proc,<br>and then reboot the OS. If this action<br>does not correct the event, re-install<br>the OS. |
| KASM 67985-C | An attempt to obtain IRQ information has failed.                    | Make sure that the Agent supports<br>the Kernel version. If the Kernel<br>version is normal, the OS may not be<br>functioning normally. Check the free<br>space and file permissions for /proc,<br>and then reboot the OS. If this action<br>does not correct the event, re-install<br>the OS. |
| KASM 67986-C | An attempt to obtain CPU information has failed.                    | Make sure that the Agent supports<br>the Kernel version. If the Kernel<br>version is normal, the OS may not be<br>functioning normally. Check the free<br>space and file permissions for /proc,<br>and then reboot the OS. If this action<br>does not correct the event, re-install<br>the OS. |
| KASM 67987-C | An attempt to access the PCI device definition file has failed.     | Make sure that the Agent supports<br>the Kernel version. If the Kernel<br>version is normal, the OS may not be<br>functioning normally. Check the free<br>space and file permissions for /proc,<br>and then reboot the OS. If this action<br>does not correct the event, re-install<br>the OS. |

### Table 34. Agent Service Error Messages on Linux Server (KASM6nnnn)

| Message ID   | Message Text                                                         | Action                                                                                                    |
|--------------|----------------------------------------------------------------------|----------------------------------------------------------------------------------------------------|
| KASM 67988-C | An attempt to analyze the slot<br>number definition file has failed. | Make sure that the Agent supports<br>the Kernel version. If the Kernel<br>version is normal, the OS may not be<br>functioning normally. Check the free<br>space and file permissions for /proc,<br>and then reboot the OS. If this action<br>does not correct the event, re-install<br>the OS. |
| KASM 67989-C | An attempt to access /proc has failed.                               | Make sure that the Agent supports<br>the Kernel version. If the Kernel<br>version is normal, the OS may not be<br>functioning normally. Check the free<br>space and file permissions for /proc,<br>and then reboot the OS. If this action<br>does not correct the event, re-install<br>the OS. |
| KASM 6B101-C | An error occurred while accessing the IPMI driver.                   | Uninstall the Agent, and then re-<br>install it. If re-installation does not<br>correct the error, contact the system<br>administrator.                                                                                                    |
| KASM 6B102-C | An error occurred while accessing the IPMI driver.                   | Uninstall the Agent, and then re-<br>install it. If re-installation does not<br>correct the error, contact the system<br>administrator.                                                                                                    |
| KASM 6B103-C | An error occurred while accessing the IPMI driver.                   | Uninstall the Agent, and then re-<br>install it. If re-installation does not<br>correct the error, contact the system<br>administrator.                                                                                                    |
| KASM 6B104-C | An error occurred while accessing the IPMI driver.                   | Uninstall the Agent, and then re-<br>install it. If re-installation does not<br>correct the error, contact the system<br>administrator.                                                                                                    |
| KASM 6B105-C | An error occurred while accessing the IPMI driver.                   | Uninstall the Agent, and then re-<br>install it. If re-installation does not<br>correct the error, contact the system<br>administrator.                                                                                                    |
| KASM 6B106-C | An error occurred while accessing the IPMI driver.                   | Uninstall the Agent, and then re-<br>install it. If re-installation does not<br>correct the error, contact the system<br>administrator.                                                                                                    |
| KASM 6B107-C | An error occurred while accessing the IPMI driver.                   | Uninstall the Agent, and then re-<br>install it. If re-installation does not<br>correct the error, contact the system<br>administrator.                                                                                                    |
| KASM 6B108-C | An error occurred while accessing the IPMI driver.                   | Uninstall the Agent, and then re-<br>install it. If re-installation does not<br>correct the error, contact the system<br>administrator.                                                                                                    |

# Table 34. Agent Service Error Messages on Linux Server (KASM6nnnn)

| Message ID                    | Message Text                                                        | Action                                                                                                    |
|-------------------------------|---------------------------------------------------------------------|----------------------------------------------------------------------------------------------------|
| KASM 6B109-C                  | An error occurred while accessing the IPMI driver.                  | Uninstall the Agent, and then re-<br>install it. If re-installation does not<br>correct the error, contact the system<br>administrator. |
| KASM 6B10A-C                  | An error occurred while accessing the IPMI driver.                  | Uninstall the Agent, and then re-<br>install it. If re-installation does not<br>correct the error, contact the system<br>administrator. |
| KASM 6B2xx-C                  |                                                                     |                                                                                                    |
| (xx:<br>hexadecimal<br>value) | An error occurred while accessing the IPMI driver.                  | Uninstall the Agent, and then re-<br>install it. If re-installation does not<br>correct the error, contact the system<br>administrator. |
| KASA0905A-I                   | An alert occurred on the agent. (ID = 0x%04x, LEVEL = %S, MSG = %S) | An alert occurred. Take appropriate action for the ID according to B. List of Alerts.                                                   |
| KASA0906A-W                   | An alert occurred on the agent. (ID = 0x%04x, LEVEL = %S, MSG = %S) | An alert occurred. Take appropriate action for the ID according to B. List of Alerts.                                                   |
| KASA0907A-E                   | An alert occurred on the agent. (ID = 0x%04x, LEVEL = %S, MSG = %S) | An alert occurred. Take appropriate action for the ID according to B. List of Alerts.                                                   |

# Table 34. Agent Service Error Messages on Linux Server (KASM6nnnn)

| Alert ID | Level   | Message                                                                                    | Action                                                                                                    |
|----------|---------|--------------------------------------------------------------------------------------------|----------------------------------------------------------------------------------------------------|
| 0x0501   | Warning | The temperature ( <d>) in the frame exceeds the warning value.</d>                         | Remove dust from the system<br>device's air vent to provide good<br>ventilation. If the same event<br>recurs with good ventilation,<br>contact hardware support or the<br>hardware vendor for the system<br>device. |
| 0x0501   | Warning | The temperature ( <d>) in the frame exceeds the warning value.</d>                         | Remove dust from the system<br>device's air vent to provide good<br>ventilation. If the same event<br>recurs with good ventilation,<br>contact hardware support or the<br>hardware vendor for the system<br>device. |
| 0x0502   | Failure | The temperature ( <d>) in the frame has risen to an excessively high level.</d>            | Remove dust from the system<br>device's air vent to provide good<br>ventilation. If the same event<br>recurs with good ventilation,<br>contact hardware support or the<br>hardware vendor for the system<br>device. |
| 0x0520   | Warning | The voltage ( <d>) on the package has risen above the standard value.</d>                  | Contact hardware support or the hardware vendor for the system device.                                                                                                    |
| 0x0520   | Warning | The voltage ( <d>) on the package has risen above the standard value.</d>                  | Contact hardware support or the hardware vendor for the system device.                                                                                                    |
| 0x0521   | Warning | The voltage ( <d>) on the package has fallen below the standard value.</d>                 | Contact hardware support or the hardware vendor for the system device.                                                                                                    |
| 0x0521   | Warning | The voltage ( <d>) on the package has fallen below the standard value.</d>                 | Contact hardware support or the hardware vendor for the system device.                                                                                                    |
| 0x0530   | Warning | An error occurred in the power<br>unit ( <d>).</d>                                         | Contact hardware support or the hardware vendor for the system device.                                                                                                    |
| 0x0533   | Caution | The temperature of the air<br>intake into the frame has risen<br>above the standard value. | Contact hardware support or the hardware vendor for the system device.                                                                                                    |

# Table 35. Casing and Power Alerts

## Table 35. Casing and Power Alerts

| Alert ID | Level   | Message                                                                                        | Action                                                                 |
|----------|---------|------------------------------------------------------------------------------------------------|------------------------------------------------------------------------|
| 0x0534   | Caution | The temperature of the air<br>intake into the frame has fallen<br>below the standard value.    | Contact hardware support or the hardware vendor for the system device. |
| 0x0536   | Failure | The temperature of the air<br>intake into the frame has risen<br>to an excessively high level. | Contact hardware support or the hardware vendor for the system device. |
| 0x0537   | Failure | An error occurred in the voltage ( <d>) on the package.</d>                                    | Contact hardware support or the hardware vendor for the system device. |
| 0x0601   | Failure |                                                                                                | Contact hardware support or the hardware vendor for the system device. |
| 0x0602   | Failure |                                                                                                | Contact hardware support or the hardware vendor for the system device. |
| 0x0603   | Warning |                                                                                                | Contact hardware support or the hardware vendor for the system device. |

### Table 36. System Board Alerts

| Alert ID | Level   | Message                                                                                 | Action                                                                                                    |
|----------|---------|-----------------------------------------------------------------------------------------|----------------------------------------------------------------------------------------------------|
| 0x0561   | Failure | An abnormal temperature was detected on the CPU in the CPU slot ( <d>).</d>             | Remove dust from the system<br>device's air vent to provide good<br>ventilation. If the same event<br>recurs with good ventilation,<br>contact hardware support or the<br>hardware vendor for the system<br>device. |
| 0x0562   | Caution | The CPU in the CPU slot ( <d>)<br/>was degraded.</d>                                    | Contact hardware support or the hardware vendor for the system device.                                                                                                    |
| 0x0564   | Failure | An error occurred in the CPU in the CPU slot ( <d>).</d>                                | Contact hardware support or hardware vendor for the system device.                                                                                                    |
| 0x0569   | Warning | The temperature of the CPU in<br>the CPU slot ( <d>) exceeds the<br/>warning value.</d> | Remove dust from the system<br>device's air vent to provide good<br>ventilation. If the same event<br>recurs with good ventilation,<br>contact hardware support or the<br>hardware vendor for the system<br>device. |

# Table 36. System Board Alerts

| Alert ID | Level       | Message                                                            | Action                                                                                       |
|----------|-------------|--------------------------------------------------------------------|----------------------------------------------------------------------------------------------|
| 0x0571   | Caution     | Part of the installed memory has been started in a degraded state. | Contact hardware support or the hardware vendor for the system device.                       |
| 0x0572   | Information | The amount of installed memory is different from the last time.    | Check if the memory<br>configuration was changed<br>before the system device was<br>started. |
| 0x05B0   | Warning     | An error occurred in the I2C bus.                                  | Contact hardware support or the hardware vendor for the system device.                       |
| 0x0611   | Caution     |                                                                    | Contact hardware support or the hardware vendor for the system device.                       |
| 0x0612   | Failure     |                                                                    | Contact hardware support or the hardware vendor for the system device.                       |
| 0x0613   | Failure     |                                                                    | Contact hardware support or the hardware vendor for the system device.                       |
| 0x0614   | Failure     |                                                                    | Contact hardware support or the hardware vendor for the system device.                       |
| 0x0615   | Failure     |                                                                    | Contact hardware support or the hardware vendor for the system device.                       |
| 0x0616   | Warning     |                                                                    | No action is required.                                                                       |
| 0x0617   | Failure     |                                                                    | Contact hardware support or the hardware vendor for the system device.                       |
| 0x0618   | Warning     |                                                                    | Contact hardware support or the hardware vendor for the system device.                       |
| 0x0619   | Failure     |                                                                    | Contact hardware support or the hardware vendor for the system device.                       |
| 0x061A   | Failure     |                                                                    | Contact hardware support or the hardware vendor for the system device.                       |
| 0x061B   | Warning     |                                                                    | Contact hardware support or the hardware vendor for the system device.                       |

### **Table 37. Extension Slot Alerts**

| Alert ID | Level   | Message                                                | Action                                                                 |
|----------|---------|--------------------------------------------------------|------------------------------------------------------------------------|
| 0x0584   | Failure | An error occurred in the PCI hot plug slot ( <d>).</d> | Contact hardware support or the hardware vendor for the system device. |

#### Table 38. BIOS POST Alerts

| Alert ID | Level   | Message                                 | Action                                                                 |
|----------|---------|-----------------------------------------|------------------------------------------------------------------------|
| 0x05A0   | Caution | An error was detected during BIOS POST. | Contact hardware support or the hardware vendor for the system device. |

### Table 39. Agent Service Alerts

| Alert ID | Level       | Message                                                                                                    | Action                                                                                                    |
|----------|-------------|----------------------------------------------------------------------------------------------------|----------------------------------------------------------------------------------------------------|
| 0x3102   | Information | The system will now be shut down.                                                                                                | This is not an error message.<br>No action is necessary.                                                                                                    |
| 0x3201   | Information | The server will now be %s<br>because an event ID [%x]<br>occurred.                                                               | Take appropriate action<br>according to the ID displayed in<br>EventID:.                                                                                      |
| 0x3203   | Caution     | The memory usage rate has<br>reached the threshold %d%<br>(%d KB/%d KB). The usage<br>rate is currently %d% (%d KB/<br>%d KB).   | Check and, if necessary, revise<br>the system configuration or<br>threshold settings.                                                                         |
| 0x3204   | Caution     | The %c drive usage rate has<br>reached the threshold %d%<br>(%d KB/%d KB). The usage<br>rate is currently %d% (%d KB/<br>%d KB). | Check and, if necessary, revise<br>the system configuration or<br>threshold settings.                                                                         |
| 0x3205   | Caution     | The log size has reached the specified %d KB. The log size is currently %d KB.                                                   | More log information is stored<br>than the specified size of the log<br>storage area. Increase the log<br>size setting or delete unneeded<br>log information. |

# Table 39. Agent Service Alerts

| Alert ID | Level       | Message                                                                                                    | Action                                                                                                    |
|----------|-------------|----------------------------------------------------------------------------------------------------|----------------------------------------------------------------------------------------------------|
| 0x3206   | Caution     | The log retention period<br>exceeded the specified %d<br>days. The oldest logs will now<br>be deleted.                                                                        | The number of days log<br>information has been stored<br>exceeds the specified value<br>(default is 30 days). The log<br>information stored beyond the<br>specified days will be deleted. |
| 0x3207   | Caution     | The usage rate of the CPU %d<br>has reached the threshold<br>%d%. Currently, the usage rate<br>is %d%.                                                                        | Check and, if necessary, revise<br>the system configuration or<br>threshold settings.                                                                                                    |
| 0x3301   | Caution     | An error occurred while writing<br>to the log file. The disk might be<br>full. Check the free space on<br>the disk.                                                           | Check the free disk space and delete unneeded files to provide more space.                                                                                                    |
| 0x3302   | Caution     | An error occurred while creating<br>a log control file. The disk might<br>be full. Check the free space on<br>the disk.                                                       | Check the free disk space and delete unneeded files to provide more disk space.                                                                                                    |
| 0x3303   | Caution     | An error occurred while creating<br>a log file. The disk might be full.<br>Check the free space on the<br>disk.                                                               | Check the free disk space and delete unneeded files to provide more space.                                                                                                    |
| 0x3304   | Information | A property of the agent was changed.                                                                                                    | This is not an error message.<br>No action is necessary.                                                                                                    |
| 0x3801   | Information | An alert occurred when the console service or manager service was not connected (%s-%s).                                                                                      | Regarding the alert issued<br>during the specified period,<br>check the alert log information<br>for the host where the alert<br>occurred.                                                |
| 0x8570   | Caution     | The usage rate of the file<br>system <s> has reached the<br/>threshold <d>% (<d> KB/<d><br/>KB). The usage rate is currently<br/><d>% (<d> KB/<d></d></d></d></d></d></d></s> | Check and, if necessary, revise<br>the system configuration or<br>threshold settings.                                                                                                    |

### Table 40. Manager Service Alerts

| lert ID | Level   | Message                                      | Action                                                                                                    |
|---------|---------|----------------------------------------------|----------------------------------------------------------------------------------------------------|
| 0x4050  | Caution | Reception of the <s> alert was canceled.</s> | Check the client's alert status.<br>To start receiving alerts again,<br>choose <b>Refresh</b> or <b>Connect</b><br>from the menu. |

# Appendix C: Managable Inventory Information

*Note:* The inventory information that can be acquired depends on the managed server type. For details about the inventory information that can be acquired, see Invent.xls in the help folder on the console service installation target.

# **Inventory Information for Windows\* Servers**

# **Basic System Information**

Basic system: Choosing basic system from the inventory tree displays the following information.

| Displayed Item            | Description                      |
|---------------------------|----------------------------------|
| Agent version             | Agent version                    |
| RAS driver version        | Nothing is displayed             |
| Keyboard type             | Keyboard type                    |
| Number of extension slots | Number of extension slots        |
| System BIOS version       | System BIOS version              |
| System BIOS creation date | Creation date of the system BIOS |

#### **Table 41. System Device Information**

| Displayed Item | Description                                        |
|----------------|----------------------------------------------------|
| OS name        | OS being used by the server                        |
| OS version     | OS version                                         |
| Service pack   | Service pack version being used by the servers     |
| Domain name    | Name of Windows domain to which the server belongs |
| Computer name  | Server's computer name                             |
| Host name      | Server's host name                                 |

## Table 42. Operating System and Network Information

### Table 43. Casing Information

| Displayed Item     | Description                                                   |
|--------------------|---------------------------------------------------------------|
| Temperature status | Icon indicating the temperature of the casing                 |
| Fan status         | Icons indicating the number and status of fans in the casing: |
|                    | Abnormal                                                      |

| Displayed Item           | Description                                                                       |
|--------------------------|-----------------------------------------------------------------------------------|
| UPS operating status     | Nothing is displayed                                                              |
| Remaining battery charge | Nothing is displayed                                                              |
| Battery charge status    | Nothing is displayed                                                              |
| Power unit               | Icons indicating the number and status of power<br>units:<br>- Normal<br>Abnormal |
| Fan                      | Icon indicating the status of a power unit fan:                                   |
| Voltage                  | Power supply voltage                                                              |

### Table 44. Power Information

| <b>Displayed Item</b>      | Description                                                                   |
|----------------------------|-------------------------------------------------------------------------------|
| Processor name             | Name of the CPU installed on the server                                       |
| Maximum speed of processor | Clock speed of the installed CPU                                              |
| Coprocessor name           | Name of the coprocessor installed on the server                               |
| Attachment status          | Icons indicating the number and status of processors mounted in a CPU socket: |
|                            | Normal                                                                        |
|                            | Abnormal                                                                      |
|                            | Not mounted                                                                   |
| Temperature status         | Icon indicating the temperature of each CPU:                                  |
|                            | Normal                                                                        |
|                            | Abnormal                                                                      |
| Fan status                 | Icon indicating the status of each CPU fan:                                   |
|                            | Normal                                                                        |
|                            | Abnormal                                                                      |
| System cache size          | Size of cache provided by the system                                          |

#### **Table 45. Processor Information**

| Displayed Item                                       | Description                                             |
|------------------------------------------------------|---------------------------------------------------------|
| column 1 and column 2                                | Size and status of each memory in memory slots 1 and 2: |
|                                                      | Not connected                                           |
|                                                      | Connected                                               |
|                                                      | Degenerated                                             |
|                                                      | ECC 1-bit error                                         |
|                                                      | Configuration change, added                             |
|                                                      | Configuration change, deleted                           |
| Total memory size                                    | Total size of the memory currently installed            |
| Maximum size of paging file                          | Sum of the sizes of physical memory and swap files      |
| Number of ECC 1-bit error corrections                | Number of times ECC 1-bit errors have been corrected    |
| Address of correctable ECC error that occurred first | Nothing is displayed                                    |
| Address of the first uncorrectable ECC error         | Nothing is displayed                                    |

### Table 46. Memory Information

# **Logical Drive Information**

| Displayed Item       | Description                                                                                                    |
|----------------------|----------------------------------------------------------------------------------------------------|
| Drive name           | Drive name                                                                                                    |
| Drive assortment     | Drive assortment (such as floppy disk or local drive)                                                                                                    |
| Total drive capacity | Total drive capacity (this information is not displayed<br>if the selected drive is for a removable medium, such<br>as a floppy disk, CD-ROM, or MO)       |
| Free drive space     | Amount of free drive space (this information is not<br>displayed if the selected drive is for a removable<br>medium, such as a floppy disk, CD-ROM, or MO) |
| Partition type       | Drive's partition (such as FAT or NTFS)                                                                                                    |

# Table 47. Logical Drive Information

# **SCSI Information**

#### **Table 48. SCSI Board Information**

| Displayed Item | Description                     |
|----------------|---------------------------------|
| Driver name    | Driver name of the SCSI adapter |
| Status         | Status of the SCSI adapter      |

| Displayed Item                       | Description                                     |
|--------------------------------------|-------------------------------------------------|
| SCSI ID                              | SCSI ID                                         |
| Logical unit number                  | Logical unit number                             |
| Device type                          | Туре                                            |
| Storage type                         | Storage type                                    |
| Vendor name                          | Vendor name                                     |
| Product name                         | Product name                                    |
| Revision                             | Revision                                        |
| Total physical capacity              | Total capacity for a device such as a hard disk |
| Status                               | Whether the device is enabled or disabled       |
| Total operation time                 | Cumulative operation time                       |
| Number of read accesses              | Number of read accesses to the SCSI device      |
| Number of write accesses             | Number of write accesses to the SCSI device     |
| Number of read errors                | Number of read errors                           |
| Number of write errors               | Number of write errors                          |
| Number of corrected read errors      | Number of corrected read errors                 |
| Number of corrected write errors     | Number of corrected write errors                |
| Number of change processes           | Number of times replacement was made            |
| Number of bus resets                 | Number of time bus was reset                    |
| Number of bus parity errors          | Number of bus parity errors                     |
| Bus phase, number of sequence errors | Number of bus phase sequence errors             |
| Bus selection, number of time-outs   | Number of bus selection time-outs               |
| Number of media errors               | Number of media errors                          |
| Number of device hardware errors     | Number of device hardware errors                |
| Number of device resets              | Number of times the device was reset            |

#### Table 49. SCSI Device Information

### Table 50. PCI Device Information

| Displayed Item             | Description          |
|----------------------------|----------------------|
| Primary PCI, secondary PCI | Nothing is displayed |
| Device number              | Nothing is displayed |
| Status                     | Nothing is displayed |

# **Extensible Slot Information**

| Displayed Item | Description                                                                                                    |
|----------------|----------------------------------------------------------------------------------------------------|
| Slot n         | Icon indicating the selected slot number, whether or not a board has been installed, and the status of the board, if installed: |
|                | Installed                                                                                                    |
|                | Installed, error                                                                                                    |
|                | Not installed                                                                                                    |
|                | Not installed, error                                                                                                    |
| Device ID      | Nothing is displayed                                                                                                    |
| Board name     | Nothing is displayed                                                                                                    |
| Vendor ID      | Vendor ID of the installed PCI board                                                                                            |
| Vendor name    | Vendor name of the installed PCI board                                                                                          |
| Fuse status    | Fuse status of the PCI slot; either TRUE (normal) or FALSE (disconnected) is displayed as the status                            |

### Table 51. PCI Slot Information

# **System Resource Information**

#### **Table 52. Memory Information**

| Displayed Item          | Description                    |
|-------------------------|--------------------------------|
| Memory physical address | Physical address of the memory |
| Memory address length   | Length of the memory address   |
| Used device             | Device that is in use          |

#### Table 53. I/O Port Information

| Displayed Item        | Description                  |
|-----------------------|------------------------------|
| Port physical address | Physical address of the port |
| Port address length   | Length of the port address   |
| Used device           | Device that is in use        |

#### **Table 54. DMA Information**

| Displayed Item | Description           |
|----------------|-----------------------|
| DMA channel    | DMA channel           |
| Used device    | Device that is in use |

#### **Table 55. IRQ Information**

| Displayed Item | Description           |
|----------------|-----------------------|
| IRQ            | IRQ                   |
| Used device    | Device that is in use |

# **Assets Information**

| Displayed Item      | Description                                                                                                    |
|---------------------|----------------------------------------------------------------------------------------------------|
| Product name        | Server's product name (the product name is set in<br>the server hardware at the time of shipment, so this<br>information cannot be changed) |
| Manufacturer's name | Server's manufacturer (this information cannot be changed because it is set in the hardware)                                                |

#### Table 56. Device Information

For Assets information, the information described below is displayed. This is the information that was set in the **Agent Service** dialog box of the Environment Settings Utility. If no asset information was set, this information is not displayed.

| <b>Displayed Item</b>   | Description                              |
|-------------------------|------------------------------------------|
| Asset name              | Asset name that has been set             |
| Asset number            | Asset number that has been set           |
| Device configuration    | Device configuration that has been set   |
| Purchase date           | Purchase date that has been set          |
| Depreciation period     | Depreciation period that has been set    |
| Managed section         | Managed section name that has been set   |
| Managed section number  | Managed section number that has been set |
| Administrator's name    | Manager name that has been set           |
| Administrator's number  | Manager number that has been set         |
| Administrator's details | Manager details that have been set       |

#### Table 57. Assets Information

For Administrator information, the information described below is displayed. This is the information that was set in the **Agent Service** dialog box of the Environment Settings Utility. If no operation administrator information was set, this information is not displayed.

| Displayed Item                    | Description                                          |
|-----------------------------------|------------------------------------------------------|
| Operation administrator's name    | Operation administrator's name that has been set     |
| Operation administrator's number  | Operation administrator's number that has been set   |
| Operation administrator's details | Operation administrator's details that have been set |
| Contact point phone number        | Contact point phone number that has been set         |
| Contact point email address       | Contact point email address that has been set        |

#### Table 58. Administrator Information

For Installation site/other, the information described below is displayed. This is the information that was set in the **Agent Service** dialog box of the Environment Settings Utility. If no installation site/other information was set, this information is not displayed.

#### Table 59. Installation Site / Other Information

| <b>Displayed Item</b>     | Description                                         |
|---------------------------|-----------------------------------------------------|
| Site information          | Site information that has been set                  |
| Installation site details | Details of the installation site that have been set |
| Note                      | Note that has been set                              |

# **Inventory Information for Linux Servers**

This appendix section describes the items that can be displayed as inventory information for Linux servers.

# **Basic System Information**

Basic system: Choosing Basic system from the inventory tree displays the following information:

| Displayed Item            | Description                                                                                      |
|---------------------------|--------------------------------------------------------------------------------------------------|
| Agent version             | Version of Agent (Linux)                                                                         |
| RAS driver version        | Nothing is displayed                                                                             |
| Keyboard type             | If X-Window has been installed, the keyboard type that was specified when X-Window was installed |
| Number of extension slots | Number of extension slots                                                                        |
| System BIOS version       | System BIOS version                                                                              |
| System BIOS creation date | Creation date of the system BIOS                                                                 |

#### **Table 60. System Device Information**

#### Table 61. Operating System and Network Information

| <b>Displayed Item</b> | Description                              |
|-----------------------|------------------------------------------|
| OS name               | OS being used by the server              |
| OS version            | OS version                               |
| Host name             | Server's host name                       |
| Boot date and time    | Last date and time the server was booted |

| Displayed Item     | Description                                                   |
|--------------------|---------------------------------------------------------------|
| Temperature status | Icon indicating the temperature of the casing                 |
| Fan status         | Icons indicating the number and status of fans in the casing: |
|                    | abnormal                                                      |

### **Table 63. Power Information**

| Displayed Item           | Description                                                         |
|--------------------------|---------------------------------------------------------------------|
| UPS operation status     | Nothing is displayed                                                |
| Remaining battery charge | Nothing is displayed                                                |
| Battery charge status    | Nothing is displayed                                                |
| Power unit               | Icons indicating the number and status of power<br>units:<br>Normal |
| Voltage                  | Power supply voltage                                                |

| Displayed Item             | Description                                                                   |
|----------------------------|-------------------------------------------------------------------------------|
| Processor name             | Name of the CPU installed on the server                                       |
| Maximum speed of processor | Clock speed of the installed CPU                                              |
| Coprocessor name           | Name of the coprocessor installed on the server                               |
| Attachment status          | Icons indicating the number and status of processors mounted in a CPU socket: |
|                            | Normal                                                                        |
|                            | Abnormal                                                                      |
|                            | Not mounted                                                                   |
| Temperature status         | Icon indicating the temperature of each CPU:                                  |
|                            | Normal                                                                        |
|                            | Abnormal                                                                      |
| Fan status                 | Icon indicating the status of each CPU fan:                                   |
|                            | Normal                                                                        |
|                            | Abnormal                                                                      |
| System cache size          | Size of cache provided by the system                                          |

### Table 64. Processor Information

| Displayed Item                                       | Description                                             |
|------------------------------------------------------|---------------------------------------------------------|
| column 1 and column 2                                | Size and status of each memory in memory slots 1 and 2: |
|                                                      | Not connected                                           |
|                                                      | Connected                                               |
|                                                      | Degenerated                                             |
|                                                      | ECC 1-bit error                                         |
|                                                      | Configuration change, added                             |
|                                                      | Configuration change, deleted                           |
| Total memory size                                    | Total size of the memory currently installed            |
| Maximum size of paging file                          | Sum of the sizes of physical memory and swap files      |
| Number of ECC 1-bit error corrections                | Number of times ECC 1-bit errors have been corrected    |
| Address of correctable ECC error that occurred first | Nothing is displayed                                    |
| Address of the first uncorrectable ECC error         | Nothing is displayed                                    |

### Table 65. Memory Information

# **File System Information**

Choosing File system from the inventory tree displays the following information for each file system:

| Displayed Item          | Description                                                    |
|-------------------------|----------------------------------------------------------------|
| Mount point             | Mount point of the file system                                 |
| File system file        | Type of file system (such as hfs)                              |
| Access type             | Access type of the file system (such as Read Write)            |
| Total capacity          | Size of the file system                                        |
| Free space              | Free space in the file system                                  |
| Total number of i-nodes | Total number of i-nodes that can be created in the file system |
| Number of free i-nodes  | Number of available i-nodes                                    |
| Disk                    | Disk special file name used in the file system                 |

### Table 66. File System Information

# **SCSI Information**

Choosing SCSI from the inventory tree displays the following information for each adapter:

#### **Table 67. SCSI Board Information**

| Displayed Item | Description                     |
|----------------|---------------------------------|
| Driver name    | Driver name of the SCSI adapter |
| Status         | Nothing is displayed            |

| Displayed Item                       | Description          |
|--------------------------------------|----------------------|
| SCSI ID                              | SCSI ID              |
| Logical unit number                  | Logical unit number  |
| Device type                          | Туре                 |
| Storage type                         | Storage type         |
| Vendor name                          | Vendor name          |
| Product name                         | Product name         |
| Revision                             | Nothing is displayed |
| Total physical capacity              | Nothing is displayed |
| Status                               | Nothing is displayed |
| Total operation time                 | Nothing is displayed |
| Number of read accesses              | Nothing is displayed |
| Number of write accesses             | Nothing is displayed |
| Number of read errors                | Nothing is displayed |
| Number of write errors               | Nothing is displayed |
| Number of corrected read errors      | Nothing is displayed |
| Number of corrected write errors     | Nothing is displayed |
| Number of change processes           | Nothing is displayed |
| Number of bus resets                 | Nothing is displayed |
| Number of bus parity errors          | Nothing is displayed |
| Bus phase, number of sequence errors | Nothing is displayed |
| Bus selection, number of time-outs   | Nothing is displayed |
| Number of media errors               | Nothing is displayed |
| Number of device hardware errors     | Nothing is displayed |
| Number of device resets              | Nothing is displayed |

### Table 68. SCSI Device Information

# **Extensible Slot Information**

Extensible slot displays information about the PCI or EISA board that has been installed in the extension slot. Choosing an extension slot PCI from the inventory tree displays the following information:

# Table 69. PCI Device Information

| Displayed Item             | Description          |
|----------------------------|----------------------|
| Primary PCI, secondary PCI | Nothing is displayed |
| Device number              | Nothing is displayed |
| Status                     | Nothing is displayed |

# **Description Displayed Item** Icon indicating the selected slot number, whether or not a board Slot n has been installed, and the status of the board, if installed: ..... Installed Installed, error Not installed -----Not installed, error Device ID Nothing is displayed Board name Nothing is displayed Vendor ID Nothing is displayed Vendor name Vendor name of the installed PCI board

#### **Table 70. PCI Slot Information**

# **System Resource Information**

Choosing System resource from the inventory tree displays the following information:

#### **Table 71. Memory Information**

| Displayed Item          | Description                    |
|-------------------------|--------------------------------|
| Memory physical address | Physical address of the memory |
| Memory address length   | Length of the memory address   |
| Used device             | Device that is in use          |

#### Table 72. U/O Port Information

| Displayed Item        | Description                  |
|-----------------------|------------------------------|
| Port physical address | Physical address of the port |
| Port address length   | Length of the port address   |
| Used device           | Device that is in use        |

#### Table 73. DMA Information

| Displayed Item | Description           |
|----------------|-----------------------|
| DMA channel    | DMA channel           |
| Used device    | Device that is in use |

#### Table 74. IRQ Information

| <b>Displayed Item</b> | Description           |
|-----------------------|-----------------------|
| IRQ                   | IRQ                   |
| Used device           | Device that is in use |

# **Assets Information**

Choosing Assets information from the inventory tree displays the following information:

#### **Table 75. Device Information**

| Displayed Item      | Description                                                                                                    |
|---------------------|----------------------------------------------------------------------------------------------------|
| Product name        | Server's product name (the product name is set in<br>the server hardware at the time of shipment, so this<br>information cannot be changed) |
| Manufacturer's name | Server's manufacturer (this information cannot be changed because it is set in the hardware)                                                |

# **Assets Information**

For Assets information, the information described below is displayed. This is the information that was set in the **Agent Service** dialog box of the Environment Settings Utility. If no asset information was set, this information is not displayed.

#### **Table 76. Assets Information**

| Displayed Item          | Description                              |
|-------------------------|------------------------------------------|
| Asset name              | Asset name that has been set             |
| Asset number            | Asset number that has been set           |
| Device configuration    | Device configuration that has been set   |
| Purchase date           | Purchase date that has been set          |
| Depreciation period     | Depreciation period that has been set    |
| Managed section         | Managed section name that has been set   |
| Managed section number  | Managed section number that has been set |
| Administrator's name    | Manager name that has been set           |
| Administrator's number  | Manager number that has been set         |
| Administrator's details | Manager details that have been set       |

### Administrator Information

For Administrator information, the information described below is displayed. This is the information that was set in the **Agent Service** dialog box of the Environment Settings Utility. If no operation administrator information was set, this information is not displayed.

| Displayed Item                    | Description                                          |
|-----------------------------------|------------------------------------------------------|
| Operation administrator's name    | Operation administrator's name that has been set     |
| Operation administrator's number  | Operation administrator's number that has been set   |
| Operation administrator's details | Operation administrator's details that have been set |
| Contact point phone number        | Contact point phone number that has been set         |
| Contact point email address       | Contact point email address that has been set        |

#### Table 77. Administrator Information

# Installation Site / Other

For Installation site/other, the information described below is displayed. This is the information that was set in the **Agent Service** dialog box of the Environment Settings Utility. If no installation site/other information was set, this information is not displayed.

#### Table 78. Installation / Other Information

| Displayed Item            | Description                                         |
|---------------------------|-----------------------------------------------------|
| Site information          | Site information that has been set                  |
| Installation site details | Details of the installation site that have been set |
| Note                      | Note that has been set                              |

# **Appendix D: Glossary**

| Term                     | Definition                                                                                                    |
|--------------------------|----------------------------------------------------------------------------------------------------|
| alert                    | Information, such as about an error that has occurred on a host. Because ServerConductor can detect alert information, host failures can be handled at an early stage.                                                                                                    |
| cluster                  | By treating two or more servers as a single system, the hot-standby and high availability functions are provided to the connected clients.                                                                                                    |
| dump                     | Process of recording or displaying a file's contents or the memory contents.                                                                                                    |
| failover                 | A function for using an alternate server to inherit processing and data in the event of a server failure.                                                                                                    |
| host                     | Generic name for any Windows* server managed by ServerConductor.                                                                                                    |
| hot plug                 | Mounting components without turning off the power.                                                                                                    |
| IA32                     | Collective name for the micro-architectures used with Intel 32-bit microprocessors.                                                                                                    |
| inventory                | Information about a host's configuration and status, such as the OS version, hardware status, and hard disk capacity of a managed host.                                                                                                    |
| Linux server             | A Red Hat Enterprise Linux AS 4 server managed by ServerConductor.                                                                                                    |
| load balancing           | Technique for allocating processing to devices that operate in parallel in such a manner that the overall workload is distributed as evenly as possible among the devices.                                                                                                    |
| MAC address              | ID number unique to each Ethernet card. A unique number has been assigned to each and every Ethernet card and this number is used to transfer data between cards. This ID number is expressed by the combination of an IEEE-managed and -assigned fixed number for each manufacturer and a unique number assigned to each card by its manufacturer. |
| managed host             | Generic name for any Windows* server managed by ServerConductor.                                                                                                    |
| manager                  | Machine that manages an entire system through collective management of servers.                                                                                                    |
| manager service log file | A log file output by the BSM manager service. Log information about communication using the SNMP protocol is also output to this log file.                                                                                                    |
| server alert log         | A log of alerts that have occurred at a server.                                                                                                    |
| Windows* server          | A PC server running Windows Server 2003* managed by ServerConductor.                                                                                                    |

# **Appendix E: Getting Help**

# **World Wide Web**

http://support.intel.com/support/motherboards/server/[Product Name].

# **Telephone**

All calls are billed per incident, levied in local currency at the applicable credit card exchange rate plus applicable taxes. (Intel reserves the right to change the pricing for telephone support at any time without notice).

Before calling, fill out an "Intel® Server Issue Report Form". A sample form is provided on the following pages. However, for the fastest service, please submit your form via the Internet.

For an updated support contact list, see http://www.intel.com/support/9089.htm/

### U.S. and Canada

1-800-404-2284

### Europe

Belgium ..... 02 714 3182 Denmark ... 38 487077 Finland ..... 9 693 79297 France ...... 01 41 918529 Germany ... 069 9509 6099 Holland ..... 020 487 4562 Italy ..... 02 696 33276 Norway ..... 23 1620 50 Spain ...... 91 377 8166 Sweden ..... 08 445 1251 UK...... 870 6072439

# In Asia-Pacific Region

Australia.... 1800 649931

Cambodia.. 63 2 636 9797 (via Philippines)

China ....... 800 820 1100 (toll-free)

Hong Kong 852 2 844 4456

India...... 0006517 2 68303634 (manual toll-free. You need an IDD-equipped telephone)

Indonesia ... 803 65 7249

Korea ...... 822 767 2595

**Malaysia** .... 1 800 80 1390

Myanmar... 63 2 636 9796 (via Philippines)

New Zealand 0800 444 365

Pakistan..... 632 63684 15 (IDD via Philippines)

Philippines 1 800 1 651 0117

Singapore .. 65 6213-1311

Taiwan ...... 2 2545-1640

Thailand .... 1 800 631 0003

Vietnam ..... 632 6368416 (IDD via Philippines)

#### Japan

**Domestic** .... 0120 868686

**Outside country** 81 298 47 0800

#### Latin America

Argentina .. Contact AT&T USA at 0-800 222 1288. Once connected, dial 800 843 4481

Brazil ...... 001-916 377 0180

Chile

Easter Island. ........... Contact AT&T USA at 800 800 311. Once connected, dial 800 843 4481
Mainland and Juan .. Contact AT&T USA at 800 225 288. Once connected, dial 800 843 4481
Colombia ... Contact AT&T USA at 01 800 911 0010. Once connected, dial 800 843 4481

Costa Rica . Contact AT&T USA at 0 800 0 114 114. Once connected, dial 800 843 4481

Ecuador

(Andimate) .... Contact AT&T USA at 1 999 119. Once connected, dial 800 843 4481 (Pacifictel) ..... Contact AT&T USA at 1 800 225 528. Once connected, dial 800 843 4481

Guatemala. Contact AT&T USA at 99 99 190. Once connected, dial 800 843 4481

Mexico ...... Contact AT&T USA at 001 800 462 628 4240. Once connected, dial 800 843 4481

Miami ...... 1 800 621 8423

Panama...... Contact AT&T USA at 00 800 001 0109. Once connected, dial 800 843 4481

Paraguay ... 001 916 377 0114

Peru ..... 001 916 377 0114

Uruguay..... 001 916 377 0114

Venezuela... Contact AT&T USA at 0 800 2255 288. Once connected, dial 800 843 4481